# Didaktičko učilo za upravljanje servomotorom i asinkronim motorom

Vargić, Mihael

### Undergraduate thesis / Završni rad

2022

Degree Grantor / Ustanova koja je dodijelila akademski / stručni stupanj: **Bjelovar University of Applied Sciences / Veleučilište u Bjelovaru** 

Permanent link / Trajna poveznica: https://urn.nsk.hr/urn:nbn:hr:144:313799

Rights / Prava: In copyright/Zaštićeno autorskim pravom.

Download date / Datum preuzimanja: 2025-02-20

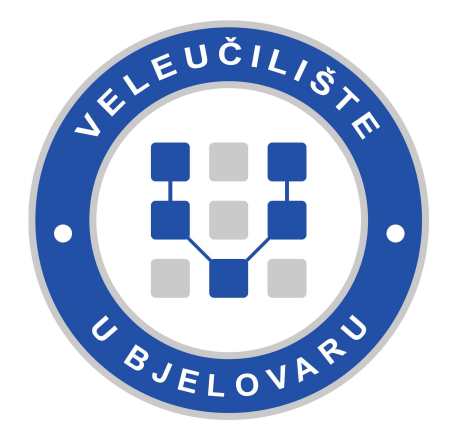

Repository / Repozitorij:

Digital Repository of Bjelovar University of Applied Sciences

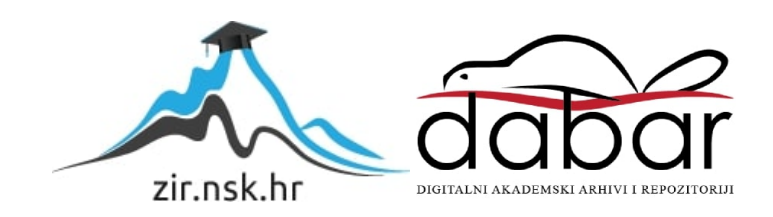

## VELEUČILIŠTE U BJELOVARU PREDDIPLOMSKI STRUČNI STUDIJ MEHATRONIKA

## DIDAKTIČKO UČILO ZA UPRAVLJANJE SERVOMOTOROM I ASINKRONIM MOTOROM

Završni rad br. 13/MEH/2022

Mihael Vargić

Bjelovar, prosinac 2022.

obrazac ZR - 001

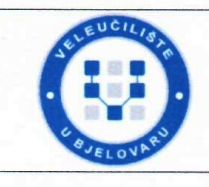

### Veleučilište u Bjelovaru

Trg E. Kvaternika 4, Bjelovar

#### 1. DEFINIRANJE TEME ZAVRŠNOG RADA I POVJERENSTVA

| Student: Miha    | el Vargić                     | JMBAG: 0314021158                            |
|------------------|-------------------------------|----------------------------------------------|
| Naslov rada (ter | na): Didaktičko uč<br>motorom | ilo za upravljanje servomotorom i asinkronim |
| Područje: Tehn   | ičke znanosti                 | Polje: Elektrotehnika                        |
| Grana: Automa    | atizacija i robotika          |                                              |
| Mentor:          | dr.sc. Zoran Vrhovski         | zvanje: profesor visoke škole                |
| Članovi Povje    | renstva za ocjenjivanje i     | obranu završnog rada:                        |
|                  | 1. Goran Benl                 | kek, struč. spec. ing. el., predsjednik      |
|                  | 2. dr. sc. Zora               | an Vrhovski, mentor                          |
|                  | 3. Daniiel Rac                | ločai, mag, inž, meh., član                  |

### 2. ZADATAK ZAVRŠNOG RADA BROJ: 13/MEH/2022

U sklopu završnog rada potrebno je:

1. Istražiti i opisati primjenu PLC uređaja Modicon TM262M15MESS8T u industrijskom internetu stvari

2. Konfigurirati i opisati upravljački sustav Lexium LXM32MU45M2 te pretvarač frekvencije ATV 320 za upravljanje servomotorom i asinkronim motorom

3. Izraditi i opisati korisničko sučelje HMI uređaja za interakciju korisnika s upravljačkim sustavom Lexium LXM32MU45M2, pretvaračem frekvencije ATV 320 i PLC uređajem Modicon TM262M15MESS8T

4. Predložiti i opisati arhitekturu sustava automatizacije zasnovanu na Ethernet komunikaciji koja uključuje HMI uređaj, PLC uređaj Modicon TM262M15MESS8T, upravljački sustav Lexium i pretvarač frekvencije ATV 320

5. Izraditi i opisati program PLC uređaja Modicon TM262M15MESS8T za upravljanje servomotorom i asinkronim motorom

6. Izraditi i opisati didaktičko učilo za upravljanje servomotorom i asinkronim meterom

Datum: 28.09.2022. godine

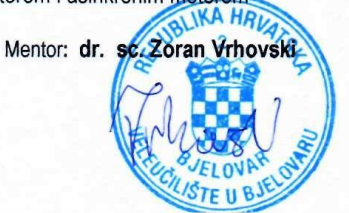

### Zahvala

Zahvaljujem se svim profesorima na stručnom studiju Mehatronike na prenesenom korisnom znanju iz svih kolegija, osobito mentoru dr. sc. Zoranu Vrhovskom na korisnim savjetima prilikom izrade završnog rada.

Također, zahvalan sam svojoj obitelji koja mi je omogućila školovanje na Veleučilištu u Bjelovaru te na njihovoj podršci i savjetima bez kojih ne bi uspio dovršiti studiji.

## Sadržaj

| 1. |     | Uvod                                                                      | 1  |
|----|-----|---------------------------------------------------------------------------|----|
| 2. |     | Servomotor i servo driver                                                 | 2  |
|    | 2.1 | Servomotor BSH0551T12A2A                                                  | 2  |
|    | 2.2 | 2 Servo driver LXM32MU45M2                                                | 4  |
|    | 2.3 | 8 Konfiguriranje servo drivera Lexium 32M                                 | 8  |
| 3. |     | Pretvarač frekvencije i asinkroni motor                                   | 14 |
|    | 3.1 | Elektromotor KONČAR-MES                                                   | 14 |
|    | 3.2 | Pretvarač frekvencije Altivar ATV320U02M2C                                |    |
|    | 3.3 | 8 Konfiguriranje pretvarač frekvencije ATV320U02M2C                       | 18 |
| 4. |     | Konfiguriranje i programiranje PLC-a M262                                 | 22 |
|    | 4.1 | PLC Modicon M262                                                          |    |
|    | 4.2 | Programsko razvojno okruženje Machine Expert                              | 26 |
|    | 4.3 | 8 Konfiguriranje PLC-a M262                                               | 27 |
| 5. |     | HMI                                                                       |    |
|    | 5.1 | HMI Easy Harmony ET6 HMIET6700                                            |    |
|    | 5.2 | ? Korisničko sučelje za HMIET6700                                         |    |
| 6. |     | Opis didaktičkog učila za upravljanje servomotorom i asinkronim motorom   | 41 |
|    | 6.1 | Opis arhitekture sustava automatizacije zasnovan na Ethernet komunikaciji | 41 |
|    | 6.2 | PLC Modicom M262 TM262M15MESS8T                                           |    |
|    | 6.3 | Altivar ATV320U02M2C                                                      |    |
|    | 6.4 | Lexium LXM32MU45M2                                                        |    |
|    | 6.5 | 5 HMI Easy Harmony ET6 HMIET6700                                          |    |
|    | 6.6 | 5 Napajanje ABL1RPM24100                                                  |    |
|    | 6.7 | 7 Tipkala i sklopke                                                       | 43 |
|    | 6.8 | B Potenciometar                                                           | 45 |
|    | 6.9 | ) Signalni semafor                                                        | 45 |
|    | 6.1 | 0 Didaktičko učilo                                                        | 46 |
| 7. |     | ZAKLJUČAK                                                                 |    |
| 8. |     | LITERATURA                                                                | 48 |
| 9. |     | OZNAKE I KRATICE                                                          | 50 |
| 10 |     | SAŽETAK                                                                   |    |
| 11 |     | ABSTRACT                                                                  |    |
| 12 | •   | PRILOZI                                                                   |    |
|    |     |                                                                           |    |

### 1. Uvod

Današnja sve veća konkurentnost u industriji zahtijeva visokokvalitetne i najdosljednije proizvode s konkurentnom cijenom. Kako bi odgovorili na ovaj izazov, brojne industrije razmatraju različite nove dizajne proizvoda i integrirane proizvodne tehnike paralelno s korištenjem automatiziranih uređaja. Jedan od značajnih i utjecajnih poteza za rješavanje gore navedenog izazova je industrijska automatizacija. Industrijska automatizacija omogućuje povećanje kvalitete proizvoda, pouzdanosti i stope proizvodnje uz istovremeno smanjenje troškova proizvodnje i dizajna usvajanjem novih, inovativnih i integriranih tehnologija i usluga.

Automatizacija ide korak dalje od mehanizacije koja koristi određeni mehanizam strojeva uz pomoć ljudskih operatera za obavljanje zadatka. Mehanizacija je ručno upravljanje zadatkom pomoću pogonskih strojeva koji ovisi o donošenju ljudskih odluka. S druge strane, automatizacija zamjenjuje ljudsko sudjelovanje upotrebom logičnih programskih naredbi i snažnih strojeva [1], [2], [3].

U ovom radu opisan je sustav automatizacije za upravljanje servomotorom i asinkronim motorom. Za izradu rada korištena je nova oprema proizvođača Schneider Electric koja je opisana u narednim poglavljima. U drugom poglavlju je prikazan servomehanizam koji se sastoji od servomotora i servo drivera te je objašnjen proces konfiguriranja servo drivera. Treće poglavlje prikazuje pretvarač frekvencije te je objašnjen proces konfiguriranja pretvarač frekvencije. Četvrto poglavlje obuhvaća korišteni PLC te njegovo konfiguriranje i programiranje. Peto poglavlje opisuje HMI i korisničko sučelje za upravljanje servo driverom i pretvaračem frekvencije. U šestom poglavlju su opisani arhitektura sustava automatizacije te didaktičko učilo. Sedmo poglavlje daje zaključak završnog rada.

### 2. Servomotor i servo driver

Servomehanizam je uređaj ili sustav čija se pozicija automatski prilagođava ulaznoj koja je promjenjiva i unaprijed nepoznata. Zadaća servomehanizma je da njegov upravljački krug vrlo precizno i brzo nadgleda promjenu referentnih veličina i da prilagođava izlaz ulaznoj vrijednosti. Servomehanizmi mogu biti pneumatski, hidraulični, električni i kombinirani. Servomehanizam u završnom radu sačinjen je od servomotora BSH0551T12A2A koji je upravljan pomoću servo drivera LXM32MU45M2.

### 2.1 Servomotor BSH0551T12A2A

Za izradu završnog rada korišten je AC sinkroni servomotor kataloškog broja BSH0551T12A2A prikazan na slici 2.1.

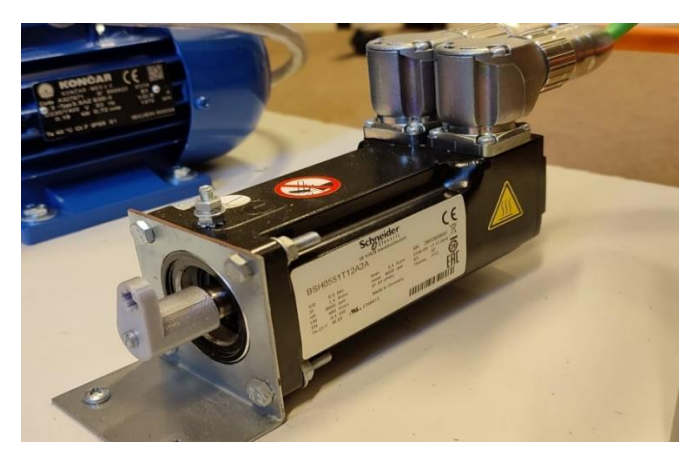

Slika 2.1: Servomotor BSH0551T12A2A

Značajke servomotora BSH0551T12A2A koji je upravljan servo driverom LXM32MU45M2 [4] su:

- Nazivni napon: 480 V
- Broj faza: 3
- Nazivna struja: 1.4 A
- Najveća dozvoljena struja: 5.4 A
- Nazivna snaga: 300 W
- Najveći okretni moment: 1.4 Nm
- Nazivni okretni moment: 0.45 Nm
- Nazivna brzina vrtnje: 6000 okr/min

- Najveća brzina vrtnje: 9000 okr/min
- Inercija rotora: 0.059 kg.cm<sup>2</sup>
- Masa: 1.20 kg
- Integrirani enkored SinCos.

Različiti tipovi motora koriste različite priključke za spajanje faza motora. Primjerice motori serije BSH0551 upotrebljavaju priključak M23 prikazan na slici 2.2. Također, enkoderski priključci su različiti na motorima iz drugih serija. Enkoder i servo driver povezani su s priključkom M23 koji je prikazan na slici 2.3. U tablici 2.1 prikazana je uloga pinova priključka M23 za motor.

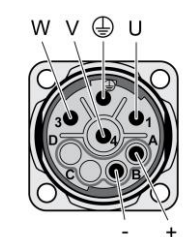

Slika 2.2: Priključak M23 za motor [4]

Oznake na slici 2.2 imaju sljedeća značenja:

- U označava fazu motora U
- V označava fazu motora V
- W označava fazu motora W
- + označava napajanje kočnice motora 24V (ako je ugrađena)
- označava pin za referentni potencijal kočnice (ako je ugrađena)
- Simbol označava uzemljenje.

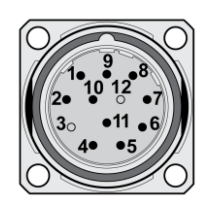

Slika 2.3: Priključak M23 za enkoder [4]

| PIN | Signal     | Značenje                                 |
|-----|------------|------------------------------------------|
| 1   | PTC        | Temperaturni senzor                      |
| 2   | PTC        | Temperaturni senzor                      |
| 4   | REFSIN_OUT | Referentni pin za sinusni signal, 2,5V   |
| 5   | REFCOS_OUT | Referentni pin za kosinusni signal, 2,5V |
| 6   | DATA+      | Primanje i slanje podataka               |
| 7   | DATA-      | Primanje i slanje podataka, invertirano  |
| 8   | SIN_OUT    | Sinusni signal                           |
| 9   | COS_OUT    | Kosinusni signal                         |
| 10  | ENC+10V    | Napajanje enkodera 7-12 V                |
| 11  | ENC_0V     | Referentni pin za enkoder                |
|     | SHLD       | Kućište priključka                       |

Tablica 2.1: Oznake na priključku M23 za enkoder

Kao odgovor na zahtjeve po pitanju brzine i preciznosti dizajnirani su sinkroni AC servomotori s permanentnim rotorskim magnetom. Njihova mogućnost velikih preopterećenja momenata skupa s malim momentom inercije uspoređujući s drugim AC servomotorima, osigurava veliku akceleraciju, smanjenu potrošnju energije i probleme zagrijavanja motora. Magnetsko polje rotorskih permanentnih magneta u kombinaciji sa sinusoidalnom trofaznom strujom kao pobuda za stator rezultiraju dobivanjem okretnog momenta. Položaj rotorske osovine se prati pomoću enkodera koji je ugrađen u svaki servomotor te se na taj način se usklađuje položaj rotora s pobudom statorskih namotaja. Od mirovanja do maksimalne brzine motori s permanentnim magnetima isporučuju konstantan moment.

### 2.2 Servo driver LXM32MU45M2

Servo driver Lexium 32M kataloškog broja LXM32MU45M2 korišten je za izradu završnog rada, prikazan na slici 2.4.

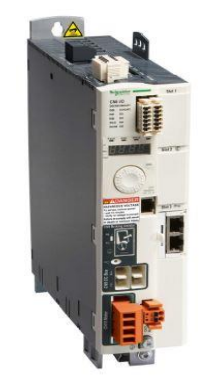

Slika 2.4: Servo driver LXM32MU45M2 [5]

Servo driveri iz serije Lexium 32 razlikuje četiri uređaja: Lexium 32A, Lexium 32C, Lexium 32M i Lexium 32S. Upotrebljavaju se za upravljanje AC sinkronim servomotorima serije BMH i BSH. BMH serija motora zbog svog većeg okretnog momenta u odnosu na BSH seriju motora upotrebljava se na mjestima gdje su velika opterećenja, dok se BSH serija motora upotrebljava na mjestima malih opterećenja. Slika 2.5 prikazuje priključke za servo driver Lexium 32M.

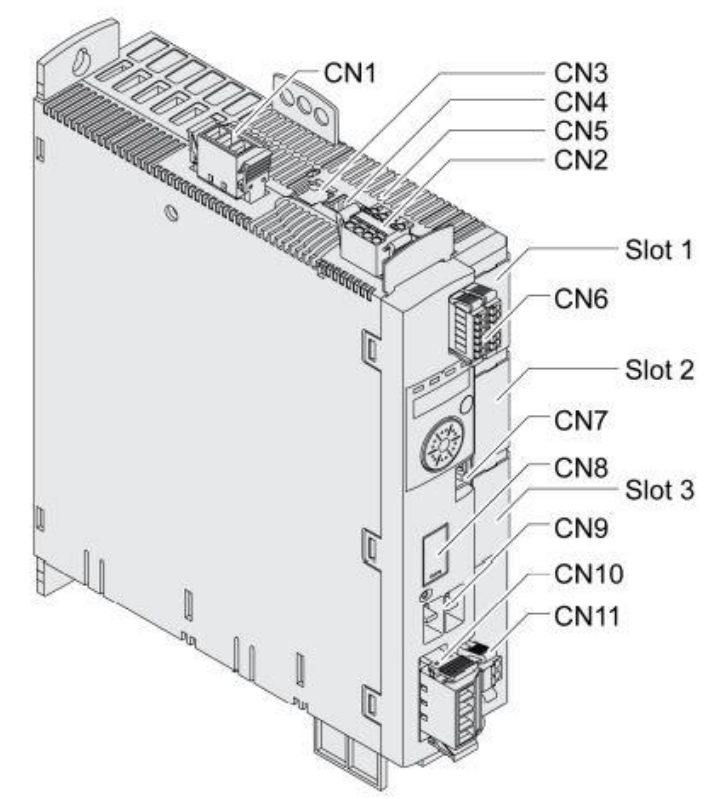

Slika 2.5: Priključci servo drivera Lexium 32M [5]

Priključci servo drivera Lexiuma 32M imaju sljedeće značenje [5]:

- CN1 priključak za napajanje servo *drivera* 230 VAC
- CN2 priključak za napajanje iznosa 24 VDC servo drivera i sigurnosne funkcije STO (engl. *Safe Torque Off*)
- CN3 priključak za povezivanje enkodera motora
- CN4 prikazuje PTO (engl. *Pulse Train Output*) izlazni priključak
- CN5 prikazuje PTI (engl. Pulse Train Input) ulazni priključak
- CN6 prikazuje mjesto za povezivanje analognih ulaza, digitalnih izlaza i digitalnih ulaza
- CN7 priključak za povezivanje na *Modbus* protokol

- CN8 mjesto za povezivanje vanjskog otpornika za kočenje
- CN9 izlaz istosmjernog napajanja
- CN10 priključak za povezivanje faza motora
- CN11 priključak za povezivanje kočnice motora
- Slot 1 utor za sigurnosni modul
- Slot 2 utor za modul enkodera (*encoder 2*)
- Slot 3 utor za *Fieldbus* module.

Na slici 2.6 može se vidjeti priključak CN1 koji služi za napajanje LXM32M. Na priključak CN1 dovedeno je izmjenično napajanje iznosa 230 V. Slika 2.7 prikazuje priključak CN2 na koji je dovedeno istosmjerno napajanje iznosa 24 VDC koje služi za napajanje logičkih sklopova Lexiuma. Napon iznosa 24 VDC potrebno je dovesti na priključke STO\_A i STO\_B koji se najčešće povezuje na gljivasto tipkalo za zaustavljanje u nuždi [5].

CN1 Mains 115/230 Vac

| ΞÐ | ٠      |
|----|--------|
|    | L1 0   |
|    | N/L2 0 |

Slika 2.6: CN1 priključak [5]

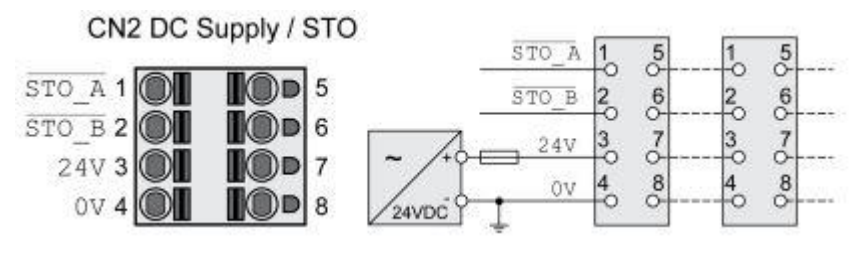

Slika 2.7: CN2 priključak [5]

Slika 2.8 prikazuje priključak CN6 na kojemu se nalaze digitalni ulazi i izlazi. Na LXM32M je moguće povezati tri digitalna izlaza i šest digitalnih ulaza. U tablici 2.2 opisano je značenje svakog pina s CN6 priključka.

| 400 400<br>400 400<br>400 |
|----------------------------------------------------------------------------------------------------|
|                                                                                                    |

Slika 2.8: CN6 priključak [5]

| Signal | Značenje                                       |
|--------|------------------------------------------------|
| SHLD   | Pin za zaštitu od smetnji (spojiti na GND)     |
| DICOM  | Referentni pin za digitalne ulaze (DI0 – DI5)  |
| DQCOM  | Referentni pin za digitalne izlaze (DQ0 – DQ2) |
| DQ0    | Digitalni izlaz 0                              |
| DQ1    | Digitalni izlaz 1                              |
| DQ2    | Digitalni izlaz 2                              |
| DI0    | Digitalni ulaz 0                               |
| DI1    | Digitalni ulaz 1                               |
| DI2    | Digitalni ulaz 2                               |
| DI3    | Digitalni ulaz 3                               |
| DI4    | Digitalni ulaz 4                               |
| DI5    | Digitalni ulaz 5                               |

Tablica 2.2: Značenje svakog pina sa CN6 priključka

Kako bi servo driver mogao komunicirati putem *EtherNetIP* komunikacije, ugrađen je *Modbus TCP-EtherNet/IP* modul na mjesto slot 3 koje je namijenjeno za *fieldbus* module. Na slici 2.9 je prikazan *Modbus TCP-EtherNet/IP* modul.

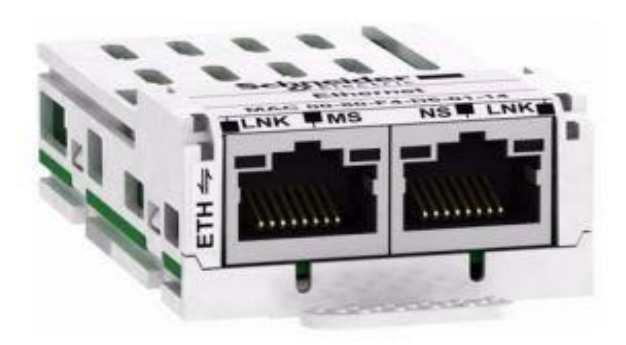

Slika 2.9: Modbus TCP-EtherNet/IP modul [6]

### 2.3 Konfiguriranje servo drivera Lexium 32M

Servo driver Lexium 32M konfiguriran je pomoću programskog alata *SoMove* koji je detaljno opisan u završnom radu [7] i *Machine Expert* V2.0 koji će biti nešto detaljnije opisan u četvrtom poglavlju. Konfiguriranje bilo kojeg servo drivera ili pretvarača frekvencije proizvođača *Schneider Electric* omogućuje programski alat *SoMove*. Mogućnosti kao prikazivanje kodova grešaka i upozorenja, upravljanje servomotorom ili asinkronim motorom, prikaz trenutnog stanja digitalnih ulaza i izlaza, itd. omogućeno je pomoću programskog alata *SoMove*. Kako bi se povezalo računalo sa servo driverom, potrebno je koristiti pretvarač USB na RS485 te priključak RJ45 spojiti na priključak CN7. Računalo sa servo driverom komunicira pomoću *Modbus RTU* protokola. Nakon povezivanja sa servo driverom otvara se početni zaslon na kojemu su prikazani osnovni podaci o uređajima kataloških brojeva *LXM32MU45M2* i *BSH0551T12A2A* (slika 2.10). Odabirom kartice *Parameters list* pristupa se parametrima servo drivera.

| SoMove 2.9 - LXM32.psx         |          |                                   |               |               |                   |                    |                       | - п          | ×    |
|--------------------------------|----------|-----------------------------------|---------------|---------------|-------------------|--------------------|-----------------------|--------------|------|
| File View Communication Device | Tools H  | Help                              |               |               |                   |                    |                       | _            |      |
|                                | 07 S     | № <u>∩</u> <u>↓</u>               |               |               |                   |                    |                       |              |      |
|                                | 8/ C-    |                                   |               |               |                   |                    |                       |              |      |
|                                |          |                                   |               |               |                   |                    |                       |              |      |
| Device not connected           |          |                                   |               |               |                   |                    |                       | 1            |      |
| My Device Parameters list      | Error m  | nemory Visualization              | Scope         | Tuning        | Motion Seque      | ence Startup mes   | ssages My Dashboard   |              |      |
|                                |          |                                   |               |               |                   |                    |                       |              |      |
| Axis name                      |          | A SERVO002                        | Apply         |               |                   | Locate Device      |                       |              |      |
|                                | LEXION   |                                   | чрыу          |               |                   | Locate Device      |                       |              |      |
| Structure                      | Device   | Deference                         | forial number | FW number     | <b>EW</b> worsion | Vandar nama        |                       |              |      |
|                                | Drive    | Kelerence                         | 2824056179    | P0012.00      | V01 26 03         | Schoeider Electric |                       |              |      |
|                                | Motor    | BSH0551Tx2Axx                     | 2800609691    | BSH           | SinCos With HiEa  | Schneider Liectric |                       |              |      |
|                                | Slot 1   | empty                             | 200000001     | 5011          |                   |                    |                       |              |      |
|                                | Slot 2   | empty                             |               |               |                   |                    |                       |              |      |
|                                | Slot 3   | Fieldbus EtherNet/IP (ETH) V00.00 | +             | P0916.00      | V01.16.01         | Schneider Electric |                       |              |      |
|                                |          |                                   |               |               |                   |                    |                       |              | _    |
| Configuration                  | Voltage  |                                   |               |               |                   | 1~ 230V            |                       |              | - 11 |
|                                | Nomina   | l velocity                        |               |               |                   | 8000 rpm           |                       |              |      |
|                                | Nomina   | l torque                          |               |               |                   | 39 Ncm             |                       |              |      |
|                                | Movimu   | um volocity                       |               |               |                   | 9000 rpm           |                       |              |      |
|                                |          |                                   |               |               |                   | 9000 Tpm           | Manual ware           |              |      |
|                                | Nomina   | ii output power                   |               |               |                   | 0.402 KVV          | 0                     |              |      |
|                                | Holding  | brake available                   |               |               |                   | No                 |                       |              |      |
|                                | Encode   | r                                 | SinC          | os with Hiper | face: SKM 128     | lines multi turn   |                       |              |      |
|                                | Interfac | e                                 |               | Fie           | eldbus, PTI, PT   | O, Modbus RTU      |                       |              |      |
|                                |          |                                   |               |               |                   |                    |                       |              |      |
| DTM version                    |          |                                   |               |               |                   | V1.20.4.2          |                       |              |      |
|                                |          |                                   |               |               |                   |                    |                       |              |      |
| l l                            |          |                                   |               |               |                   | Modify             |                       |              |      |
|                                |          |                                   |               |               |                   |                    | Madhur Casial Control | 240 Desis 11 |      |

Slika 2.10: Početni zaslon izrađenog projekta za servo driver LXM32M

Na kartici *Parameter list* potrebno je odabrati karticu *EtherNet/IP*, proširiti *Communication* te odabrati *Ethernet*. Potrebno je promijeniti sljedeće parametre (slika 2.11) kako bi se dodijelila IP adresa servo driveru. Parametar *EthMode* potrebno je namjestiti na *Modbus TCP* protokol. U parametre *EthIPmodule1*, *EthIPmodule2*, *EthIPmodule3* i *EthIPmodule4* potrebno je unijeti željenu IP adresu servo drivera. Definirana maska podmreže unosi se u parametre *EthIPmask1*, *EthIPmask2*, *EthIPmask3* i *EthIPmask4*. U parametre *EthIPgate1*, *EthIPgate2*, *EthIPgate3* i *EthIPgate4* unesena je dodijeljena IP adresa *ethernet* porta PLC-a.

| 🙆 SoMove 2.9 - LXM32.psx  |                |                     |                                     |            |                 | -                      |             | ×    |
|---------------------------|----------------|---------------------|-------------------------------------|------------|-----------------|------------------------|-------------|------|
| File View Communication I | Device Tools   | Help                |                                     |            |                 |                        |             |      |
|                           | A & 9 2        | 法众员                 |                                     |            |                 |                        |             |      |
|                           |                |                     |                                     |            |                 |                        |             |      |
|                           |                |                     |                                     |            |                 |                        |             |      |
| Device not cor            | nnected        |                     |                                     |            |                 |                        |             |      |
| My Device Parameter       | s list Error i | memory V            | isualization Scope                  | Tuning     | Motion Sequence | Startup messages       | 4y Dashboar | d    |
| □ Lexium32                | [              |                     |                                     |            |                 |                        |             | _    |
| Simply start              | L              |                     | In: All                             | ✓ Search   |                 |                        |             | ~    |
| Communication             | Namo           | Value               | Description                         | Min value  | Max value       |                        | -           |      |
| Ethernet I/O date         | EthModo        | Value<br>Modbus TCP | Protocol                            | win. value | Wax. Value      | 17410                  |             | _    |
| Modbus TCP                | EthRateSet     | Autodetect          | Transmission rate setting           |            |                 | 17410                  |             |      |
| Ethernet FDR              | EthinMode      | DHCP                | Type of obtaining IP address        |            |                 | 17412                  |             |      |
|                           | EthWebserver   | On                  | Ethernet webserver                  |            |                 | 17420                  |             |      |
|                           | EthIPmodule1   | 192                 | IP address Ethernet module byte 1   | 0          | 255             | 17422                  |             |      |
|                           | EthIPmodule2   | 168                 | IP address Ethernet module, byte 2  | 0          | 255             | 17424                  |             |      |
|                           | EthIPmodule3   | 10                  | IP address Ethernet module, byte 3  | 0          | 255             | 17426                  |             |      |
|                           | EthIPmodule4   | 20                  | IP address Ethernet module, byte 4  | 0          | 255             | 17428                  |             |      |
|                           | EthlPmask1     | 255                 | IP address subnet mask, byte 1      | 0          | 255             | 17430                  |             |      |
|                           | EthlPmask2     | 255                 | IP address subnet mask, byte 2      | 0          | 255             | 17432                  |             |      |
|                           | EthlPmask3     | 255                 | IP address subnet mask, byte 3      | 0          | 255             | 17434                  |             |      |
|                           | EthlPmask4     | 0                   | IP address subnet mask, byte 4      | 0          | 255             | 17436                  |             |      |
|                           | EthIPgate1     | 192                 | IP address gateway, byte 1          | 0          | 255             | 17438                  |             |      |
|                           | EthIPgate2     | 168                 | IP address gateway, byte 2          | 0          | 255             | 17440                  |             |      |
|                           | EthIPgate3     | 10                  | IP address gateway, byte 3          | 0          | 255             | 17442                  |             |      |
|                           | EthIPgate4     | 3                   | IP address gateway, byte 4          | 0          | 255             | 17444                  |             |      |
|                           | _EthMAC1       | 0                   | MAC address Ethernet module, byte 1 | 0          | 65535           | 17470                  |             |      |
|                           | _EthMAC2       | 128                 | MAC address Ethernet module, byte 2 | 0          | 65535           | 17472                  |             |      |
|                           | _EthMAC3       | 244                 | MAC address Ethernet module, byte 3 | 0          | 65535           | 17474                  |             |      |
|                           | _EthMAC4       | 215                 | MAC address Ethernet module, byte 4 | 0          | 65535           | 17476                  |             |      |
|                           | _EthMAC5       | 49                  | MAC address Ethernet module, byte 5 | 0          | 65535           | 17478                  |             |      |
| < >                       | _EthMAC6       | 161                 | MAC address Ethernet module, byte 6 | 0          | 65535           | 17480                  |             |      |
| Drive EtherNet/IP         |                |                     |                                     |            |                 |                        |             |      |
|                           |                |                     |                                     |            |                 |                        |             |      |
| O Disconnected            | Data Set       | 20                  |                                     |            |                 | Modbus Serial:COM3:248 | Project Loa | aded |

Slika 2.11: Postavljanje parametara IP adrese uređaja LXM32M u izborniku Ethernet

U proširenom izborniku *Communication*, odabire se izbornik *Modbus TCP* te se parametru *EthMode* dodjeljuje protokol *Modbus TCP*. Nakon toga se upiše IP adresa *master* uređaja, odnosno uređaja koji će upravljati servo driverom u parametre *EthIPmaster1*, *EthIPmaster2*, *EthIPmaster3* i *EthIPmaster4* (slika 2.12).

Nakon uspješne provjere dostupnosti (engl. *ping*) IP adrese servo drivera pomoću *Command Prompt* alata operativnog sustava *Windows*, sljedeći je korak pokretanje programa *Machine Expert V2.0* i izrada projekta pomoću kojega će se upravljati servo driverom. Ovaj korak je detaljnije opisan u petom poglavlju. Promjene parametara potrebnih za upravljanje LXM32M bit će prikazane kroz program *Machine Expert V2.0* koji nudi mogućnost upravljanja i promjene parametara na isti način kao *SoMove* samo putem *Ethernet* komunikacije.

| SoMove 2.9 - LXM32.psx<br>File View Communication<br>C C C C C C C C C C C C C C C C C C C | Device Tools Help | € û &      |            |                      |                   |                 |               | - 0                  | ×    |
|--------------------------------------------------------------------------------------------|-------------------|------------|------------|----------------------|-------------------|-----------------|---------------|----------------------|------|
| Device not co                                                                              | nnected           |            |            |                      |                   |                 |               |                      |      |
| My Device Parameter                                                                        | rs list Error mem | ory Vis    | ualization | Scope                | Tuning            | Motion Sequence | Startup messa | ages My Dashboa      | rd   |
| E- Lexium32                                                                                |                   |            | In: All    |                      | ∽ <u>Search</u>   |                 |               |                      | ₹    |
| Ethernet                                                                                   | Name              | Value      |            | Description          |                   | Min. value      | Max. value    | Logical address      |      |
| Ethernet I/O data                                                                          | EthMode           | Modbus TCP | Protocol   |                      |                   |                 |               | 17410                |      |
| Modbus TCP                                                                                 | EthMbScanner      | On         | Modbus TC  | P I/O scanning       |                   |                 |               | 17488                |      |
| Ethernet FDR                                                                               | EthIPmaster1      | 192        | IP address | master, byte 1       |                   | 0               | 255           | 17490                |      |
|                                                                                            | EthIPmaster2      | 168        | IP address | master, byte 2       |                   | 0               | 255           | 17492                |      |
|                                                                                            | EthIPmaster3      | 10         | IP address | master, byte 3       |                   | 0               | 255           | 17494                |      |
|                                                                                            | EthIPmaster4      | 3          | IP address | master, byte 4       |                   | 0               | 255           | 17496                |      |
|                                                                                            | EthMbScanTimeout  | 2.0 s      | Modbus TC  | P I/O scanning timed | ut                | 0.0 s           | 60.0 s        | 17498                |      |
|                                                                                            | EthMblPswap1      | 0          | IP address | of master for Modbus | word swap, byte 1 | 0               | 255           | 17568                |      |
|                                                                                            | EthMblPswap2      | 0          | IP address | of master for Modbus | word swap, byte 2 | 0               | 255           | 17570                |      |
|                                                                                            | EthMblPswap3      | 0          | IP address | of master for Modbus | word swap, byte 3 | 0               | 255           | 17572                |      |
|                                                                                            | EthMblPswap4      | 0          | IP address | of master for Modbus | word swap, byte 4 | 0               | 255           | 17574                |      |
| Crive EtherNet/IP                                                                          |                   |            |            |                      |                   |                 |               |                      |      |
| ∜¢Disconnected                                                                             | Data Set          |            |            |                      |                   |                 | Modbus Serial | :COM3:248 Project Lo | aded |

Slika 2.12: Postavljanje parametara protokola i IP adrese master uređaja u izborniku Modbus TCP

Koristeći karticu *Parameters list* na kojoj je odabrana kartica *Drive*, izbornik *Simply start* je proširen i odabran podizbornik *Basic configuration* u kojem je parametar *Control Mode* postavljen u skočnom izborniku na *Fieldbus Control Mode* kao što je prikazano na slici 2.13.

| Proceedings       File East Were Project EIST Build Online Debug Tools Window Help         Proceeding       Provide Project EIST Build Online Debug Tools Window Help         Proceeding       Provide Project EIST Build Online Debug Tools Window Help         Proceeding       Provide Project EIST Build Online Debug Tools Window Help         Proceeding       Provide Project EIST Build Online Debug Tools Window Help         Proceeding       Provide Project EIST Build Online Debug Tools Window Help         Proceeding       Provide Project EIST Build Online Debug Tools Window Help         Proceeding       Provide Project EIST Build Online Debug Tools Window Help         Proceeding       Provide Project EIST Build Online Debug Tools Window Help         Proceeding       Provide Project EIST Build Online Debug Tools Window Help         Proceeding       Provide Project EIST Build Online Debug Tools Window Help         Proceeding       Provide Project EIST Build Online Debug Tools Window Help         Proceeding       Provide Project EIST Build Online Debug Tools Window Help         Proceeding       Provide Project EIST Build Online Debug Tools Window Help         Proceeding       Project EIST Build Online Debug Tools Window Help         Proceeding       Project EIST Build Debug Tools       Project EIST Build Debug Tools         Proceeding       Project EIST Build Debug Tools       Project EIST Build Debug Tools                                                                                                    | Inravlianie ATV320 & LXM32   | M V20 project* - Machine Evnert       | Logic Builder - Version | 2 0 3 1 (v64)                                        |                                   | _                      |            | ×          |
|----------------------------------------------------------------------------------------------------|------------------------------|---------------------------------------|-------------------------|------------------------------------------------------|-----------------------------------|------------------------|------------|------------|
| Rie East Wew Project System Project IIIS Build Online Debug Bools Window Help         Device there       I colom 32.1 M & M & M & M & M & M & M & M & M & M                                                                                                    |                              |                                       |                         |                                                      |                                   |                        |            | ~          |
| Control Control Co                                                                                                    | File Edit View Project       | System Project ETEST Build            | Online Debug            | Tools Window Help                                    |                                   |                        |            |            |
| Decest bec <ul> <li>I Lexium_32_M X</li> <li>Overview Modus TD? Bave Configuration Modus TD? Durinel Configuration III ModusTD?Silve EJO Mapping III: ModusTD?Silve EJO Mapping III: Mapping III: Mapping III: Mapping III: Mapping III: Mapping III: Mapping III: Mapping III: Mapping III: Mapping III: Mapping III: Mapping III: Mapping III: Mapping III: Mapping III: Mapping III: Mapping III: Mapping III: Mapping III: Mapping III: Mapping III: Mapping III: Mapping III: Mapping IIII: Mapping III: Mapping IIIIIII: Mapping IIII: Mapping IIIII: Mapping IIII</li></ul>                                                                                                    | 🖆 📽 🔛 🚭 l 🗠 🖼 🖺              | a 🛍 🗙   🖊 🎎 🏙 🚰   🔳 .                 | 케 웨 챔   畠   铀           | — 🕤 🛗 Application [MyContr                           | roller: PLC Logic] 🝷 💖 🕠 🕟        | 🔲 🖓 🖓 🖓 👘              | 8 0        | 1 × 1      |
| Deroces tree                                                                                                    |                              |                                       |                         |                                                      |                                   |                        |            |            |
| Sect Al Constant Product ICP Save Configuration Modula ICP Save LO Mapping Modula ICP Save EC Clocks Configuration<br>Product Answer Configuration Configuration Configuration Modula ICP Save LO Mapping Modula ICP Save EC Clocks Configuration<br>Product Assessment<br>Product Assessment<br>Product Product Assessment<br>Product Pr                                                                                                    | Devices tree 🚽 🗛 🗙           | Lexium 32 M X                         |                         |                                                      |                                   |                        | -          | лх         |
| Contract Tools (Contract Downer allow and the contract of the contract of                                                                                                    | Select All                   | Over in Madhur TCD Shure Coof         | Madhur TCD C            | hannal Canformation 🗮 Madhuat C                      | Poleur I/O Mensier 🗮 Medkustor    | Conf                   | four 4 b   |            |
| andware_PTX22_LONXEV_L2C         Hychancler (TRE2ENISSIES)         Wadewise_PTX22_LONXEV_L2C         Machine Assistant         D Opplaid Oxborbl)         B Opplaid Oxborbl)         B Opplaid Oxborbl)         B Opplaid Oxborbl)         B Opplaid Oxborbl)         B Opplaid Oxborbl)         B Opplaid Oxborbl)         B Oxbort (PKC)         B Oxbort (PKC)          B Oxbort (PKC)         B Oxbort (PKC)         B Oxbort (PKC)         B Oxbort (PKC)         B Oxbort (PKC)         B Oxbort (PKC)         B Oxbort (PKC)         B Oxbort (PKC)         B Oxbort (PKC)         B Oxbort (PKC)                                                                                                    |                              | Werview Modbus TCP Slave Contr        |                         | nannei Configuration – Modbus i Ci                   | PSiave 1/O Mapping — Modbus I Cr  | Slave IEC Objects      | igui - I - | 7          |
| matching       All control         Modure Assistint       Device not connected         Device not connected       Permeters is         Device not connected       Permeters is         Device not connected       Permeters is         Device not connected       Permeters is         Device not connected       Permeters is         Device not connected       Permeters is         Device not connected       Permeters is         Device not connected       Permeters is         Device not connected       Permeters is         Device not connected       Permeters is         Device not connected       Permeters is         Device not connected       Permeters is         Device not connected       Permeters is         Device not connected       Permeters is         Device not connected       Portage is configuration         Device not connected       Portage is configuration         Device not connected       Portage is configuration         Device not connected       Portage is configuration         Device not connected       Portage is configuration         Device not connected       Portage is configuration         Device not connected       Portage is configuration         Device not connected                                                                                                    | <u> </u>                     | Start Start Start Device 1            | Jocumentation           |                                                      |                                   |                        |            | )          |
| Monotaler (1H22H15Hess)         Monotale Assistant         D (Digital Curuch)         D (Digital Curuch)                                                                                                    | vravljanje_ATV320LXM32M_V2.0 | 🏼 🖉 🏄 🖾 🌆                             |                         |                                                      |                                   |                        |            |            |
| Watcher Assistant<br>© D (dypaid Lotuchs)<br>© D (dypaid Lotuchs)<br>© D (dypaid Lybox)<br>© D (dypaid Lybox)<br>© | MyController (TM262M15MESS   | Device not c                          | onnected                |                                                      |                                   |                        |            |            |
| Model Association       My Device       Planeters Int       Environmenory       Yeauklastion       Scope       Turing       Motion Sequence       R                                                                                                    | Marking Assistant            |                                       |                         |                                                      |                                   |                        |            |            |
| Weight Accounts           De Q Q Q d d d Qual d Qual                                                                                                    | DI (Digital Iopute)          | My Device Paramete                    | ers list Error memo     | ory Visualization                                    | Scope Tuning                      | Motion Sequence        | Sti 4 🕨    |            |
| Beccock (BNC) Beccock (BNC) Basic Configuration Concernet 1 (KM1140) Basic Configuration Book (Do Bas - TNS) Mode (CM Bas - TNS) Concernet 1 (KM1140) Basic Configuration Book (Do Bas - TNS) Concernet 1 (KM1140) Basic Configuration Book (Do Bas - TNS) Concernet 1 (KM1140) Basic Configuration Book (Do Bas - TNS) Concernet 1 (KM1140) Book (Do Bas - TNS) Concernet 1 (KM1140) Book (MM11140) Book (MM11140) <td>- DO (Digital Append)</td> <td>E-Lovium32</td> <td></td> <td></td> <td></td> <td></td> <td></td> <td></td>                                                                                                    | - DO (Digital Append)        | E-Lovium32                            |                         |                                                      |                                   |                        |            |            |
| ID       Ds       UD       UD <t< td=""><td></td><td>Simply start</td><td></td><td>In: All</td><td>✓ Search</td><td></td><td></td><td></td></t<>                                                                                                    |                              | Simply start                          |                         | In: All                                              | ✓ Search                          |                        |            |            |
| Image: Seried Line (Seried Ine)       Name       Value       Description         Image: Seried Line (Seried Ine)       Axis configuration       Axis configuration       Image: Seried Line (Seried Ine)       Image: Seried Line (Seried Ine)       Image: Seried Line (Seried                                                                                                    | IO_Bus (IO bus - TM3)        | Basic configurati                     | Ľ                       |                                                      |                                   |                        |            |            |
| @] Cov(Bus (COM Bus - TNS)         # Axis configuration         # Axis configuration         # ModeS4 (TMSES4)         # themet_1 (CTH1)         # Mode TCP JOScame (Not         # Mode TCP JOScame (Not         # Mode TCP JOScame (Not         # Mode TCP JOScame (Not         # Mode TCP JOScame (Not         # Mode TCP JOScame (Not         # Mode TCP JOScame (Not         # Mode TCP JOScame (Not         # Mode TCP JOScame (Not         # Mode TCP JOScame (Not         # Communication         # Communication         # Communication         # Communication         # Devicinity of TCP JOScame (Not         # Assist Configuration         # Communication         # Communication         # Communication         # Devicinity of TCP JOScame (Not TCP JOSCAME (Not TCP JOSCAME (Not TCP JO                                                                                                    | Module_1 (TM3TI4/G)          | Electronic Gear                       | Name                    | Value                                                | Description                       | 1                      | -          |            |
|                                                                                                    | COM_Bus (COM Bus - TMS)      | Axis configuration                    | _Imax_system            | 4.50 Arms                                            | Current limitation of the system  | 0                      | 0.0        |            |
| Bethemet_1 (ETH4)     BindbustCP_JOScanner (Mol     Wo functions     Wontoring configure     Wo functions     Wontoring configure     Wo functions     Wontoring configure     Wo functions     Wontoring configure     Bethemetary (ETH4)     Wontoring configure     Bethemetary (ETH4)     Bethemetary (ETH4)     Wontoring configure     Bethemetary (ETH4)     Bethemetary (ETH4)     Bethemetary (ETH4)     Bethemetary (ETH4)     Bethemetary (ETH4)     Bethemetary (ETH4)     Bethemetary (ETH4)     Bethemetary (ETH4)     Bethemetary (ETH4)     Bethemetary (ETH4)     Bethemetary (ETH4                                                                                                    | TMSES4 (TMSES4)              | Operation configurat                  | DEVcmdinterf            | Fieldbus Control Mode                                | Control mode                      |                        |            |            |
| Homert 2 (ETR3)     Homore 2 (Joscaner More     Homore 2 (Joscaner More     Homore 2 (Joscaner More     Homore 2 (Joscaner More     Homore 2 (Joscaner More     Homore 2 (Joscaner More     Homore 2 (Joscaner More     Homore 2 (Joscaner 2 (Joscaner 2                                                                                                    | Ethernet_1 (ETH1)            | Motor control                         | IOdefaultMode           | Motion Sequence                                      | Operating mode                    |                        |            |            |
| Here and the second of the second of the second o                                                                                                    | Ethernet_2 (ETH2)            | I/O functions                         | PTI_signal_type         | A/B Signals                                          | Type of reference value signal f  | or PTI interface       |            |            |
| AV_2AU (AWAY 320)     Extor handling     Ecommunication     ESML_scale     4096 Enclic     Resolution of encoder simulation     8 E     Communication     Senal_Line (Senal line)     Force france     Senal_Line (Senal line)     Force france     Senal_Line (Senal line)     Force france     Senal_Line (Senal line)     Force france     Senal_Line (Senal line)     Force france     Force france     Senal_Line (Senal line)     Force france     Force france     Senal_Line (Senal line)     Force france     Force france     Force     Force france     Force france     Force     Force france     Force france     Force     Force france     Force     Force france     Force     Force france     Force     Force france     Force     Force                                                                                                    | ModbusTCP_IOScanner (Mod     | Monitoring configura                  | PTO_mode                | Off                                                  | Type of usage of PTO interface    |                        |            |            |
| Creating_2_m (excurs)     Greating_2_m (excurs)     Greating_2_m                                                                                                    | ATV_320 (Altivar 320)        | Error handling                        | ESIM_scale              | 4096 Encinc                                          | Resolution of encoder simulati    | on 8                   | E          |            |
| CTRL_L_max 4.50 Arms Current limitation 0.0 LiMmaxDatr 4.50 Arms Current for Quick Stop 0.0 UMD_maxDatr 4.50 Arms Current for Quick Stop 0.0 UMD_maxDatr 4.50 Arms Current for Halt 0.0 IMD_maxHalt 4.50 Arms Current for Halt 0.0 IMD_Enable Modulo Off Activation of Modulo Invertion Off Simulation of absolute position at power cycling ENC.abs_source Encoder 1 Source for setting absolute position at power cycling ENC.abs_source Encoder 1 Source for setting absolute position of modulo range Attract 2 Configuration of Shifting of the encoder position MoD_Max Modulo Off Multiple Ranges Off Multiple ranges for absolute movement with Modulo MOD_AbsDirection Shortest Distance Direction of absolute movement with Modulo MOD_AbsMultiRng Multiple Ranges Off Multiple ranges for absolute movement with Modulo MOD_AbsMultiRng Multiple Ranges Off Multiple ranges for absolute movement with Modulo MoD_AbsMultiRng Multiple Ranges Off Multiple ranges for absolute movement with Modulo MoD_AbsMultiRng Multiple Ranges Off Multiple ranges for absolute movement with Modulo MoD_AbsMultiRng Multiple Ranges Off Multiple ranges for absolute movement with Modulo MoD_AbsMultiRng Multiple Ranges Off Multiple ranges for absolute movement with Modulo MoD_AbsMultiRng Multiple Ranges Off Multiple ranges for absolute movement with Modulo MoD_AbsMultiRng Multiple Ranges Off Multiple ranges for absolute movement with Modulo MoD_AbsMultiRng Multiple Ranges Off Multiple ranges for absolute movement with Modulo Mode Absolute resting absolute resting absolute movement with Modulo Mode Absolute resting absolute resting absolute resting absolute movement with Modulo Mode Absolute resting absolute resting absolute resting absolute resting absolute resting absolute resting absolute resting absolute resting absolute resting absolute resting absolute resting absolute resting abs                                                                                                    | Exium_32_M (Lexium 3.        | Communication                         | CTRL_v_max              | 13200 [1usr_v]                                       | Velocity limitation               | 1                      | [          |            |
| LIMmaxHalt 4:50 Arms Current for Quick Stop 0.0<br>B: Identification ULMmaxHalt 4:50 Arms Current for Halt 0.0<br>B: Identification WoD_Enable Modulo Off Activation of Modulo<br>inverDirOfMove Inversion Off Inversion of direction of movement<br>SimAbsolutePos Simulation Off Simulation of absolute position at power cycling<br>ENC_abs_source Encoder 1 Source for setting absolute encoder position<br>MoD_Mains reactor<br>ShiftEncWorkRang Off Shifting of the encoder working range<br>MOD_Max 3600 (1usr_p) Maimum position of modulo range -21<br>MOD_AbsDirection Shortest Distance<br>MOD_AbsDirection Shortest Distance<br>UM_QStopReact Deceleration ramp (Quick Stop potion code<br>LIM_JenseRacuest Vas<br>Messages - Total 0 error(s), 0 warning(s) Tensesage(s)<br>Messages - Total 0 error(s), 0 warning(s) @ 3 message(s)<br>Messages - Total 0 error(s), 0 warning(s) @ 3 message(s)<br>Messages - Total 0 error(s), 0 warning(s) @ 3 message(s)<br>Messages - Total 0 error(s), 0 warning(s) @ 3 message(s)<br>Messages - Total 0 error(s), 0 warning(s) @ 3 message(s)<br>Messages - Total 0 error(s), 0 warning(s) @ 3 message(s)<br>Messages - Total 0 error(s), 0 warning(s) @ 3 message(s)<br>Messages - Total 0 error(s), 0 warning(s) @ 3 message(s)<br>Messages - Total 0 error(s), 0 warning(s) @ 3 message(s)<br>Messages - Total 0 error(s), 0 warning(s) @ 3 message(s)<br>Messages - Total 0 error(s), 0 warning(s) @ 3 message(s)<br>Messages - Total 0 error(s), 0 warning(s) @ 3 message(s)<br>Messages - Total 0 error(s) @ 0 warning(s) @ 3 message(s)<br>Messages - Total 0 error(s) @ 0 warning(s) @ 3 message(s)<br>Messages - Total 0 error(s) @ 0 warning(s) @ 3 message(s)<br>Messages - Total 0 error(s) @ 0 warning(s) @ 3 message(s)<br>Messages - Total 0 error(s) @ 0 warning(s) @ 3 message(s)<br>Messages - Total 0 error(s) @ 0 warning(s) @ 3 message(s)<br>Messages - Total 0 error(s) @ 0 warning(s) @ 3 message(s)<br>Messages - Total 0 error(s) @ 0 warning(s) @ 3 message(s)<br>Messages - Total 0 error(s) @ 0 warning(s) @ 3 message(s)<br>Messages - Total 0 error(s) @ 0 warning(s) @ 3 message(s)                                                                                                    | wp Senai_Line (Senai line)   | Encoder 2 configura                   | CTRL_I_max              | 4.50 Arms                                            | Current limitation                | 0                      | ).0        |            |
| LUM_tmarkation = 4.50 Arms = Current for Halt = 0.0<br>MOD_enable Modulo Off Activation of Modulo<br>MOD_enable Modulo Off Activation of Modulo<br>Inversion of direction of movement<br>SimAbsolutePos Simulation Off Simulation of absolute position at power cycling<br>ENC_abs_source Encoder 1 Source for setting absolute encoder position<br>Mains_reactor No Mains reactor<br>ShiftEncWorkRang Off Shifting of the encoder working range<br>MOD_Min (D_Min position of modulo range -21<br>MOD_Max 3600 [1usr_p] Maximum position of modulo range -21<br>MOD_AbsDirection Shortest Distance Direction of absolute movement with Modulo<br>LUM_distopReact Deceleration ramp (Quick Stop Option code<br>AbsInterRouget Yes Absolute notion of absolute movement with Modulo<br>LUM_HallReacutor Deceleration Ramp Halt option code<br>AbsInterRouge(s) Ves Absolute position only after homion<br>AbsInterRouge(s) Ves Absolute position only after homion<br>Messages - Total 0 error(s), 0 warning(s), 5 message(s) V X Outerrouge Project Position<br>Licensing Ves Connected Project Position (C) beet Position (C) beet (C) beet Position (C) beet (C) beet Position (C) beet (C) beet (C) bee                                                                                                    |                              | Application                           | LIM_I_maxQSTP           | 4.50 Arms                                            | Current for Quick Stop            | 0                      | ).0        | E          |
| MOD_Enable       Modulo Off       Activation of Modulo         invertDirOfMove       inversion Off       inversion of direction of movement         SimAbsolutePos       Simulation Off       Simulation of absolute position at power cycling         ENC_abs_source       Encoder 1       Source for setting absolute encoder position         Mains_reactor       No       Mains reactor         Shifting of the encoder working range       Off       Shifting of the encoder working range         MOD_Max       3600 [1usr_p]       Minimum position of modulo range       -21         MOD_AbsDirection       Shotest Distance       Direction of absolute movement with Modulo       -21         MOD_AbsDirection       Shotest Distance       Direction of absolute movement with Modulo       -21         MOD_AbsNuttiRing       Multiple Ranges Off       Multiple ranges for absolute movement with Modulo       -21         MOD_AbsNuttiRing       Multiple Ranges Off       Multiple ranges for absolute movement with Modulo       -21         ULM_OSTORReact       Deceleration Ramp       Halt option code       -21       -21         MoD_AbsNuttiRing       Multiple Ranges Off       Multiple ranges for absolute movement with Modulo       -21         Use DTM Connection       Licensing       0 bata Set       -21       -21       -21       -                                                                                                    |                              | La ruentilication                     | LIM_I_maxHalt           | 4.50 Arms                                            | Current for Halt                  | 0                      | ).0 _      | <b>д х</b> |
| Invertion Off       Inversion Off       Inversion of direction of movement         SimAbsolutePos       Simulation Off       Simulation of absolute position at power cycling         ENC_abs_source       Encoder 1       Source for setting absolute encoder position         Mains_reactor       No       Mains reactor         ShiftEncWorkRang       Off       Shifting of the encoder working range         MOD_Min       0 [1usr_p]       Minimum position of modulo range       -21         MOD_Max       3600 [1usr_p]       Maximum position of modulo range       -21         MOD_Absolutiting       Multiple Ranges Off       Multiple ranges for absolute movement with Modulo         MD_AbsolutePosition       Deceleration namp (Quick Stop)       Quick Stop option code       -21         LIM_AtlReaction       Deceleration Ramp       Halt option code       -21         MoD_AbsolutePosition Ramp       Halt option code       -21       -21         Messages - Total 0 error(s), 0 warning(s), 5 message(s)       V s       Absolute nositionion only after homino       -         Messages - Total 0 error(s), 0 warning(s), 5 message(s)       V s       -       +       >       0 Items         Project       Object       Position       Project       Object       Position       0 Items                                                                                                    |                              |                                       | MOD_Enable              | Modulo Off                                           | Activation of Modulo              |                        |            | m          |
| Simulation Off       Simulation off       Simulation off       Simulation of absolute position at power cycling         ENC_abs_source       Encoder 1       Source for setting absolute encoder position         Mains_reactor       No       Mains_reactor       No         MoD_Min       0 [1usr_p]       Minimum position of modulo range       -21         MOD_Max       3600 [1usr_p]       Maximum position of modulo range       -21         MOD_AbsDirection       Shortest Distance       Direction of absolute movement with Modulo         MOD_AbsDirection       Deceleration ramp (Quick Stop option code       UMLM_QStopReact       Deceleration Ramp         MML_OStopReact       Deceleration Ramp       Halt option code       Immediate position in the stop option code       Immediate position in the stop option code         UM_Massages - Total 0 error(s), 0 warning(s), 5 message(s)       V # X       Onteges       Onteges       Onteges         Immediate Difference       Deceleration ramp (Quick Stop Option code       Immediate position in the stop option code       Immediate position in the stop option code       Immediate position in the stop option code         IUM_HaltReaction       Deceleration Ramp       Halt option code       Immediate position in the stop option code       Immediate position in the stop option in the stop option in the stop option in the stop option in the stop option in the stop option in the stop option <td></td> <td></td> <td>InvertDirOfMove</td> <td>Inversion Off</td> <td>Inversion of direction of movem</td> <td>ent</td> <td></td> <td></td>                                                                                                    |                              |                                       | InvertDirOfMove         | Inversion Off                                        | Inversion of direction of movem   | ent                    |            |            |
| ENC_abs_source Encoder 1     Source for setting absolute encoder position     Mains_reactor     Mains_reactor     Mains_reactor     Mains_reactor     Mains_reactor     Mains_reactor     Mob_Max     Source for setting absolute encoder working range     Off     Shifting of the encoder working range     Off     Shifting of the encoder working range     Off     Shifting of the encoder working range     Off     Shifting of the encoder working range     Off     Shifting of the encoder working range     Off     Shifting of the encoder working range     Off     Shifting of the encoder working range     Off     Shifting of the encoder working range     Off     Shifting of the encoder working range     Off     Shifting of the encoder working range     Off     MoD_Max     3600 [1usr_p]     Maximum position of modulo range     -21     MOD_AbsDirection     Shoftest Distance     Direction of absolute movement with Modulo     MoD_AbsMultiRng     Multiple ranges off     Multiple ranges for absolute movement with Modulo     MoD_AbsMultiRng     Multiple Ranges Off     Multiple ranges for absolute movement with Modulo     MoD_AbsMultiRng     Multiple Ranges Off     Multiple ranges for absolute movement with Modulo     MoD_AbsMultiRng     Multiple Ranges Off     Multiple ranges for absolute movement with Modulo     MoD_AbsMultiRng     Multiple Ranges Off     Multiple ranges for absolute movement with Modulo     Ilm_OStopReat     Deceleration Ramp     Halt option code     Ilm_OStopReat     Otecteration Ramp     Halt option code     Ilm_OStopReat     Otecter     Otecter     Otecter     Messages - Total 0 error(s), 0 warning(s), 5 message(s)     V     O error(s)     O error(s)     O err                                                                                                    |                              |                                       | SimAbsolutePos          | Simulation Off                                       | Simulation of absolute position   | at power cycling       |            |            |
| Mains_reactor       No       Mains reactor         Shifting of the encoder working range       Shifting of the encoder working range       Shifting of the encoder working range         MOD_Min       Off       Shifting of the encoder working range       Shifting of the encoder working range         MOD_Max       3600 [1usr_p]       Maximum position of modulo range       -21         MOD_AbsDirection       Shortest Distance       Direction of absolute movement with Modulo         MOD_AbsDirection       Shortest Distance       Direction of absolute movement with Modulo         MOD_AbsDirection       Shortest Distance       Direction of absolute movement with Modulo         MOD_AbsDirection       Boceleration ramp (Quick Stop)       Quick Stop option code         LIM_HaltReact       Deceleration Ramp       Hat option code         AbcHameReauset       Yes       Absolute_nositioning only after homing         AbcHameReauset       Yes       Absolute_nositioning only after homing         Messages - Total 0 error(s), 0 warning(s), 5 message(s)       Y is       Image: State State St                                                                                                    |                              |                                       | ENC_abs_source          | Encoder 1                                            | Source for setting absolute end   | oder position          |            |            |
| Shiftenct/VorkRang Oft Shifting of the encoder working range MOD_Min 0 ([lusr_p] Minimum position of modulo range 21 MOD_Max 3600 [lusr_p] Maximum position of modulo range 21 MOD_MoD_Max 3600 [lusr_p] Maximum position of modulo range 21 MOD_AbsDirection Shortest Distance Direction of absolute movement with Modulo IIMOD_AbsMultiRng Multiple Ranges Off Multiple ranges for absolute movement with Modulo IIMOD_AbsMultiRng Multiple Ranges Off Multiple ranges for absolute movement with Modulo IIMOD_AbsMultiRng Multiple Ranges Off Multiple ranges for absolute movement with Modulo IIMOD_AbsMultiRng Multiple Ranges Off Multiple ranges for absolute movement with Modulo IIMOD_AbsMultiRng Multiple Ranges Off Multiple ranges for absolute movement with Modulo IIMOD_AbsMultiRng Multiple Ranges Off Multiple ranges for absolute movement with Modulo IIMOD_AbsMultiRng Multiple Ranges Off Multiple ranges for absolute movement with Modulo IIMOD_AbsMultiRng Multiple Ranges Off Multiple ranges for absolute movement with Modulo IIMOD_AbsMultiRng Multiple Ranges Off Multiple ranges for absolute movement with Modulo IIMOD_AbsMultiRng Multiple Ranges Off Multiple ranges for absolute movement with Modulo IIMOD_AbsMultiRng Multiple Ranges Off Multiple ranges for absolute movement with Modulo IIM OB_AbsMultiRng Multiple Ranges Off Multiple ranges for absolute movement with Modulo IIM OB_AbsMultiRng Multiple Ranges Off Multiple ranges for absolute movement with Modulo IIM OB_AbsMultiRng Multiple Ranges Off Multiple ranges for absolute movement with Modulo IIM OB_AbsMultiRng Multiple Ranges Off Multiple ranges for absolute movement with Modulo IIM OB_AbsMultiPle Ranges Off Multiple Ranges Off Multiple Ranges Off Multiple Ranges Off Multiple Ranges Off Multiple Ranges Off Multiple Ranges Off Multiple Ranges Off Multiple Ranges Off Multiple Ranges Off Multiple Ranges Off Multiple Ranges Off Multiple Rang                                                                                                    |                              |                                       | Mains_reactor           | No                                                   | Mains reactor                     |                        |            |            |
| MOD_Alin       0 [1usr_p]       Minimum position of modulo range       -21         MOD_Max       0 [1usr_p]       Maximum position of modulo range       -21         MOD_AbsDirection       Shortest Distance       Direction of absolute movement with Modulo         MOD_AbsDirection       Shortest Distance       Direction of absolute movement with Modulo         MOD_AbsMultiRng       Multiple Ranges Off       Multiple ranges for absolute movement with Modulo         LIM_QStopReact       Deceleration ramp (Quick Stop)       Quick Stop option code         LIM_HaltReaction       Deceleration Ramp       Hat option code         AbschameRenuest       Ves       Abschute nositionion only after homing         Image: Stop Connected       Q Data Set       Image: Stop Connected       Image: Stop Connected         Image: Use DTM Connection       Licensing       Image: Stop Connected       Image: Stop Connected       Image: Stop Connected       Image: Stop Connected         Image: Device       Application       Licensing       Image: Stop Connected       Image: Stop Connected       Image: Stop Connected       Image: Stop Connected       Image: Stop Connected       Image: Stop Connected       Image: Stop Connected       Image: Stop Connected       Image: Stop Connected       Image: Stop Connected       Image: Stop Connected       Image: Stop Connected       Image: Stop Connected<                                                                                                    |                              |                                       | ShiftEncWorkRang        | Off                                                  | Shifting of the encoder working   | range                  |            |            |
| MOD_Max       MOD_AbsDivection     Modulation of modulo range     -21       MOD_AbsDivection     Shottest Distance     Direction of absolute movement with Modulo       MOD_AbsDivection     MoD_AbsDivection     Multiple ranges for absolute movement with Modulo       MOD_AbsDivection     MoD_AbsDivection     Multiple ranges for absolute movement with Modulo       LIM_QStopRead     Deceleration ramp (Quick Stop Ouick Stop option code       LIM_HaitReaction     Deceleration Ramp     Hait option code       AbsAlanceRenuest     Ves     AbsAlanceRenuest     Ves       AbsAlanceRenuest     Ves     AbsAlanceRenuest     Ves       Messages - Total 0 error(s), 0 warning(s), 5 message(s)     V R     Ves     0 items       Use DTM Connection     Licensing     Icensing     Icensing     0 error(s) I warning(s)     0 amssage(s)     V R       Device     Applicatin     Too     Description     Description     Icensing     Icensing                                                                                                    |                              |                                       | MOD_Min                 | 0 [1usr_p]                                           | Minimum position of modulo ra     | nge -:                 | 21         |            |
| MoD_AbsUrrection Shorest Distance Direction of absolute movement with Modulo     MoD_AbsUrrection Shorest Distance Direction of absolute movement with Modulo     MOD_AbsUrrection Shorest Distance Direction of absolute movement with Modulo     MOD_AbsMultiple Ranges Off     Multiple Ranges Off     Multiple Ranges                                                                                                    |                              |                                       | MOD_Max                 | 3600 [1usr_p]                                        | Maximum position of modulo ra     | inge -                 | 21         |            |
| Mode_nosinituiting     Mode_nosinituiting     Mode_nosinituiting <td< td=""><td></td><td></td><td>MOD_AbsDirection</td><td>Multiple Depage Off</td><td>Direction of absolute movement</td><td>t with Modulo</td><td></td><td></td></td<>                                                                                                    |                              |                                       | MOD_AbsDirection        | Multiple Depage Off                                  | Direction of absolute movement    | t with Modulo          |            |            |
| Connection     Connection                                                                                                    |                              |                                       | MOD_AbsMulliking        | Deceleration ramp (Quick Sten)                       | Ouick Stop option code            | wernent with Modulo    |            |            |
| Image: Second Second                                                                                                    |                              |                                       | LIM_Gotopread           | Deceleration Pamp                                    | Halt option code                  |                        |            |            |
| Drive     EtherNet/IP       Image: State of the state of the state of the                                                                                                    |                              | < >                                   | AbsHomeRequest          | Ves                                                  | Absolute nositioning only after l | nomina                 |            |            |
| Applicable. Market Disconnected       Image: Connected     Image: Connected     Image: Con                                                                                                    |                              | Drive EtherNet/IP                     | 4                       |                                                      |                                   |                        | >          |            |
| Image: Construction     Image: Construction     Image: Constructic in theaddition     Image: Construction     Im                                                                                                    |                              |                                       |                         |                                                      |                                   |                        |            |            |
| >     Messages - Total 0 error(s), 0 warning(s), 5 message(s)     ✓ # ×       □ Use DTM Connection     Licensing     ✓ 0 error(s) ● 0 warning(s) ● 3 message(s) × ※     0 litensi       □ Use DTM Connection     Licensing     ✓ Project     Object     Position     0   v.                                                                                                    |                              | O Disconnected                        | Data Set                | Q <sub>bb</sub>                                      |                                   |                        |            |            |
| c     >     Messages - Total 0 error(s), 0 warning(s), 5 message(s)     -     +     +       Use DTM Connection     Licensing     •     •     •     •     •     •     •     •     •     •     •     •     •     •     •     •     •     •     •     •     •     •     •     •     •     •     •     •     •     •     •     •     •     •     •     •     •     •     •     •     •     •     •     •     •     •     •     •     •     •     •     •     •     •     •     •     •     •     •     •     •     •     •     •     •     •     •     •     •     •     •     •     •     •     •     •     •     •     •     •     •     •     •     •     •     •     •     •     •     •     •     •     •     •     •     •     •     •     •     •     •     •     •     •     •     •     •     •     •     •     •     •     •     •     •     •     •     •     •     •     •                                                                                                    |                              |                                       | 0.1.000                 | 224                                                  |                                   |                        | 1.::       | 4          |
| □ Use DTM Connection       Licensing       • ○ 0 error(s) ○ 0 warning(s) ● 3 message(s) × ×       0 items         □ Use DTM Connection       Description       Project       Object       Position       □ □, □, □                                                                                                    | < >>                         | Messages - Total 0 error(s), 0 warnin | ng(s), 5 message(s)     |                                                      |                                   |                        | • 4 X      |            |
| Devic 🎇 Applicati 🕍 Too Description 🗘 Tol V Project Object Position 🗘 Tol V.                                                                                                    | Use DTM Connection           | Licensing                             |                         | <ul> <li>O error(s)</li> <li>O warning(s)</li> </ul> | 🚯 3 message(s) 🗙 🕅                |                        |            | 0 items    |
|                                                                                                    | 🖵 Devic 🎸 Applicati 📂 Too    | Description                           |                         | Pro                                                  | oject Object                      | Position               | ^          | DI V.      |
| Last build: 🚯 U (†) U Precomple 🖌 👫 Project user: (nobody) 🔛                                                                                                    |                              |                                       |                         | Last build: 🙆 0 🐽 0                                  | Precompile 🦯 😪                    | Project user: (nobody) | )          |            |

Slika 2.13: Postavljanje parametara Control moda u izborniku Basic configuration

U kartici *Parameters list* odabire se kartica *Drive* te se proširuje izbornik *Simply start,* odlazi se u *Electronic Gear* i mijenjaju se parametri *GEARnum* i *GEARdenom. GEARnum* označava broj impulsa koji se generiraju enkoderom koji je ugrađen u servomotor nakon napravljenog jednog okretaja rotora. *GEARdenom* označava koliko će impulsa biti potrebno dovesti na servo driver kako bi servomotor napravio jedan okretaj (slika 2.14).

Na slici 2.15 vidljiv je prošireni izbornik *Axis configuration* i odabir izbornika *Reference switches and limit switches* te promjena parametara *IOsigLIMP* i *IOsigLIMN* u vrijednost *Inactive* budući da krajnji prekidači nisu korišteni.

| Upravljanje_ATV320_&_LXM          | 32M_V2.0project* - Machine Ex      | pert Logic Builder - \ | Version 2.0.3.1 (x | 64)             |                        |                    |                        | -                              | 0   | x c          |
|-----------------------------------|------------------------------------|------------------------|--------------------|-----------------|------------------------|--------------------|------------------------|--------------------------------|-----|--------------|
| File Edit View Project            | System Project ETEST Bi            | uild Online Del        | bug Tools          | Window Hel      | p                      |                    |                        |                                |     |              |
| % ∽ α <b> ⊜  ⊒ ≈</b> 1            | 16 (B ×   # 43 # 44 14             | M M M M A              | à ‱• c°            | Applicatio      | n [MyController: PLC L | .ogic] 🝷 👒 💖       | → ■  Č≣ c∃ q∃          | *3 8   4                       | 1   | 1 🛒          |
| Devices tree 🗸 🕂 🗙                | Lexium_32_M X                      |                        |                    |                 |                        |                    |                        |                                | •   | <b>-</b> ₽ X |
| Select All 🔹                      | Modbus TCP Slave Configuration     | Modbus TCP Channel     | Configuration      | ModbusTCPS      | ave I/O Mapping 🛛 🗮 N  | AodbusTCPSlave IEC | CObjects Configuration | Status 🌒                       | L F |              |
|                                   | 🛷 🐝 🍀 🕸 🗓 🛛 Device                 | Documentation          |                    |                 |                        |                    |                        |                                |     |              |
| Upravljanje_ATV320LXM32M 🔻        | 🐻 👬 🛛 🎐 🖽 🖽                        |                        |                    |                 |                        |                    |                        |                                |     |              |
| MyController (TM262M15I           |                                    | connected              |                    |                 |                        |                    |                        |                                | ~   |              |
| Vi Diagnostic                     | Uevice not                         | connected              |                    |                 |                        |                    |                        |                                |     |              |
| Machine Assistant                 | My Device Param                    | eters list Error       | memory             | Visualization   | Scope                  | Tuning             | Motion Sequence        | Startup 4 +                    |     |              |
| DI (Digital Inputs)               |                                    |                        |                    |                 |                        |                    |                        |                                |     |              |
| DQ (Digital Outputs)              | E-Lexium32                         |                        |                    |                 | In: All                |                    | Search                 | $\mathbb{P} \equiv \mathbb{I}$ |     |              |
| I D Bus (IO bus - TM3)            | Basic configurat                   |                        |                    |                 |                        |                    |                        |                                |     |              |
| Module 1 (TM3TI4/G)               | - Electronic Gear                  |                        | Name               | Value           |                        |                    | Description            |                                |     |              |
| GOM_Bus (COM Bus - TMS            | Axis configuration                 |                        | GEARratio          | Gear Factor     | Selection of gear rati | 0                  |                        |                                |     |              |
| TMSES4 (TMSES4)                   | Operation configura                | tion 🚺                 | GEARnum            | 131072          | Numerator of gear ra   | atio               |                        |                                |     |              |
| Ethernet_1 (ETH1)                 | Motor control                      | c                      | GEARdenom          | 1000            | Denominator of gear    | r ratio            |                        |                                |     |              |
| Ethernet_2 (ETH2)                 | I/O functions                      | C                      | GEARnum2           | 1               | Numerator of gear ra   | atio number 2      |                        |                                |     | -            |
| ModbusTCP_IOScanne                | Monitoring configura               | ation C                | GEARdenom2         | 1               | Denominator of gear    | ratio number 2     |                        |                                |     |              |
| ATV_320 (Altivar 3                | Error handling                     |                        |                    |                 |                        |                    |                        |                                |     | 🗕 🕁 🗙        |
| t - all Serial Line (Serial line) | Communication                      | 41au                   |                    |                 |                        |                    |                        |                                |     |              |
| - we bendi_ente (bendi inte)      | Encoder 2 conligura                | luon                   |                    |                 |                        |                    |                        |                                |     |              |
|                                   | Application                        |                        |                    |                 |                        |                    |                        |                                |     |              |
|                                   | La fuertaileation                  |                        |                    |                 |                        |                    |                        |                                |     |              |
|                                   |                                    |                        |                    |                 |                        |                    |                        |                                |     |              |
|                                   |                                    |                        |                    |                 |                        |                    |                        |                                |     |              |
|                                   |                                    |                        |                    |                 |                        |                    |                        |                                |     |              |
|                                   |                                    |                        |                    |                 |                        |                    |                        |                                |     |              |
|                                   |                                    |                        |                    |                 |                        |                    |                        |                                |     |              |
|                                   | Drive EtherNet/IP                  |                        | 4                  |                 |                        |                    |                        | )<br>)                         |     |              |
|                                   |                                    |                        |                    |                 |                        |                    |                        |                                | ~   |              |
|                                   | Disconnected                       | Data Set               |                    | 9               |                        |                    |                        |                                |     |              |
| × // // // //                     |                                    |                        |                    | 1.554           |                        |                    | 1                      |                                |     | O items      |
| Use DTM Connection                | Messages - Total 0 error(s), 0 wan | ning(s), 5 message(s)  |                    |                 |                        |                    |                        | <b>▼</b> ₽                     | ×   | Unterms      |
| 📌 Devi 🔅 Applica 📂 To             | Precompile                         |                        | - 00               | error(s) 🕚 0 wa | arning(s) 🚺 0 messag   | je(s) 🗙 💥          |                        |                                |     | C.D.    V    |
|                                   |                                    |                        |                    | Last            | build: 😋 0 🕐 0 🛛 Pr    | recompile 🗸        | C Project              | user: (nobody)                 |     | 😲            |

Slika 2.14: Postavljanje parametara GEARnum i GEARdenom u izborniku Electronic Gear

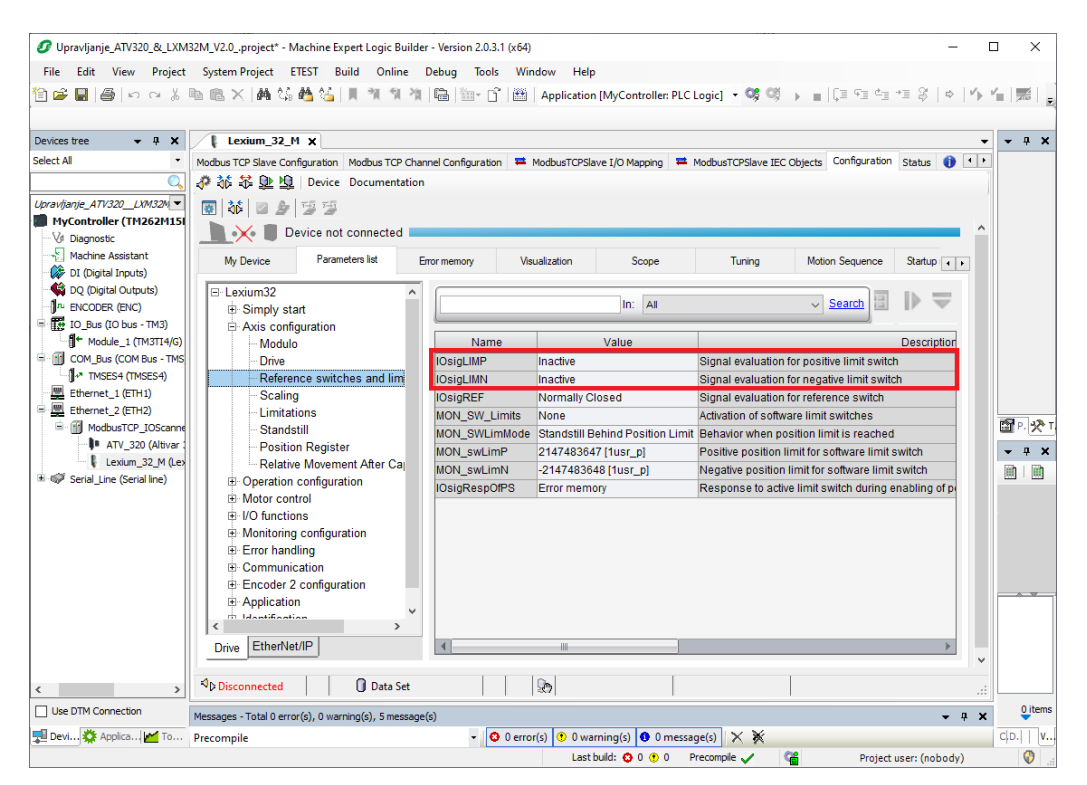

Slika 2.15: Postavljane parametara za krajnje prekidače u izborniku Reference switches and limit

switches

Na kraju je potrebno spremiti promjene na servo driver klikom na *Upload* kako je prikazano na slici 2.16. Za prikaz vrijednosti kao što su struja ili brzina vrtnje motora potrebno je odabrati karticu *ModbusTCPSlave I/O Mapping* te tamo dodijeliti ime varijable u već predviđena mjesta u tablici za prikaz struje, brzine itd. Slika 2.17 prikazuje karticu *ModbusTCPSlave I/O Mapping*.

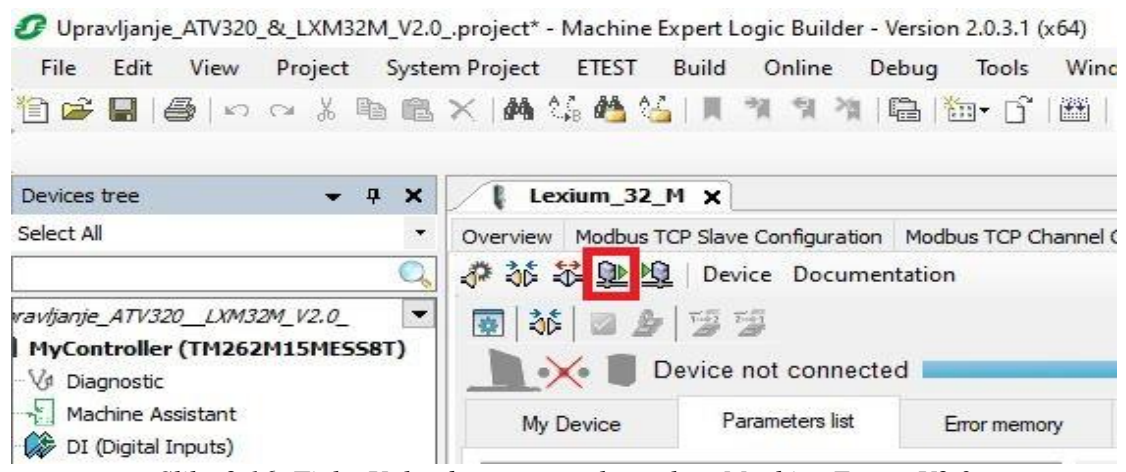

Slika 2.16: Tipka Upload u programskom alatu Machine Expert V2.0

| Modbus TCP Slave Configuration Modbus TCP Ch | annel Conf | iguration 🗮 I | ModbusTCPSlav | e I/O Mapping | ModbusTCPS     | lave IEC Obje | cts Configuration Status 🊺   |
|----------------------------------------------|------------|---------------|---------------|---------------|----------------|---------------|------------------------------|
| Find Fi                                      | ter Show   | / all         |               | -             | 🕆 Add FB for l | 0 Channel     | → Go to Instance             |
| Variable                                     | Mapp       | Channel       | Address       | Туре          | Default Value  | Unit          | Description                  |
| in Inputs                                    |            |               |               |               |                |               |                              |
| Assistant                                    |            | PCsm HHW      | %IW22         | WORD          |                |               | parameter channel (Bit 4863) |
| Innuts)                                      |            | PCsm HLW      | %IW23         | WORD          |                |               | parameter channel (Bit 3247) |
| al Outpute)                                  |            | PCsm LHW      | %IW24         | WORD          |                |               | parameter channel (Bit 1631) |
| R (ENC)                                      |            | PCsm LLW      | %IW25         | WORD          |                |               | parameter channel (Bit 015)  |
| TO bus - TM3)                                |            | driveStat     | %IW26         | WORD          |                |               | drive status                 |
| ie 1 (TM3TT4/G)                              |            | mfStat        | %IW27         | WORD          |                |               | motion and function status   |
| COM Bus - TMS                                |            | motionStat    | %IW28         | WORD          |                |               | motion status                |
| FS4 (TMSFS4)                                 |            | driveInput    | %IW29         | WORD          |                |               | digital inputs               |
| 1 (FTH1)                                     |            | p_actusr HW   | %IW30         | WORD          |                | usr           | actual position (Bit 1631)   |
| 2 (ETH2)                                     |            | p_actusr LW   | %IW31         | WORD          |                | usr           | actual position (Bit 015)    |
| uistCP_IOScanne                              |            | v_act HW      | %IW32         | WORD          |                | usr           | actual velocity (Bit 1631)   |
| ATV 320 (Altivar 1                           |            | v_actLW       | %IW33         | WORD          |                | usr           | actual velocity (Bit 015)    |
| evium 32 M (Lev                              | <b>*</b>   | i_act         | %IW34         | WORD          |                | 0,01 Arms     | actual current               |
| e (Serial line)                              |            |               |               |               |                |               |                              |
| e (eerna mey                                 |            | PCms HHW      | %QW7          | WORD          |                |               | parameter channel (Bit 4863) |
|                                              |            | PCms HLW      | %QW8          | WORD          |                |               | parameter channel (Bit 3247) |
| ··· 💜                                        |            | PCms LHW      | %QW9          | WORD          |                |               | parameter channel (Bit 1631) |
| ···· 🖗                                       |            | PCms LLW      | %QW10         | WORD          |                |               | parameter channel (Bit 015)  |
| ···· *                                       |            | dmControl     | %QW11         | WORD          |                |               | drive mode control           |
| · · · · · · · · · · · · · · · · · · ·        |            | refA32 HW     | %QW12         | WORD          |                | usr           | reference value A (Bit 1631) |
| <b>`</b> >                                   |            | refA32 LW     | %QW13         | WORD          |                | usr           | reference value A (Bit 015)  |
| <b>*</b> @                                   |            | refB32 HW     | %QW14         | WORD          |                | usr           | reference value B (Bit 1631) |
|                                              |            | refB32 LW     | %QW15         | WORD          |                | usr           | reference value B (Bit 015)  |
| · · · · · · · · · · · · · · · · · · ·        |            | Acc HW        | %QW16         | WORD          |                | usr           | acceleration (Bit 1631)      |
| · · · · · · · · · · · · · · · · · · ·        |            | Acc LW        | %QW17         | WORD          |                | usr           | acceleration (Bit 015)       |
| ······································       |            | Dec HW        | %QW18         | WORD          |                | usr           | deceleration (Bit 1631)      |
| lan 🍫                                        |            | Dec LW        | %QW19         | WORD          |                | usr           | deceleration (Bit 015)       |

Slika 2.17: Prikaz ModbusTCPSlave I/O Mapping

### 3. Pretvarač frekvencije i asinkroni motor

Pretvarač frekvencije je električni uređaj koji pretvara napon jedne frekvencije u napon druge frekvencije. Uzimajući u obzir načine pokretanja elektromotora, pretvarači frekvencije su jedni od skupljih rješenja, ali jedini nude mogućnost efikasne regulacije brzine asinkronog elektromotora. Pretvarač frekvencije obično se koriste za regulaciju brzine motora koji se koriste za pogon pumpi i ventilatora.

### 3.1 Elektromotor KONČAR-MES

U ovom završnom radu korišten je trofazni asinkroni elektromotor proizvođača "Končar-Mes", oznake 5.5AZ 63B-4, prikazan na slici 3.1. Ovakvi motori zatvorene izvedbe i hlađenja vlastitim ventilatorom imaju široku primjenu u proizvodnim i procesnim aktivnostima u industriji. Namotaji asinkronog elektromotora spojeni su trokut.

Karakteristike korištenog elektromotora su:

- Snaga: 0.18 kW
- Broj faza: 3
- Broj okretaja: 1370 okr/min
- Frekvencija: 50 Hz.

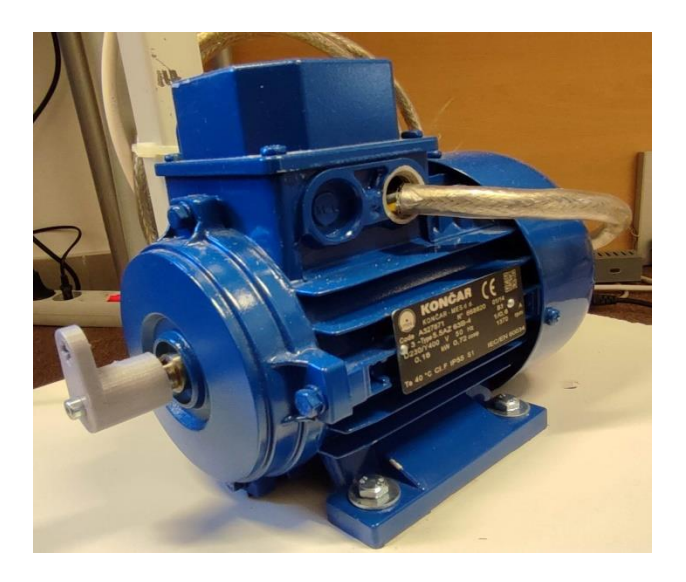

Slika 3.1: Trofazni asinkroni elektromotor Končar-Mes

### 3.2 Pretvarač frekvencije Altivar ATV320U02M2C

Za pokretanje trofaznog asinkronog elektromotora korišten je pretvarač frekvencije ATV320U02M2C prikazan na slici 3.2. Na ATV320 doveden je napon iznosa 230VAC. Korišteni pretvarač frekvencije je namijenjen za pokretanje elektromotora do 0.18 kW / 0.25 ks. Robusni dizajn omogućuje rad u teškim uvjetima okoline, primjerice na temperaturama okoline do 60°C bez potrebe za dodatnim hlađenjem. ATV302 prikladan je za upravljanje gdje je potrebno precizno namještanje okretnog momenta, brzine i frekvencije [8].

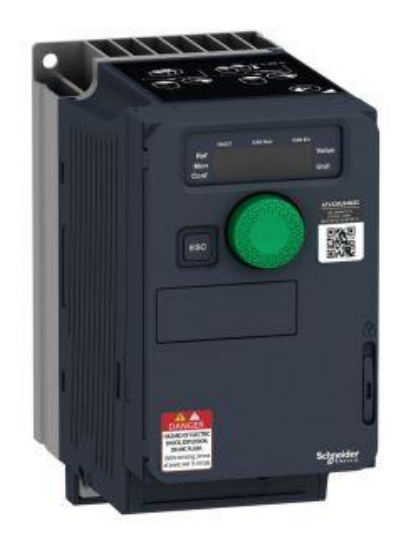

Slika 3.2: Pretvarač frekvencije ATV320U02M2C [8]

Na slici 3.3 prikazani su ulazi i izlazi za pretvarač frekvencije ATV320U02M2C (skraćeno ATV320). Digitalni ulazi i relejni izlazi izvučeni su na kartice radi lakšeg spajanja zbog ugrađene *Modbus TCP-EtherNet/IP modula* za komunikaciju koja onemogućuje otvaranje zaštitnih vrata pretvarača frekvencije kada je spojena.

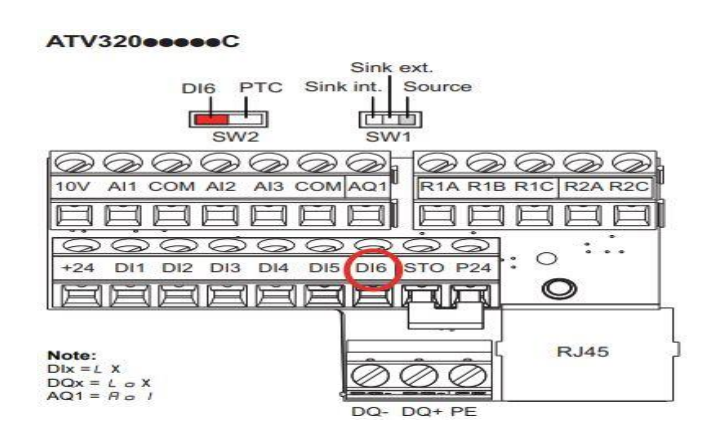

Slika 3.3: Prikaz ulaza i izlaza na pretvaraču frekvencije ATV320U02M2C [8]

Pretvarač frekvencije ATV320 ima tri analogna ulaza i jedan analogni izlaz te dva referentna priključka (COM). Nadalje, pretvarač frekvencije ATV320 ima šest digitalnih ulaza i priključak za serijsku komunikaciju. U tablici 3.1 opisana su značenja pojedinih ulaza i izlaza. Na slici 3.4 nalazi se shema analognih/digitalnih ulaza i izlaza i relejnih izlaza.

| Signal | Značenje                             |  |  |  |  |  |
|--------|--------------------------------------|--|--|--|--|--|
| 10V    | Napajanje od 10V za analogne ulaze   |  |  |  |  |  |
| AI1    | Analogni ulaz 1                      |  |  |  |  |  |
| COM    | Referentni pin za analogne ulaze     |  |  |  |  |  |
| AI2    | Analogni ulaz 2                      |  |  |  |  |  |
| AI3    | Analogni ulaz 3                      |  |  |  |  |  |
| COM    | Referentni pin za analogne ulaze     |  |  |  |  |  |
| AQ1    | Analogni izlaz 1                     |  |  |  |  |  |
| R1A    | Relej 1 - Normalno otvoreni kontakt  |  |  |  |  |  |
| R1B    | Relej 1 - Normalno zatvoreni kontakt |  |  |  |  |  |
| R1C    | Relej 1 - Zajednički kontakt         |  |  |  |  |  |
| R2A    | Relej 2 - Normalno otvoreni kontakt  |  |  |  |  |  |
| R2C    | Relej 2 - Zajednički kontakt         |  |  |  |  |  |
| 24V    | Napajanje od 24V za digitalne ulaze  |  |  |  |  |  |
| DI1    | Digitalni ulaz 1                     |  |  |  |  |  |
| DI2    | Digitalni ulaz 2                     |  |  |  |  |  |
| DI3    | Digitalni ulaz 3                     |  |  |  |  |  |
| DI4    | Digitalni ulaz 4                     |  |  |  |  |  |
| DI5    | Digitalni ulaz 5                     |  |  |  |  |  |
| DI6    | Digitalni ulaz 6                     |  |  |  |  |  |
| STO    | Safe torque off ulaz                 |  |  |  |  |  |
| DQ-    | Digitalni izlaz                      |  |  |  |  |  |
| DQ+    | Digitalni izlaz                      |  |  |  |  |  |
| PE     | Protective Earth                     |  |  |  |  |  |

Tablica 3.1: Značenje oznaka slike 3.3

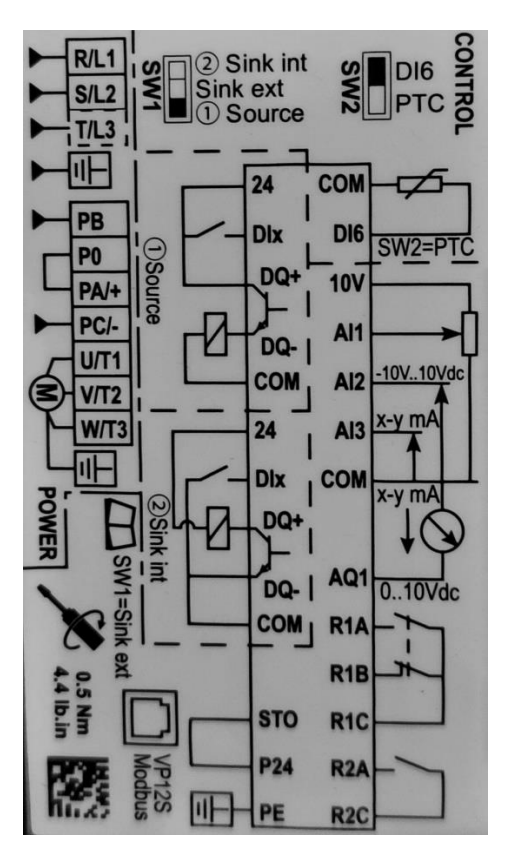

Slika 3.4: Shema ulaza i izlaza pretvarača frekvencije ATV320

Za uspostavu komunikacije između pretvarača frekvencije ATV320 i PLC-a ugrađen je modul *Modbus TCP-EtherNet/IP*. Modul je smješten s prednje strane pretvarača frekvencije ATV320 kao što je prikazano na slici 3.5

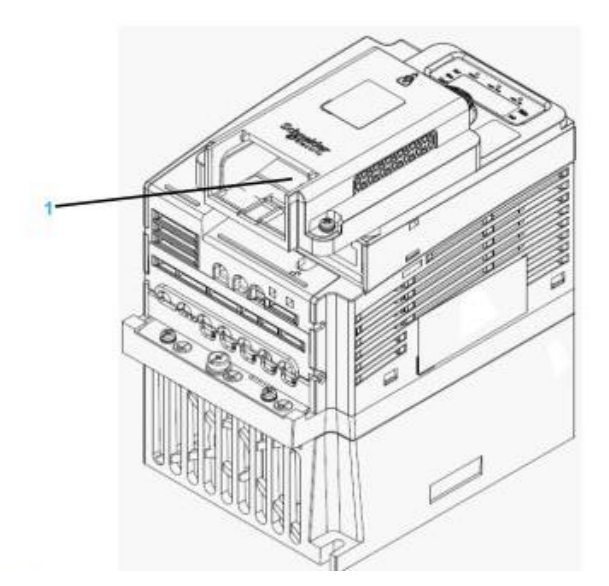

Slika 3.5:Smještaj Modbus TCP-EtherNet/IP modula na pretvaraču frekvencije ATV320 [8]

### 3.3 Konfiguriranje pretvarač frekvencije ATV320U02M2C

Za konfiguriranje pretvarača frekvencije korišten je kao i u prošlom poglavlju programski alat *SoMove* i *Machine Expert* V2.0 koji je detaljnije opisan u četvrtom poglavlju. Konfiguriranje bilo kojega pretvarač frekvencije proizvođača *Schneider Electric* moguće je uz pomoć programskog alata *SoMove*. Slijedeći postupak iz završnog rada [7] preskočeni su početni koraci te je na slici 3.6 prikazan početni zaslon izrađenog projekta za pretvarač frekvencije ATV320.

| SoMove 2.9 - ATV   | 320 auto man.r  | osx                  |                  |                  |                |                    |                    | _     |           |   |
|--------------------|-----------------|----------------------|------------------|------------------|----------------|--------------------|--------------------|-------|-----------|---|
| View Cemer         | mination Davis  | a Taola Mala         |                  |                  |                |                    |                    |       |           |   |
|                    | LEA EA JA       |                      |                  |                  |                |                    |                    |       |           |   |
|                    |                 |                      | 3                |                  |                |                    |                    |       |           | _ |
| 🔌 🖪 🖹              | 1 2 3           |                      |                  |                  |                |                    |                    |       |           |   |
| teb 🖉 🔨            | a are not synch | nonized              |                  |                  |                |                    |                    |       |           |   |
|                    |                 |                      |                  |                  |                |                    |                    | 1     |           |   |
| My Device          | Operate         | Parameters           | Errors detection | Monitoring       | Scope          | Safety Functions   | ATV Logic          |       |           |   |
|                    |                 |                      |                  |                  |                |                    |                    |       |           | - |
|                    |                 |                      |                  |                  |                |                    |                    |       |           |   |
| Characteristic     | Ma              | x Transient Current  | 234              |                  |                |                    |                    |       |           |   |
| churucteristic     | No.             | minal Current        | 15.4             |                  |                |                    |                    |       |           |   |
|                    | 110             |                      | 1.J A            |                  |                |                    |                    |       |           |   |
|                    | Su              | pply Voltage         | 240 V            |                  |                |                    |                    |       |           |   |
|                    | No              | minal Power          | 0.18 KW          |                  |                |                    |                    |       |           |   |
|                    | IP              |                      | IP2x             |                  |                |                    |                    |       |           |   |
|                    |                 |                      |                  |                  |                |                    |                    |       |           |   |
| Structure:         | Ca              | ard                  | Reference        | Serial Number    | Version        | Vendor Name        |                    |       |           |   |
|                    | De              | vice                 | ATV320U02M2C     | XX X8 30 738 145 | V2.9IE34       | Schneider Electric | :                  |       |           |   |
|                    | Co              | ontrol Board         |                  | XX X8 29 172 622 | V2.9IE33       |                    |                    |       |           |   |
|                    | Po              | wer Board            |                  | XX X7 39 013 682 | V1.5IE12       |                    | Summe              |       |           |   |
|                    | Mo              | odbus TCP - EtherNet | IP VW3A3616      | XX X6 00 000 000 | V1.EIE01       | Schneider Electric |                    | -     |           |   |
|                    | Mo              | otor                 |                  |                  |                |                    |                    |       |           |   |
|                    |                 |                      |                  |                  |                |                    |                    | 器     |           |   |
| Configuration      | n(s): S         | oftware release      | 1330             |                  |                |                    |                    |       |           |   |
| 3                  |                 |                      | 1.5.5.0          |                  |                |                    | 100 M              |       |           |   |
|                    | S               | afety State ST       | D                | CRC1: Hex va     | lue: 0xAAE     |                    |                    | -     |           |   |
|                    | N               | TID ATV320           |                  | Decima           | ai value: 2134 |                    |                    |       |           |   |
|                    |                 |                      |                  |                  |                |                    |                    |       |           |   |
| Device Information | ation : C       | evice Name           |                  |                  |                |                    | $\wedge$           |       |           | l |
|                    |                 |                      |                  |                  |                | Modify             |                    |       |           | J |
|                    |                 |                      |                  |                  |                |                    |                    |       |           | - |
|                    | 1               | _                    |                  |                  |                |                    |                    | 1     |           |   |
| Offline            |                 | 0                    |                  |                  |                | 1                  | Modbus Serial:COM3 | 248 P | roject Lo | a |

Slika 3.6: Početni zaslon izrađenog projekta za pretvarač frekvencije ATV320

Na početnom zaslonu nalaze se osnovni podatci ATV320. Kako bi se pristupilo dodjeljivanju IP adrese uređaju potrebno je odabrati karticu *Parameters*. Neophodno je proširiti izbornike *Option Bord* i izbornik *Modbus TCP – EtherNet IP*, odabrati *Network settings* i unijeti željenu IP adresu za pretvarač frekvencije u IP *Configuration* (slika 3.7).

| SoMove 2.9 - ATV_320_auto_man.psx         |                             |                    |                  | - 0                  | ×                   |
|-------------------------------------------|-----------------------------|--------------------|------------------|----------------------|---------------------|
| File View Communication Device To         | ols Help                    |                    |                  |                      |                     |
|                                           | 》 C= C= L L L               |                    |                  |                      |                     |
| 💌 🔌 📧 🔿 🛄 🗠 🔤                             |                             |                    |                  |                      |                     |
| 📕 🔆 📕 data are not synchronize            | ed 📃                        |                    |                  |                      | STD                 |
| My Device Operate                         | Parameters Errors detection | Monitoring Scope   | Safety Functions | ATV Logic            |                     |
| ATV320     My Menu                        |                             | In: All            | Search           | 🔳 🎛 🕪                | $\overline{\nabla}$ |
| Full                                      | Enable the web server       |                    |                  |                      | ^                   |
| Modified Parameters                       | Ethernet Configuration      |                    |                  |                      |                     |
| Option Board     Modbus TCP - EtherNet IP | Autodetect                  |                    |                  |                      |                     |
| Network settings                          | DDS · Date setting          | Auto               |                  |                      |                     |
| Faulty Device Replacement                 | APD : Actual Pate and Data  | Auto V             |                  |                      |                     |
|                                           |                             | Auto               |                  |                      |                     |
|                                           | Master Configuration        |                    |                  |                      |                     |
|                                           | IPP : Master IP Address     | 0.0.0.0            |                  |                      |                     |
|                                           | TOUT : Ethernet Timeout     | 2.0 🔹 s            |                  |                      |                     |
|                                           | IP Configuration            |                    | 1                |                      |                     |
|                                           | Device Name                 |                    |                  |                      |                     |
|                                           | IPM : IP mode               | Fixed $\checkmark$ |                  |                      |                     |
|                                           | IPC IP card                 | 192.168.10.10      |                  |                      |                     |
|                                           | IPM IP Mask                 | 255.255.255.0      |                  |                      |                     |
|                                           | IPG IP Gate                 | 0.0.0.0            |                  |                      |                     |
|                                           | MAC: MAC@                   | 00-80-F4-D6-94-B4  |                  |                      |                     |
| Grid Menus                                |                             |                    |                  |                      | ~                   |
| -                                         |                             |                    |                  |                      |                     |
| <sup>1</sup> 0 Off-Line 0                 |                             |                    | Modbus Ser       | ial:COM3:248 Project | Loaded .            |

Slika 3.7: Prikaz mjesta unosa IP adrese pretvarač frekvencije ATV320

Nakon uspješne provjere dostupnosti pretvarača frekvencije ATV320, potrebno je pokrenuti *Machine Expert* V2.0 preko kojeg će se konfigurirati ručni način rada. Proširivanjem izbornika *ATV320* i odabira izbornika *Full* proširuje se izbornik *Simply Start* i dolazi do provjere jesu li automatski promijenjeni parametri vezani uz asinkroni motor. Na slici 3.8 vidljivi su promijenjeni parametri koji u svom retku imaju plavu olovku označavajući vrijednosti koje su drugačije od početnih.

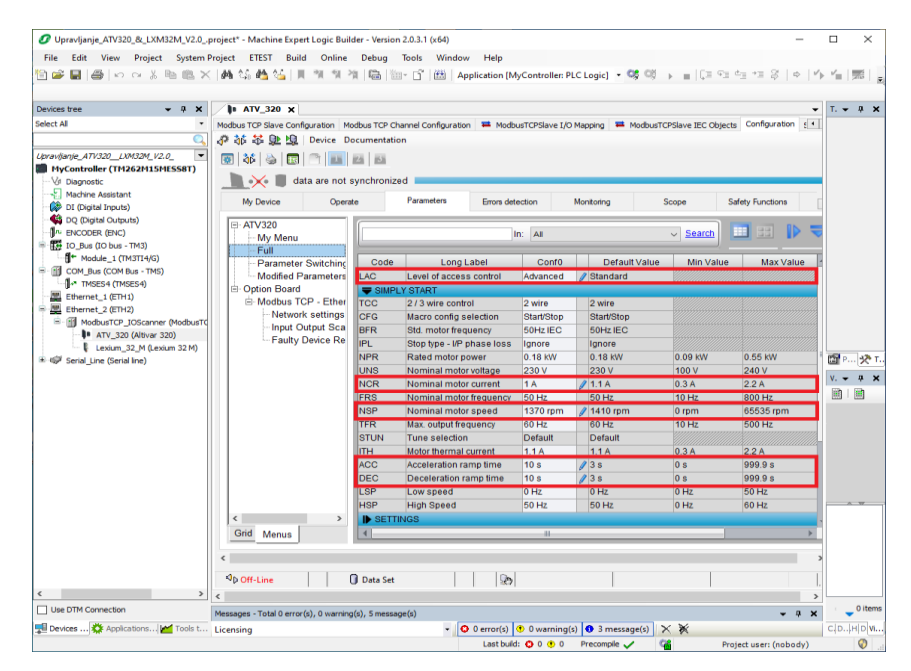

Slika 3.8: Promijenjeni parametri u kartici Parameters vezani uz korišteni asinkroni motor

Kako bi se omogućilo ručno upravljanje koje je u početnim postavkama namješteno na 2 wire, potrebno je u već proširenom izborniku *Full* proširiti izbornik *Command* i napraviti sljedeće izmjene. U parametru *Configuration reference 1* potrebno je namjestiti na *Com. Card* (communication card) te parametar *Channel mode config.* namjestiti u skočnom izborniku na *Separate.* Nakon toga se izmjenjuje parametar *Cmd channel switch* i namješta se na LI5 te dolazi do promjene sljedećeg parametra *Control channel 1 config.* na *Com. Card. Control channel 2 config.* je potrebno namjestiti u skočnom izborniku na *Therminals.* Posljednja dva parametra za izmjenu su *Select switching (1 to 2)* koji mora biti namješten na logički ulaz LI5 i parametar *Configuration reference 2* koji mora biti postavljen na AI1. Na slici 3.9 su prikazani promijenjeni parametri za ručno upravljanje koristeći 2 wire control.

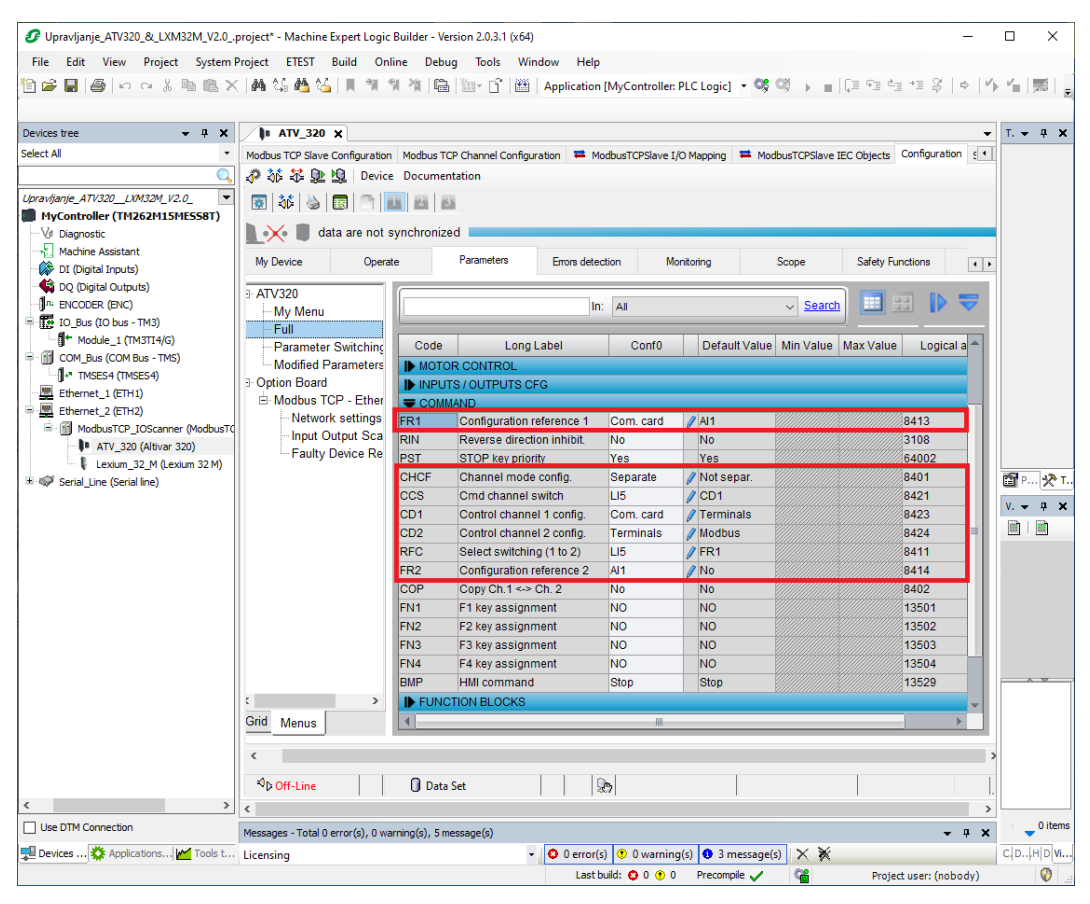

Slika 3.9: Promijenjeni parametri za ručno upravljanje pretvaračem frekvencije ATV320

Izbornik Input Output Scanner nalazi se u proširenom izborniku Optional Board i Modbus TCP-EtherNet IP. U izbornik Input Output Scanner možemo dodavati parametre u Input Scanner Section i Output Scanner Section. Nakon dodavanja parametara potrebno je omogućiti IOSA koja zaključava popis odabranih parametara. Na slici 3.10 prikazan je *Input Output Scanner* i dodani parametri, a na slici 3.11 prikazani su ulazi i izlazi pretvarača frekvencije ATV 320.

| ices tree 🔹 🗣 🛪                                                                        | In ATV_320 X                                                   | T/R Channel Conferences 🗮 Made at | CODines 140 Mars | and Madeuster | tonio atto              | The later of the sector |     | <ul> <li>ToolDox</li> </ul>          | * 8 |
|----------------------------------------------------------------------------------------|----------------------------------------------------------------|-----------------------------------|------------------|---------------|-------------------------|-------------------------|-----|--------------------------------------|-----|
| q                                                                                      | ● 番 幕 壁 風 Device Documentation                                 | no clana conganun — Potosn        | to save the need | ny - routero  | Jare ac objects         | And C Provident         |     |                                      |     |
| Lorandiarge_ATV320_LXHS3M_V2.0_  MyController (TH262H15HESSBT)  V/ Degreetic           | Af a C      data are not synchronized                          |                                   |                  |               |                         |                         | STD |                                      |     |
| Machine Assistant                                                                      | My Device Operate P                                            | arameters Errors detection        | Monitoring       | Scope         | Safety Functions AT     | TV Logic                |     |                                      |     |
| CQ (Digital Outputs)                                                                   | B- ATV320<br>My Menu                                           |                                   | in: Al           |               | Search                  |                         |     |                                      |     |
| COM_BUS (COM Bus - THS)     Ethernet_1 (ETH1)                                          | - Full<br>- Parameter Switching<br>- Modified Parameters       | 0GA : Enable Input Ou             | tput scenner     |               |                         |                         | ^   |                                      |     |
| Bernet_2 (ETH2)     ModusTCP_JOScamer (ModusTCP IOScamer)     In ATV_320 (Altiver 320) | Option Board     Modbus TCP - EtherNet IP     Network settings | Input Scanner Section             |                  |               |                         | _                       |     |                                      |     |
| Lexium_32_M (Lexium 32 M)     Serial_Line (Serial line)                                | Input Output Scanner                                           | Parameter 1 : (OMA1)              | ETA              | 3201          | Drivecom state register | 00                      |     |                                      |     |
|                                                                                        | r any bance repactment                                         | Parameter 2 : (OMA2)              | RFRD             | 8604          | Actual speed value      | 00                      |     |                                      |     |
|                                                                                        |                                                                | Parameter 3 : (OMA3)              | LCR              | 3204          | Motor current           | 00                      |     |                                      |     |
|                                                                                        |                                                                | Parameter 4 : (OMA4)              | RFR              | 3202          | Output frequency        | 00                      |     |                                      |     |
|                                                                                        |                                                                | Parameter 5 : (OMA5)              |                  | 0             |                         | 0                       |     | Controller                           | - 9 |
|                                                                                        |                                                                | Parameter 6 : (OMA6)              |                  | 0             |                         | 0                       |     | ▼ Pavorites                          |     |
|                                                                                        |                                                                |                                   |                  |               |                         |                         |     | Name                                 |     |
|                                                                                        |                                                                | Output Scanner Section            |                  |               |                         |                         |     | - E Favorites                        | 2   |
|                                                                                        |                                                                | Parameter 1 : (OCA1)              | CMD              | 8501          | DrivecomCmdReg          | 00                      |     |                                      |     |
|                                                                                        |                                                                | Parameter 2 : (OCA2)              | LFRD             | 8602          | Target velocity         | 00                      |     |                                      |     |
|                                                                                        |                                                                | Parameter 3 : (OCA3)              |                  | 0             |                         | 0                       |     |                                      |     |
|                                                                                        |                                                                | Parameter 4 : (OCA4)              |                  | 0             |                         | 0                       |     |                                      |     |
|                                                                                        |                                                                | Parameter 5 : (OCA5)              |                  | 0             |                         | 0                       |     |                                      |     |
|                                                                                        |                                                                | Parameter 6 : (OCA6)              |                  | 0             |                         | 0                       |     |                                      |     |
|                                                                                        | Gid Manue                                                      |                                   |                  |               |                         |                         |     | Logic Controller                     |     |
| ,                                                                                      |                                                                |                                   |                  |               |                         |                         |     | <ul> <li>Motion Controlle</li> </ul> | er  |

Slika 3.10: Dodavanje parametara u Input Output Scanner

| s tree 🔻 🖣 🗙               | 1 ATV_320 X                                      |             |                |                  |         |                   |         |                                | •       |    |
|----------------------------|--------------------------------------------------|-------------|----------------|------------------|---------|-------------------|---------|--------------------------------|---------|----|
| 4                          | Modbus TCP Channel Configuration Modbus TCPSlave | I/O Mapping | ModbusTC 🛤     | PSlave IEC       | Objects | Configuration S   | Status  | Information     → Go to Instan | • •     |    |
|                            | j ring riiter sho                                | w all       |                |                  |         | P Add PB TOPIO    | Chanr   | Go to Instan                   | ice     |    |
| e_ATV320_LXM324            | Variable                                         | Mapping     | Channel        | Address          | Туре    | Default Value     | Unit    | Description                    |         |    |
| acoustic                   | 🖙 🛅 Inputs                                       |             |                |                  |         |                   |         |                                |         |    |
| achina Accistant           | Application.GVL_ATV_320.eta                      | <b>*</b>    | Statusword     | %IW16            | WORD    |                   |         | ETA Status word                |         |    |
| (Digital Inputs)           | Application.GVL_ATV_320.brzina                   | ۰.          | Output speed   | <del>%IW17</del> | WORD    |                   | rpm     | Output speed                   |         |    |
| (Digital Inputs)           | Application.GVL_ATV_320.struja                   | ۰           | InputWord 3    | %IW18            | WORD    |                   |         | configurable                   |         |    |
|                            | Application.GVL_ATV_320.frekvencija_prikaz       | <b>*</b>    | InputWord 4    | <del>%IW19</del> | WORD    |                   |         | configurable                   |         |    |
| Bue (TO bue - TM3)         | - *                                              |             | InputWord 5    | %IW20            | WORD    |                   |         | configurable                   |         |    |
| Modulo 1 (TM2TTA/C         | lan 🌪                                            |             | InputWord 6    | %IW21            | WORD    |                   |         | configurable                   |         |    |
| M Bus (COM Bus TM          | 🖻 🛅 Outputs                                      |             |                |                  |         |                   |         |                                |         |    |
| TMCEC4 (TMCEC4)            | - *                                              |             | Control word   | %QW1             | WORD    |                   |         | CMD Control word               |         | Ļ  |
| 1M3E34 (1M3E34)            | - **                                             |             | Speed setpoint | %QW2             | WORD    |                   | rpm     | Speed setpoint                 |         | l, |
| ernet_1 (ETH1)             | - <b>*</b> Ø                                     |             | OutputWord 3   | %QW3             | WORD    |                   |         | configurable                   |         |    |
| MadhurtCD IOCom            | - **                                             |             | OutputWord 4   | %QW4             | WORD    |                   |         | configurable                   |         |    |
| ModbustCP_tOscant          | - *                                              |             | OutputWord 5   | %QW5             | WORD    |                   |         | configurable                   |         |    |
| Levium 32 M ()             | - <b>*</b>                                       | -           | OutputWord 6   | %QW6             | WORD    |                   |         | reserved                       |         |    |
| rial Line (Serial line)    |                                                  |             |                |                  |         |                   |         |                                |         |    |
| in _ carre (ocritar in ic) |                                                  | Reset Mapp  | alway:         | update va        | riables | Enabled 1 (use bu | us cvde | e task if not used in any      | task) v |    |
|                            |                                                  |             |                |                  |         |                   |         |                                |         |    |

Slika 3.11: Prikaz ulaza i izlaza Modbus TCP Slave I/O Mapping

### 4. Konfiguriranje i programiranje PLC-a M262

U današnje vrijeme veliki je oslonac na automatizirane strojeve za obavljanje mnogih poslova od proizvodnje električne energije do tkanja tkanine. Tehnologijom automatizacije omogućeno je postizanje novih razina kvalitete proizvodnje i inovacija.

Trenutačna razina kvalitete ne bi bila moguća bez uređaja poput PLC-a (engl. *Programmable Logic Controller*) ili programibilnog logičkog kontrolera. PLC je vrsta računala koje može primati podatke putem svojih ulaza i slati podatke putem svojih izlaza. U osnovi posao programibilnog logičkog kontrolera je kontrolirati funkcije sustava pomoću unutarnje logike koja je programirana u njemu. PLC na temelju primljenih podataka na svojim ulazima i načina na koji je programiran odlučuje hoće ili neće promijeniti svoje izlaze. PLC izlazi mogu kontrolirati veliki broj različite opreme i radnji kao što su motori, svjetla, rasklopni uređaji, sigurnosna isključivanja itd.

Razvojem industrije dolazi se do novih potreba i rješenja. Jedno od novih rješenja je IIoT (engl. *industrial internet of things*). IIoT je mreža inteligentnih uređaja povezanih u sustave koji prate, prikupljaju, razmjenjuju i analiziraju podatke. On je značajan za dovođenje više automatizacije i samonadzora u industrijske strojeve, pomažući u poboljšanju učinkovitosti.

### 4.1 PLC Modicon M262

Dolaskom nove industrijske revolucije 4.0 *Schneider Electric* odlučio je napraviti PLC koji u sebi ima ugrađenu *Cloud* protokole kao MQTT, HTTP, JSON, OPC UA (klijent/poslužitelj) i enkripciju (TLS). Modicon M262 prikazan na slici 4.1 idealno je rješenje za industrijsko upravljanje procesima u mnogim područjima kao primjena kod rukovanja hranom i pićem te kod pakiranja i dizanja. Koristan je kod rješenja za automatizaciju i digitalizaciju proizvođačima strojeva za brži i fleksibilniji razvoj novih strojeva i linija te primjena kod strojeva koji zahtijevaju ugrađenu vezu IIoT ili šifriranu komunikaciju.

PLC Modicon M262 programira se pomoću programskog alata *Machine Expert*. Pruža mogućnost uporabe sata u stvarnom vremenu RTC (engl. *Real Time Clock*). RTC sustav pamti stvarni datum i vrijeme. Ako nestane napajanja za praćenje datuma i vremena, koristi se baterija koja je smještena u PLC [10].

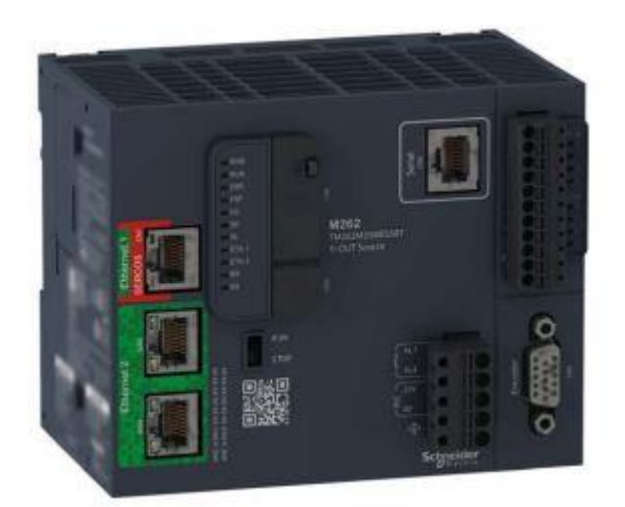

Slika 4.1: Prikaz PLC Modicon M262 kataloškog broja TM262M15MESS8T [10]

Neke od specifikacija PLC-a kataloškog broja TM262M15MESS8T su [10]:

- 4 brza digitalna ulaza (*Sink/Source*, 24 VDC, 8.1 mA)
- 4 brza digitalna izlaza (*Source*, 24 VDC, 50 to 200 mA, 3 μs)
- 2 Ethernet porta: Ethernet 1 ima 1 priključak, Ethernet 2 ima 2 priključka
- 1 serijski port (RS232 ili RS485)
- 1 SUB-D 15 priključak za enkoder
- USB type mini B
- Napon napajanja iznosa 24 VDC
- Potrošnja energije 82 W
- Dostupno RAM 192 MB
- Dimenzije 125x100x90 mm
- Montira se na DIN šinu.

Na slici 4.2 prikazan je PLC Modicon 262 kataloškog broja TM262M15MESS8T. Značenje brojeva sa slike 4.2 nalaze se u tablici 4.1 [10].

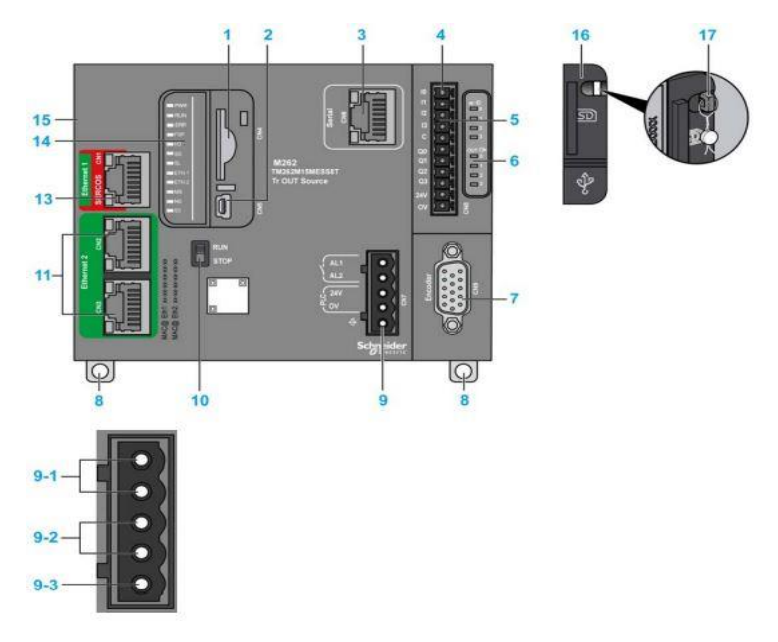

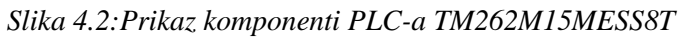

| Broj | Značenje                                |
|------|-----------------------------------------|
| 1    | Mjesto za SD karticu                    |
| 2    | USB mini-B port                         |
| 3    | Serijski port za RS232 ili RS485        |
| 4    | Prikazuje ulaze/izlaze PLC-a            |
| 5    | Predstavlja konektor za TM3 modul       |
| 6    | Statusne LED diode ulaza/izlaza         |
| 7    | Priključak za enkoder                   |
| 8    | Osigurač PLC-a za DIN šinu              |
| 9-1  | Priključak za alarmni relej             |
| 9-2  | 24 VDC napajanje PLC-a                  |
| 9-3  | GND                                     |
| 10   | Prikazuje Run/Stop prekidač             |
| 11   | Dva porta Etherneta 2                   |
| 13   | Jedan port Etherneta 1                  |
| 14   | Statusne LED diode                      |
| 15   | Predstavlja konektore za TMS module     |
| 16   | Zaštita za SD karticu i USB mini-B port |
| 17   | Kuka za zaključavanje zaštite           |

Tablica 4.1: Značenje oznaka slike 4.2

Na slici 4.3 prikazane su statusne LED diode koje su pojašnjene u tablici 4.2

| C     | PWR   |
|-------|-------|
| C     | RUN   |
| С     | ERR   |
| с     | FSP   |
| C     | 1/0   |
| C     | SD    |
| C     | SL    |
| C     | ETH.1 |
| C     | ETH.2 |
| С     | MS    |
| C     | NS    |
| and a | 63    |

Slika 4.3: Statusne LED diode PLC-a Modicon M262 [10]

| Kratica | Značenje                      |
|---------|-------------------------------|
| PWR     | Uključenost napajanja         |
| RUN     | Rad ili zastoj PLC-a          |
| ERR     | Pogreška PLC-a                |
| FSP     | Prisilno zaustavljanje        |
| I/O     | I/O pogreška                  |
| SD      | SD kartica pristup            |
| SL      | Serijska komunikacija         |
| ETH.1   | Status Ethernet porta 1       |
| ETH.2   | Status Ethernet porta 2       |
| MS      | Status kontrolera EtherNet/IP |
| NS      | Status mreže EtherNet/IP      |
| S3      | Sercos 3 master status        |

Tablica 4.2: Značenje kratica slike 4.3

Modicon M262 se može ugraditi horizontalno ili vertikalno. Preporučeno je ugraditi PLC horizontalno te modul TMS postaviti na lijevu stranu, a TM3 module na desnu. Kod vertikalne ugradnje modul TM3 mora biti montiran iznad PLC-a, dok TMS moduli nalaze se ispod PLC-a. Prilikom ugradnje PLC-a M262 potrebno je obratiti pozornost na ostale uređaje koji se nalaze u blizini kako njihova toplina ne bi utjecala na rad PLC-a. Isto tako, je bitno obratiti pozornost na smještaj kanalica u kojima se nalaze žice kako bi se izbjegle elektromagnetske smetnje između PLC-a i žica u kanalici.

Kako bi PLC M262 mogao komunicirati s uređajima ATV320, LXM32M i HMI putem Etherneta potrebno je bilo ugraditi TMSES4 modul za komunikaciju koji je prikazan na slici 4.4.

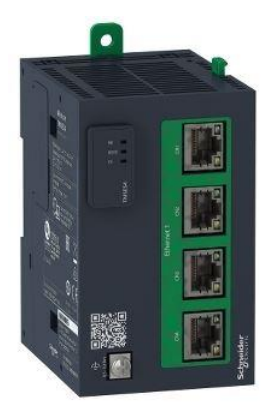

Slika 4.4: Prikaz TMSES4 modula [11]

Modul TMSES4 se ugrađuje s lijeve strane PLC-a na DIN šinu te ga je potrebno spojiti na uzemljenje. Ugrađeni modul ima Ethernet s četiri porta. Modul nudi komunikacijske usluge Ethernet/IP adapter, DHCP klijent, IEC VAR ACCESS, Modbus TCP server, SNMP klijent /server, FTP klijent /server, SQL klijent, slanje i primanje emaila s PLC-a bazirano na TCP/UDP biblioteci, Web server, OPC UA server, DNS klijent server, MQTT, SNTP i TLS. Dimenzije TMSES4 modula su prikazane na slici 4.5.

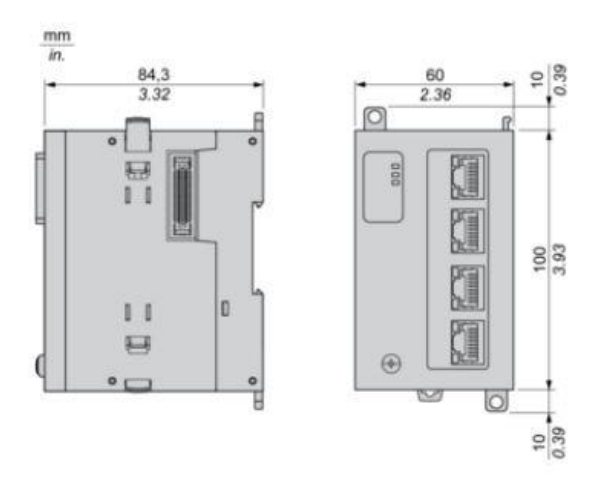

Slika 4.5: Dimenzije TMSES4 modula [11]

### 4.2 Programsko razvojno okruženje Machine Expert

Razvojem i napretkom PLC-a dolazi do zahtjeva za poboljšanjem programskog dijela. Novo programsko razvojno okruženje *Schneider Electrica* koje polako zamjenjuje *SoMachine* je *EcoStruxure Machine Expert. Machine Expert* nudi mogućnost programiranja servo drivera, HMI uređaja Magelis (XBTGH, GK, GTO, GTU, GTUX), logičkih kontrolera Modicon (M241, M251, M262) i drugih. Ovo programsko okruženje izrađeno je prema standardu IEC 61131-3. Podržani programski jezici su: ljestvičasti dijagram (engl. *Ladder Diagram*), funkcijski blok dijagram (engl. *Function Block Diagram*), strukturirani tekst (engl. *Structured Text*), sekvencijalni funkcijski dijagram (engl. *Sequential Function Chart*) i neprekidni funkcijski dijagram (engl. *Continuous Function Chart*) [13].

### 4.3 Konfiguriranje PLC-a M262

Pokretanjem *Machine Experta* dolazi do pojave početnog zaslona prikazanog na slici 4.6. Odabirom novog projekta ponuđene su mogućnosti izrade projekta i biblioteka prikazanih na slici 4.7, a odabirom *Empty project* unosi se ime projekta i mjesto na kojemu se projekt pohranjuje.

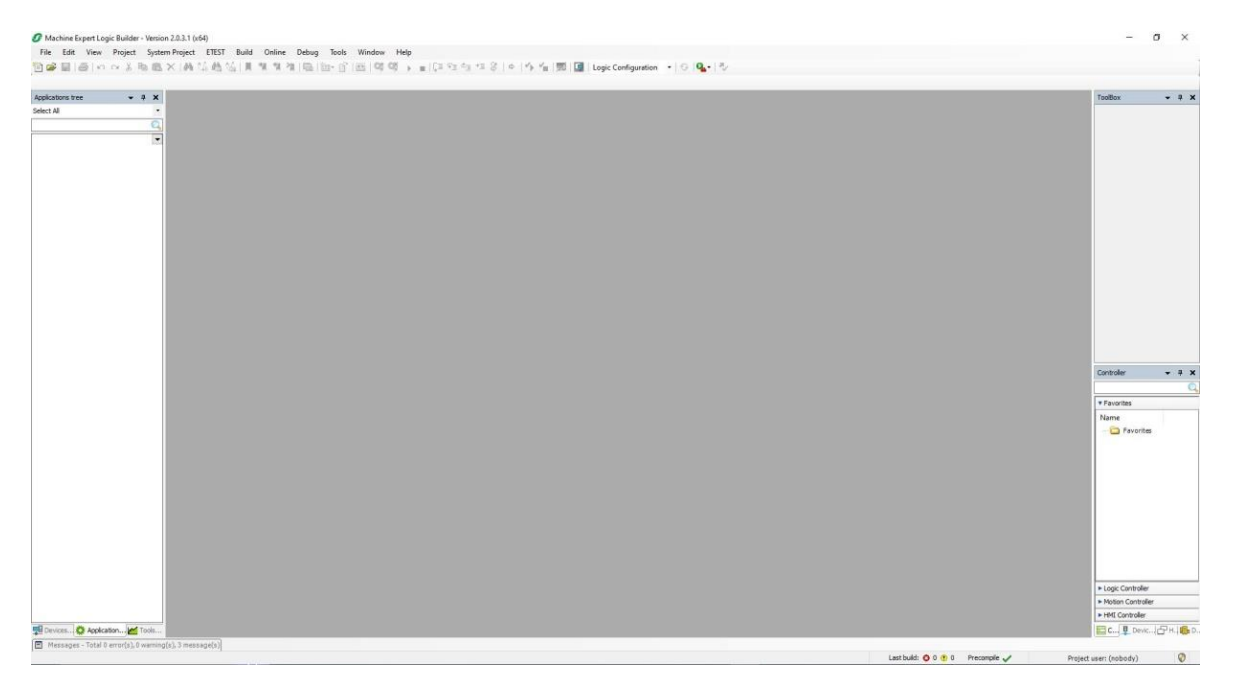

Slika 4.6: Početni zaslon Machine Experta

Kada je uspješno kreiran projekt, potrebno je dodati PLC, a u ovom završnom radu korišten je Modicon M262 kataloškog broja TM262M15MESS8T. PLC se dodaje sljedećim koracima. Odlaskom na karticu *Device tree* i desnim klikom miša na ime projekta (u ovom slučaju klikom miša na *Untitle 1*) odabire se opcija *Add device*. Nakon toga se otvara prozor u kojem se proširuju dva izbornika *Motion controller* i M262 te se odabire kataloški broj PLC-a pritiskom na tipku *Add Device* kao što je prikazano na slici 4.8.

| ] New Pr   | roject                 |                                                |                 | - 0       |
|------------|------------------------|------------------------------------------------|-----------------|-----------|
|            | Project type           | Default Pr                                     | roject          |           |
| Defa       | ault Project           | General Properties                             |                 | Vamion:   |
| Libra      | ary                    | PacDrive LMC 300/400/402/600/802/902C (Schneid | der Electric) ~ | 1.70.10.2 |
| From       | n Project Template     | Controller name:                               |                 |           |
| ही From    | n Example              | LMC_PacDrive                                   |                 |           |
| Emp        | ty Project             | Language for SR_Main:                          |                 |           |
|            |                        | Structured Text (ST)                           |                 |           |
| Select pro | oject file location    |                                                |                 |           |
| Name:      | Untitled 1.project     |                                                |                 |           |
| Location:  | C:\Users\MIHAEL\Docume | nts                                            |                 |           |
|            | 59).                   |                                                |                 |           |
|            |                        |                                                |                 |           |

Slika 4.7: Stvaranje novog projekta u Machine Expertu

| 🝠 Untitled1.project* - Machir | e Expert Logic Builder - Version 2.0.3.1 (x64)                                                                                                    | - 🗆 ×            |
|-------------------------------|----------------------------------------------------------------------------------------------------|------------------|
| File Edit View Project        | System Project ETEST Build Online Debug Tools Window Help                                                                                                    |                  |
| i] 🗃 🖬  ⊕  ⊨ ભ 🦓              | ● ◎ ×   ▲ ☆ ● ▲   ● オ オ オ   ●   ● • ●   ●   ● • ●   ● • ● ● ● ● ●                                                                                                    | >  *} *∎  ∰  ⊈ ; |
| levices tree 🗸 🖣 🗙            |                                                                                                    | ToolBox 👻 🕂 🗙    |
| elect All                     | M Add Device X                                                                                                    |                  |
| C.                            | Name MyController                                                                                                    |                  |
| Untited 1                     | Action                                                                                                    |                  |
|                               |                                                                                                    |                  |
|                               | String for a full text search Vendor Schneider Electric V                                                                                                    |                  |
|                               | Name Vendor Version Description                                                                                                    |                  |
|                               | B Logic Controller                                                                                                    |                  |
|                               |                                                                                                    |                  |
|                               | H - W LMC PacDrive                                                                                                    |                  |
|                               | TM262M05MESS8T Schneider Electric 5.1.7.11 Motion Controller M262 - 24Vdc - 4 Synchronous axis - Ethen                                                                                                    |                  |
|                               | TM262/M15/MESS8T Schneider Electric 5.1.7.11 Motion Controller M262 - 24/Vc - 4 Synchronous axis - Ethe                                                                                                    |                  |
|                               | TM262M35MESS81 Schneider Electric 5.1.7.11 Motion Controller M262 - 24Vdc - 8 Synchronous axis - Ethen<br>TM262M35MESS8T Schneider Electric 5.1.7.11 Motion Controller M262 - 24Vdc - 24 Synchronous axis - Ethen                                                                                                    | Proper 📯 Tool.   |
|                               |                                                                                                    | Visualiza 👻 👎 🗙  |
|                               |                                                                                                    | 🗎 I 🗎 I 🔊        |
|                               | Group by category Display all versions (for experts only) Display outdated versions                                                                                                    |                  |
|                               | Rame: NR:20415HESSE1<br>Version: Schneider Electric<br>Categories: M22<br>Version: S.1.7.11<br>Order Number: NR:22415HESSET<br>Description: Notion Controller M252 - 24/4c - 4 Synchronous axis - Ethernet Switch - Sercos Bus -<br>Serial - Sp/31, Instructions - 4 fast inputs (ank / source) - 4 fast outputs (ank / Sercos Bus -<br>Constructions) (and Constructions) - 4 fast outputs (ank / Sercos Bus - |                  |
|                               | Add selected device to the project (top-level)                                                                                                    |                  |
|                               |                                                                                                    |                  |
|                               | (You can select another target node in the navigator while this window is open.)                                                                                                    |                  |
|                               | Add Device Close                                                                                                    |                  |
| Use DTM Connection            | Messages - Total 0 error(s), 0 warning(s), 3 message(s) v 4                                                                                                    | × 1000           |
| 🗄 Devi 🗱 Applica 📈 To         | Licensing - 🗘 0 error(s) 😗 0 warning(s) 🚯 3 message(s) 🗙 💥                                                                                                    | с 🖳 р.н, р 🚑 v   |
|                               |                                                                                                    |                  |

Slika 4.8: Dodavanje PLC-a TM262M15MESS8T u Machine Expertu

Nakon dodavanja PLC-a potrebno je zatvoriti prozor *Add Device* i dodati spojene module. U završnom radu korišten je modul TMSES4 koji je dodan u kartici *Device tree*. Desnim klikom na *COM\_Bus (Com Bus - TMS)* pojavljuje se prozor i odabire se *Add Device*. unutar novootvorenog prozora odabire se potrebni modul, u ovom slučaju TMSES4 te pritiskom na tipku Add Device zatvoren je prozor kao što je vidljivo na slici 4.9.

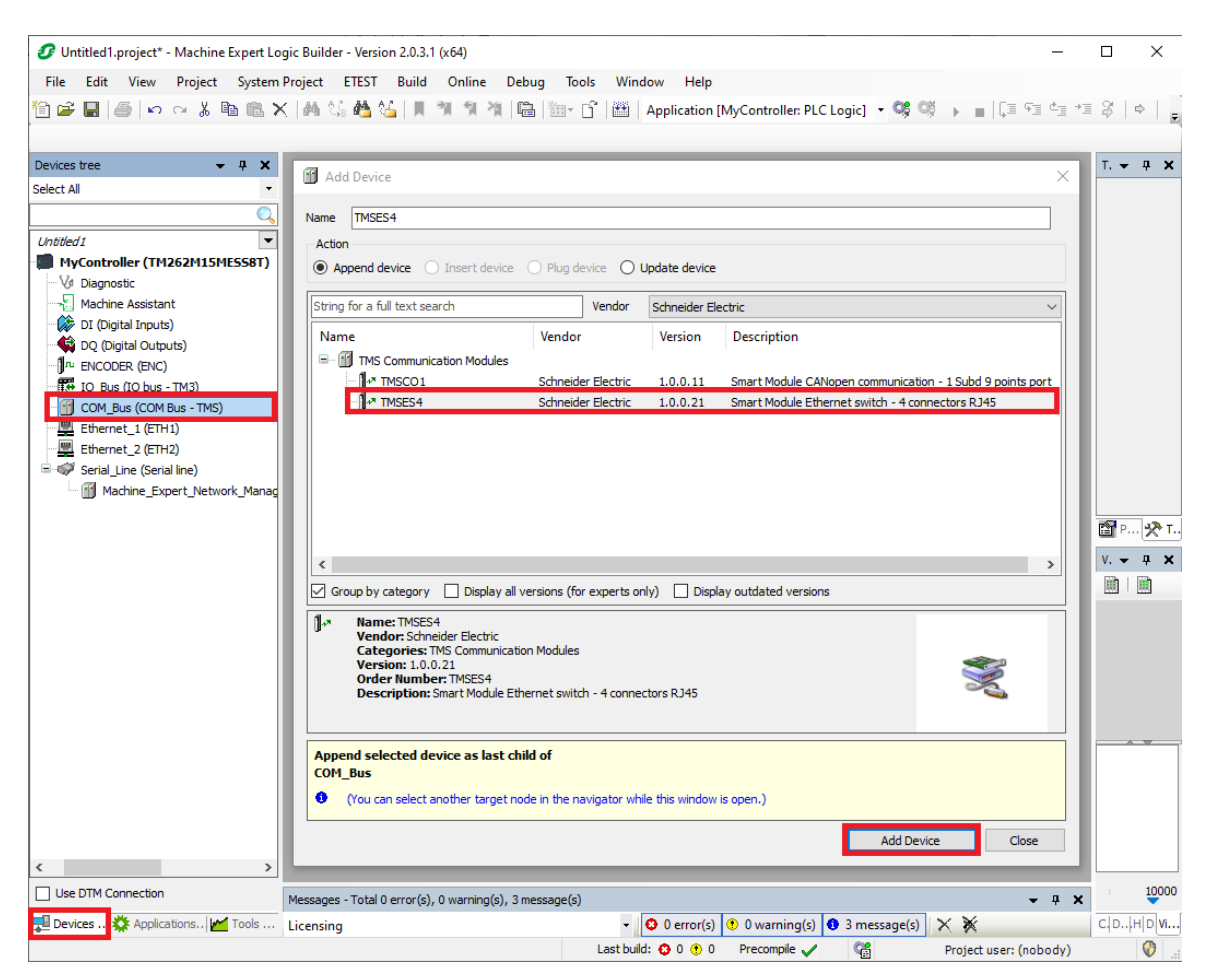

Slika 4.9: Dodavanje TMSES4 modula u Machine Expertu

Dvoklikom na Ethernet\_2 (ETH2) otvara se kartica Etherneta\_2 gdje je dodijeljena IP adresa Ethernet 2 portu u kojem su aktivirani protokoli za komunikaciju u *Security Parametersu* označavajući neaktivirane protokole nakon kojih se pritišće gumb >>. Slika 4.10 prikazuje dodjeljivanje IP adrese i aktivaciju protokola.

| Untitled1.project* - Machine Expert Logic E  | Builder - Version 2.0.3.1 (x64) -                                                                                                    | [    |        | ×       |
|----------------------------------------------|----------------------------------------------------------------------------------------------------|------|--------|---------|
| File Edit View Project System Proje          | ect ETEST Build Online Debug Tools Window Help                                                                                                    |      |        |         |
| 19 📽 🖬 🕌 I 🗠 억 🐇 🖿 🖀 🗙 14                    | 🍇 🍇 🚰 🌿   📕 🎕 🎕 🖓 🎕   📾   📷 - 😭   🕮   Application [MyController: PLC Logic] 🔹 🧐 🔌 🔳   [프 두프 스프                                                                                                    | +≡ ( | \$   · |         |
| Devices tree 🗸 🗸 🛪                           | Ethernet_2 X                                                                                                    | - 1  | r. 👻   | ąх      |
| Select All                                   | Configuration = IEC Objects                                                                                                    |      |        |         |
| Q                                            | Configured Parameters                                                                                                    |      |        |         |
| Untitled1                                    | Network Name my_Device                                                                                                    |      |        |         |
| MyController (TM262M15ME558T)                | O IP Address by DHCP                                                                                                    |      |        |         |
| VI Diagnostic                                | O IP Address by BOOTP                                                                                                    |      |        |         |
| Machine Assistant                            | fixed IP Address                                                                                                    |      |        |         |
| DO (Digital Outputs)                         | IP Address 192 . 168 . 10 . 3                                                                                                    |      |        |         |
| In: ENCODER (ENC)                            | Subnet Mack 255 . 255 . 255 . 0                                                                                                    |      |        |         |
| IO_Bus (IO bus - TM3)                        | Gateway Address 0 0 0 0                                                                                                    |      |        |         |
| COM_Bus (COM Bus - TMS)                      |                                                                                                    |      |        |         |
| TMSES4 (TMSES4)                              | Ethernet Protocol                                                                                                    |      |        |         |
| Ethernet 2 (ETH2)                            | Transfer Rate Auto                                                                                                    |      |        |         |
| = 🐨 Serial_Line (Serial line)                |                                                                                                    |      |        |         |
| Machine_Expert_Network_Manager (M            |                                                                                                    | Ļ    |        |         |
|                                              | Security Parameters                                                                                                    | 6    | ат Р   | · 🗶 I.  |
|                                              | Protocol inactive Protocol active                                                                                                    | 1    | V. 👻   | φ ×     |
|                                              | WebVisualisation protocol         Liscovery protocol           WebVisualisation protocol         FTP Server           Machine Expert protocol         Remote connection (Fast TCP)           >>>         Secured Web Server (HTTPS) |      |        |         |
|                                              |                                                                                                    |      |        | ~       |
|                                              | Ring topology options                                                                                                    |      |        |         |
|                                              | Ring topology No ring V                                                                                                    |      |        |         |
|                                              |                                                                                                    |      |        |         |
|                                              |                                                                                                    |      |        |         |
| < >                                          | C                                                                                                    | , [  |        |         |
| Use DTM Connection                           | Messages - Total 0 error(s), 0 warning(s), 3 message(s)                                                                                                    | ×    |        | 0 items |
| 📜 Devices tree 🔆 Applications t 🚧 Tools tree | Precompile                                                                                                    | c    | : D I  | H D Vi  |
|                                              | Last build: 😲 0 🕐 0 Precompile 🗸 🦓 Project user: (nobody)                                                                                                    |      |        |         |

Slika 4.10: Dodjeljivanje IP adrese i aktivaciju protokola u Ethernet 2

Nakon toga desnim klikom miša na Ethernet\_2 (ETH2) odabire se opcija *Add Device*, proširuje se izbornik *Protocol Managers* i odabire se *Modbus TCP IOScanner* u prozoru *Add Devic*. Na slici 4.11 vidljivo je dodavanje *Modbus TCP IOScanner* na Ethernet\_2 (ETH2).

Nakon uspješnog dodavanja *Modbus TCP IOScannera* potrebno je dodati korišteni Altivar 320 i Lexium 32 M. Dodavanje uređaja odvija se na sljedeći način. Desnim klikom miša na *Modbus TCP IOScannera* koji se nalazi ispod Ethernet\_2 (ETH2) u *Device tree* pojavljuje se prozor u kojem se odabire opcija *Add Device*. U novootvorenom prozoru proširuje se izbornik Altivar te se odabire Altivar 320 i proširuje izbornik Lexium u kojemu se odabire Lexium 32 M. Uređaji se dodaju jedan po jedan i nakon toga se zatvara prozor. Na slici 4.12 prikazan je dodani Altivar 320 i Lexium 32 M.

| Untitled1.project* - Machine Expert Loc | aic Builder - Version 2.0.3.1 (x64)                                                                             |                                                                                                    |                 | _                                                                |                   | ×                           |
|-----------------------------------------|----------------------------------------------------------------------------------------------------|----------------------------------------------------------------------------------------------------|-----------------|------------------------------------------------------------------|-------------------|-----------------------------|
| File Edit View Project System           | Project FTEST Build Online D                                                                                    | ebua Tools Win                                                                                                    | dow Help        |                                                                  |                   |                             |
|                                         | IAA AC AAA AZ INI MININI MININI                                                                                 | n in the second second s | Application     | McCentroller DI CLegicity CC ON If = G= d=                       | +≡ Q <sup>4</sup> | Let I                       |
|                                         | (Inder 2018) and a first of the second second second second second second second second second second second se |                                                                                                    | Application     |                                                                  |                   |                             |
|                                         |                                                                                                    |                                                                                                    |                 |                                                                  | T.                | - 1 - 2                     |
| Select All                              | Add Device                                                                                                    |                                                                                                    |                 | ×                                                                | -                 | · + ^                       |
|                                         | Name ModbueTCP IOScapper                                                                                        |                                                                                                    |                 |                                                                  |                   |                             |
| Untitled 1                              | Action                                                                                                    |                                                                                                    |                 |                                                                  |                   |                             |
| MyController (TM262M15ME558T)           | Append device      Insert device                                                                                | O Plug device O                                                                                                    | Update device   |                                                                  |                   |                             |
| - Vi Diagnostic                         | 0.11                                                                                                    | 0                                                                                                    |                 | -                                                                |                   |                             |
| Machine Assistant                       | String for a full text search                                                                                   | Vendor                                                                                                    | Schneider E     | lectric ~                                                        |                   |                             |
| DO (Digital Inputs)                     | Name                                                                                                    | Vendor                                                                                                    | Version         | Description                                                      |                   |                             |
| - In Encoder (ENC)                      |                                                                                                    |                                                                                                    |                 |                                                                  |                   |                             |
| IO_Bus (IO bus - TM3)                   | Protocol Managers                                                                                               |                                                                                                    |                 |                                                                  |                   |                             |
| GOM_Bus (COM Bus - TMS)                 | ModbusTCP IOScapper                                                                                             | Schneider Electric                                                                                                    | 1.0.0.18        | This service allows to manage the Industrial Network. It embeds  |                   |                             |
| TMSES4 (TMSES4)  Etherpet 1 (ETH1)      | TCP/UDP Manager                                                                                                 | Schneider Electric                                                                                                    | 1.0.0.6         | This service allows to create his own protocol based on TCP or U |                   |                             |
| Ethernet 2 (ETH2)                       |                                                                                                    |                                                                                                    |                 |                                                                  |                   |                             |
| 🗈 💞 Serial_Line (Serial line)           |                                                                                                    |                                                                                                    |                 |                                                                  |                   |                             |
|                                         |                                                                                                    |                                                                                                    |                 |                                                                  |                   |                             |
|                                         |                                                                                                    |                                                                                                    |                 |                                                                  |                   | 2 <b>X. I</b>               |
|                                         | <                                                                                                    |                                                                                                    |                 | >                                                                | ۷. •              | • 4 ×                       |
|                                         | Group by category Display a                                                                                     | l versions (for experts o                                                                                                    | nly) 🗌 Disp     | olay outdated versions                                           |                   |                             |
|                                         | Name: ModbusTCP IOScanne                                                                                        | r                                                                                                    |                 | ^                                                                | 1                 |                             |
|                                         | Vendor: Schneider Electric<br>Categories: Protocol Manage                                                       | ers                                                                                                    |                 |                                                                  |                   |                             |
|                                         | Version: 1.0.0.18<br>Order Number:                                                                              |                                                                                                    |                 |                                                                  | 1                 |                             |
|                                         | Description: This service allo                                                                                  | ws to manage the Indu                                                                                                    | trial Network.  | a DHCD conver for dynamic ID                                     | 1                 |                             |
|                                         | - dd                                                                                                    | devices monitoring and                                                                                                    | corro oning and |                                                                  | 1                 |                             |
|                                         | Append selected device as last o                                                                                | hild of                                                                                                    |                 |                                                                  |                   |                             |
|                                         | Ethernet_2                                                                                                    |                                                                                                    |                 |                                                                  |                   |                             |
|                                         | (You can select another target i                                                                                | node in the navigator wh                                                                                                    | ile this window | v is open.)                                                      |                   |                             |
|                                         |                                                                                                    |                                                                                                    |                 |                                                                  |                   |                             |
|                                         |                                                                                                    |                                                                                                    |                 | Add Device Close                                                 |                   |                             |
| < >>                                    |                                                                                                    |                                                                                                    |                 |                                                                  |                   |                             |
| Use DTM Connection                      | Messages - Total 0 error(s), 0 warning(s),                                                                      | 3 message(s)                                                                                                    |                 | <del>•</del> 7                                                   | ×                 | <ul> <li>0 items</li> </ul> |
| Devices 🗱 Applications 🛃 Tools t        | Precompile                                                                                                    | -                                                                                                    | O error(s       | i) 🕐 0 warning(s) 🚯 0 message(s) 🗙 💥                             | C D               | HD Vi                       |
|                                         |                                                                                                    | Last bui                                                                                                    | d: 😳 0 😗 0      | Precompile 🗸 😭 Project user: (nobody)                            |                   |                             |

Slika 4.11: Dodavanje Modbus TCP IOScanner na Ethernet\_2 (ETH2)

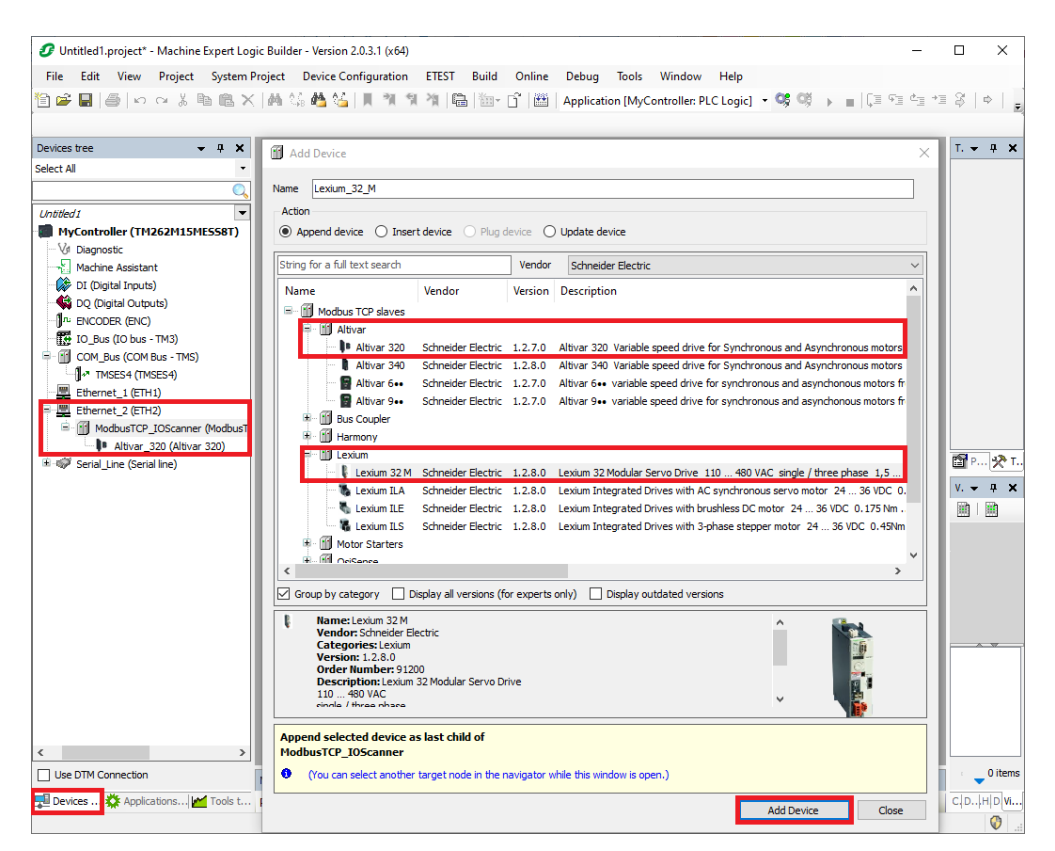

Slika 4.12: Dodavanje pretvarača frekvencije Altivar 320 i servo drivera Lexiuma 32 M

Klikom na gumb *Login* dolazi do povezivanja s PLC-om te se u kartici *Device tree* vide obilježja u obliku zelenog kruga ako je sve u redu. U slučaju grešaka pojavljuje se crveni trokut. Na slici 4.13 prikazan je prozor *Machine Experta* u pogledu *Online*. Mogućnost izrade novog programa, stvaranja globalnih varijabli i definiranja ulaza i izlaza sličan je kao i u programu *SoMachine*.

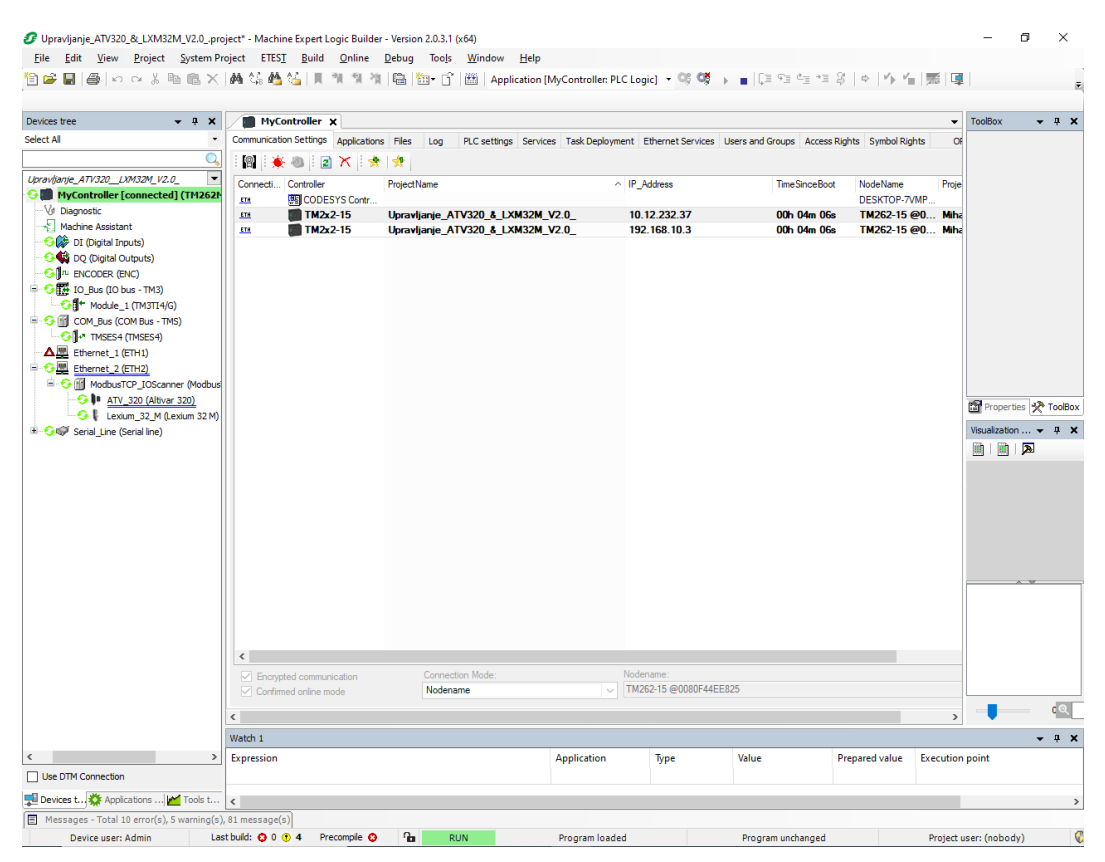

Slika 4.13: Prikaz prozora Machine Expertu u Online pogledu

Program za upravljanje ATV320 i LXM32M izrađen je u nekoliko programskih jezika. Za upravljanje Altivarom korištena su tri programska jezika FBD, CFC i LD koja su vidljiva na slici 4.14. U ljestvičastom dijagramu je isprogramirano pomicanje vrijednosti globalnih varijabli ATV320 u globalne varijable HMI uređaja i obrnuto koji služe za unos i prikaz podataka. Za upravljanje semaforom koji prikazuje stanje Altivara i elektromotora korišten je funkcijski blok dijagram u kojemu je isprogramirano uključenje zelenog svjetla kada se elektor motor okreće, žuto svjetlo nam daje do znanja da je pretvarač frekvencije

spreman za izvršavanje naredbi dok crveno svjetlo javlja greške. Pokretanje ATV 320 isprogramirano je u neprekidnom funkcijskom dijagramu koristeći gotovi blok za

upravljanje koji prima vrijednosti varijabli s HMI uređaja. Kao i u *SoMachinu* programe je potrebno ubaciti u zadatak *Mast*.

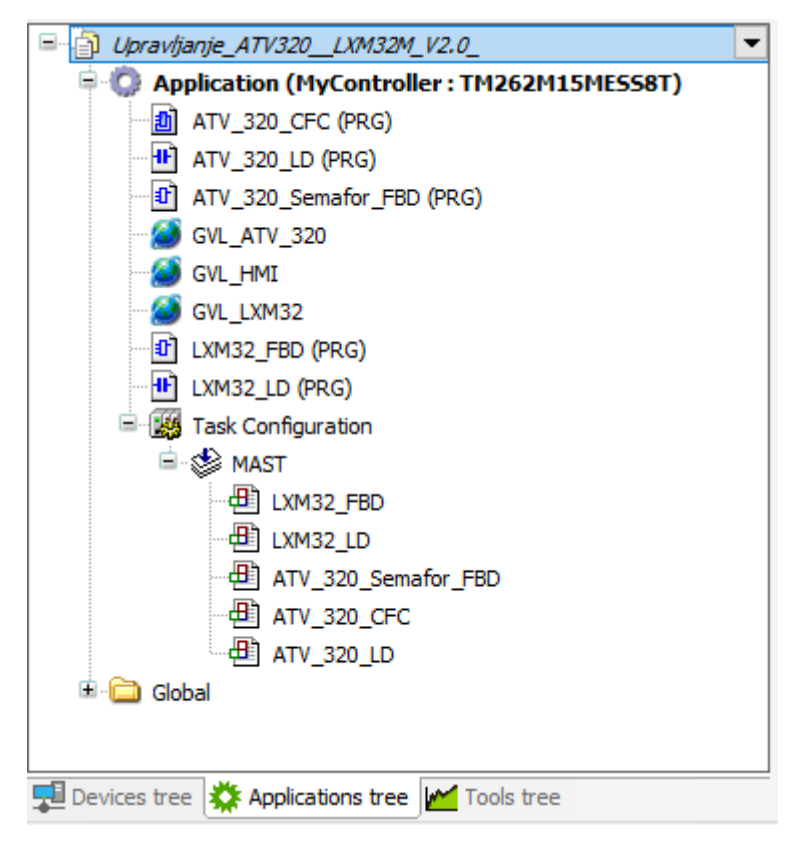

Slika 4.14: Programi za upravljanje pretvaračem frekvencije ATV 320 i servo driverom LXM 32 M

Upravljanje LXM32M napravljeno je pomoću dva programska jezika LD, FBD. U ljestvičastom dijagramu isprogramirano je pomicanje vrijednosti globalnih varijabli LXM 32M u globalne varijable HMI uređaja i obrnuto koje služe za unos i prikaz podataka. Pokretanje servomotora isprogramirano je u funkcijskom blok dijagramu gdje su korišteni GIPLC.MC blokovi za upravljanje. GIPLC.MC blokovi nude različite mogućnosti poput resetiranja, zaustavljanja, očitavanja trenutne pozicije i brzine itd. Kako bi blokovi znali kojim uređajem upravljati na svaki blok je dovedeno ime servo drivera.

### **5. HMI**

HMI (engl. *Human Machine Interface)* je uređaj koji komunicira sa PLC-om kako bi dobio i prikazao informacije koje korisnici mogu vidjeti. HMI zasloni mogu se koristiti za nadzor i praćenje ili za izvođenje složenijih operacija poput uključenja i isključenja strojeva, povećanja brzine proizvodnje ovisno o njihovom implementiranju. HMI-i se koristi za optimizaciju industrijskog procesa digitalizacijom i centralizacijom podataka za radnika. Koristeći HMI, operateri mogu vidjeti važne informacije prikazane u grafikonima ili digitalnim nadzornim pločama, pregledavati i upravljati alarmima te se povezati sa SCADA i MES sustavima, sve putem jedne konzole. HMI omogućuje prikaz informacija u stvarnom vremenu i time smanjuje probleme uzrokovane nedostatkom informacija ili ljudskom greškom.

### 5.1 HMI Easy Harmony ET6 HMIET6700

U završnom radu je korišten uređaj HMIET6700 prikazan na slici 5.1. Ovaj HMI uređaj pripada seriji *Easy Harmony* ET6. Korišteni model HMI uređaja ima Ethernet priključak te se na taj način ostvaruje komunikacija s PLC-om. Iznos dijagonale ovog HMI sučelje je 15,6 inča (39.6 cm) sa 16 milijuna boja i rezolucijom od 1366 x 768 piksela. Ima 800 MHz ARM Cortex-A8 CPU, 256 MB kao sistemska i aplikacijska memorija, 128 KB trajne memorije. Za napajanje koristi napon iznosa 24 VDC. Ovaj HMI ET6 ima Ethernet priključak, COM1 (RS-232C), COM2 (RS-422/485), 1x USB 2.0 tipa A i 1x USB 2.0 Micro-B priključak. Na slici 5.2 prikazane su dimenzije HMI uređaja 412 mm (širina) x 268 mm (visina) x 50 mm (dubina) i teži 2,52 kg [15].

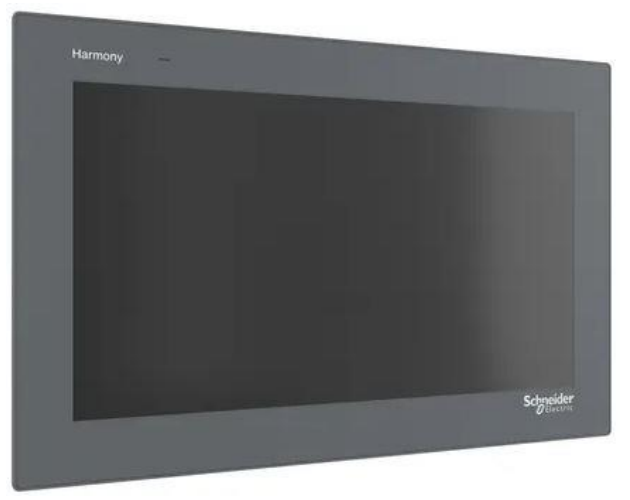

Slika 5.1: Prikaz HMI uređaja HMIET6700 [15]

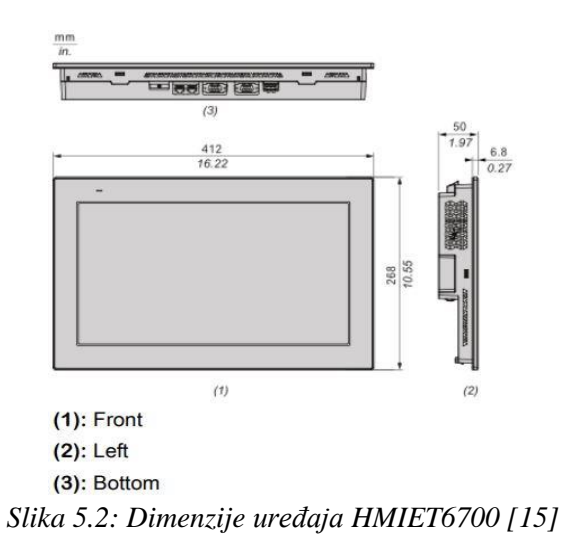

Na slici 5.3 vidljivi su priključni koji su označeni brojevima. Ispod slike nalazi se tablica 5.1 s objašnjenjem o kojim se priključcima radi.

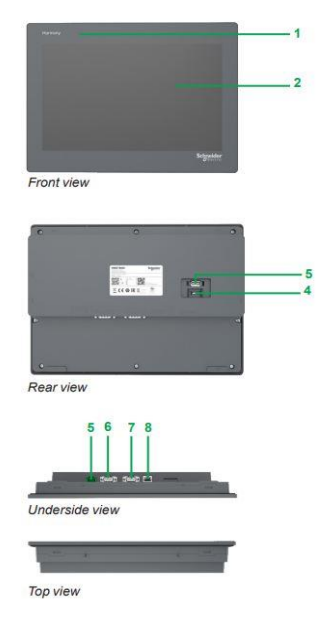

Slika 5.3: Prikaz priključaka uređaja HMIET6700 [15]

| Broj | Značenje                                                       |  |
|------|----------------------------------------------------------------|--|
| 1    | Led on/off                                                     |  |
| 2    | LCD na dodir<br>USB type A<br>USB micro-B<br>24 V DC napajanje |  |
| 3    |                                                                |  |
| 4    |                                                                |  |
| 5    |                                                                |  |
| 6    | Com 2: 9 pinski SUB-D priključak (RS422 ili                    |  |
| 0    | RS485)                                                         |  |
| 7    | Com 1: 9 pinski SUB-D priključak (RS232C)                      |  |
| 8    | Ethernet priključak                                            |  |

Tablica 5.1: Značenje oznaka slike 5.3

LED dioda koja se nalazi na prednjoj strani HMI uređaja prikazuje signale koji se nalaze u tablici 5.2, a tablica 5.3 prikazuje signale ledica Ethernet porta.

| Boja       | Indikator | Značenje                       |
|------------|-----------|--------------------------------|
| Zelena     | ON        | Pokrenuto korisničko sučelje   |
| Narančasta | ON        | Pokretanje korisničkog sučelja |
| Crvena     | ON        | Napajanje je uključeno         |
| -          | -         | Napajanje je isključeno        |

Tablica 5.2: Značenje LED diode na HMI-u za prikaz stanja

|  | Tablica 5.3: Značenje LED diode Ethernet porta za prikaz | z stanja |
|--|----------------------------------------------------------|----------|
|--|----------------------------------------------------------|----------|

| Воја            | Indikator | Značenje                      |
|-----------------|-----------|-------------------------------|
| Zalana (Link)   | ON        | Prijenos podataka je dostupan |
| Zelella (LIIIK) | OFF       | Nije povezano ili greška      |
| Zalana (Astiva) | Blica     | Dolazi do prijenos podataka   |
| Zelena (Active) | ON        | Nema prijenosa podataka       |

### 5.2 Korisničko sučelje za HMIET6700

Programski alat *Vijeo Designer* bio je korišten za izradu korisničkog sučelja koje se prikazuje na uređaju HMIET6700. U završnom radu [7] vrlo je detaljno opisana izrada korisničkog sučelja, stoga su prikazane važne informacije vezane za izradu ovog završnog rada.

Na slici 5.4 prikazane su deklarirane varijable na HMI-u, a na slici 5.5 vidljivi su paneli koji se nalaze na korisničkom sučelju. Na četiri panela je raspoređene korisničko sučelje koje će u narednim stranicama biti opisano.

|    | Name                     | Data Type | Data Source | Scan Group        | Device Address | Alarm Group | Logging Group |
|----|--------------------------|-----------|-------------|-------------------|----------------|-------------|---------------|
| 1  | actual_position_lxm32    | DINT      | External    | ModbusEquipment01 | %MW88          | Disabled    | None          |
| 2  | actual_velocity_lxm32    | DINT      | External    | ModbusEquipment01 | %MW90          | Disabled    | None          |
| 3  | przina                   | UINT      | External    | ModbusEquipment01 | %MW11          | Disabled    | None          |
| 4  | distance_relative_lxm32  | DINT      | External    | ModbusEquipment01 | %MW84          | Disabled    | None          |
| 5  | Enable                   | BOOL      | External    | ModbusEquipment01 | %MW0:X0        | Disabled    | None          |
| 6  | eta                      | UINT      | External    | ModbusEquipment01 | %MW10          | Disabled    | None          |
| 7  | FaultReset               | BOOL      | External    | ModbusEquipment01 | %MW0:X4        | Disabled    | None          |
| 8  | Forward                  | BOOL      | External    | ModbusEquipment01 | %MW0:X5        | Disabled    | None          |
| 9  | FreeWheel                | BOOL      | External    | ModbusEquipment01 | %MW0:X3        | Disabled    | None          |
| 10 | 🛹 frekvencija_prikaz     | UINT      | External    | ModbusEquipment01 | %MW16          | Disabled    | None          |
| 11 | home_lxm32               | BOOL      | External    | ModbusEquipment01 | %MW50:X6       | Disabled    | None          |
| 12 | KeepOnEn                 | BOOL      | External    | ModbusEquipment01 | %MW0:X1        | Disabled    | None          |
| 13 | motor_error_lxm32        | BOOL      | External    | ModbusEquipment01 | %MW50:X7       | Disabled    | None          |
| 14 | move_absolute_lxm32      | BOOL      | External    | ModbusEquipment01 | %MW50:X5       | Disabled    | None          |
| 15 | move_relative_lxm32      | BOOL      | External    | ModbusEquipment01 | %MW50:X4       | Disabled    | None          |
| 16 | move_velocity_lxm32      | BOOL      | External    | ModbusEquipment01 | %MW50:X3       | Disabled    | None          |
| 17 | position_absolute_lxm32  | DINT      | External    | ModbusEquipment01 | %MW86          | Disabled    | None          |
| 18 | power_lxm32              | BOOL      | External    | ModbusEquipment01 | %MW50:X0       | Disabled    | None          |
| 19 | UI QuickStop             | BOOL      | External    | ModbusEquipment01 | %MW0:X2        | Disabled    | None          |
| 20 | reset_lxm32              | BOOL      | External    | ModbusEquipment01 | %MW50:X2       | Disabled    | None          |
| 21 | LT Reverse               | BOOL      | External    | ModbusEquipment01 | %MW0:X6        | Disabled    | None          |
| 22 | setpoint                 | UINT      | External    | ModbusEquipment01 | %MW14          | Disabled    | None          |
| 23 | state_acceleration_lxm32 | BOOL      | External    | ModbusEquipment01 | %MW51:X6       | Disabled    | None          |
| 24 | state_constant_lxm32     | BOOL      | External    | ModbusEquipment01 | %MW51:X5       | Disabled    | None          |
| 25 | state_deceleration_lxm32 | BOOL      | External    | ModbusEquipment01 | %MW51:X7       | Disabled    | None          |
| 26 | status_countinious_lxm32 | BOOL      | External    | ModbusEquipment01 | %MW51:X4       | Disabled    | None          |
| 27 | status_disable_lxm32     | BOOL      | External    | ModbusEquipment01 | %MW51:X0       | Disabled    | None          |
| 28 | status_discrete_lxm32    | BOOL      | External    | ModbusEquipment01 | %MW51:X3       | Disabled    | None          |
| 29 | status_standstill_lxm32  | BOOL      | External    | ModbusEquipment01 | %MW51:X2       | Disabled    | None          |
| 30 | status_stopping_lxm32    | BOOL      | External    | ModbusEquipment01 | %MW51:X1       | Disabled    | None          |
| 31 | stop_lxm32               | BOOL      | External    | ModbusEquipment01 | %MW50:X1       | Disabled    | None          |
| 32 | 🛹 struja                 | UINT      | External    | ModbusEquipment01 | %MW15          | Disabled    | None          |
| 33 | 🛹 struja_lxm32           | UINT      | External    | ModbusEquipment01 | %MW40          | Disabled    | None          |
| 34 | velocity_lxm32           | DINT      | External    | ModbusEquipment01 | %MW82          | Disabled    | None          |

Slika 5.4: Varijable koje su deklarirane na HMI uređaju

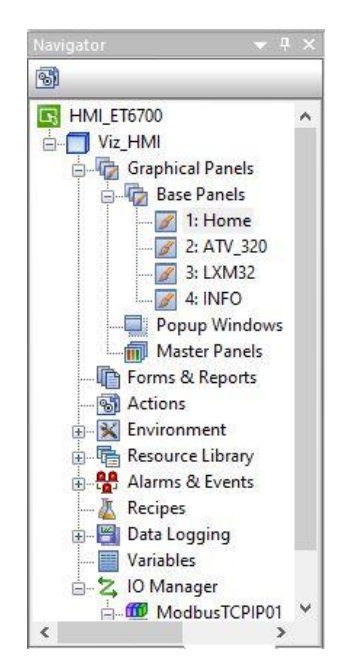

Slika 5.5: Paneli na HMI uređaju

Prilikom pokretanja HMI uređaja prikazuje se panel Home koji je prikazan na slici 5.6. Na panelu se nalaze tri gumba. Pritiskom na gumb ATV320 otvara se panel ATV\_320 gdje se nalaze funkcije vezane uz pretvarač frekvencije. Gumb LXM32 otvara panel LXM32 gdje se nalaze funkcije vezane uz servo driver. Pritiskom na gumb INFO odlazi se na panel INFO gdje su smještene informacije vezane uz izradu završnog rada.

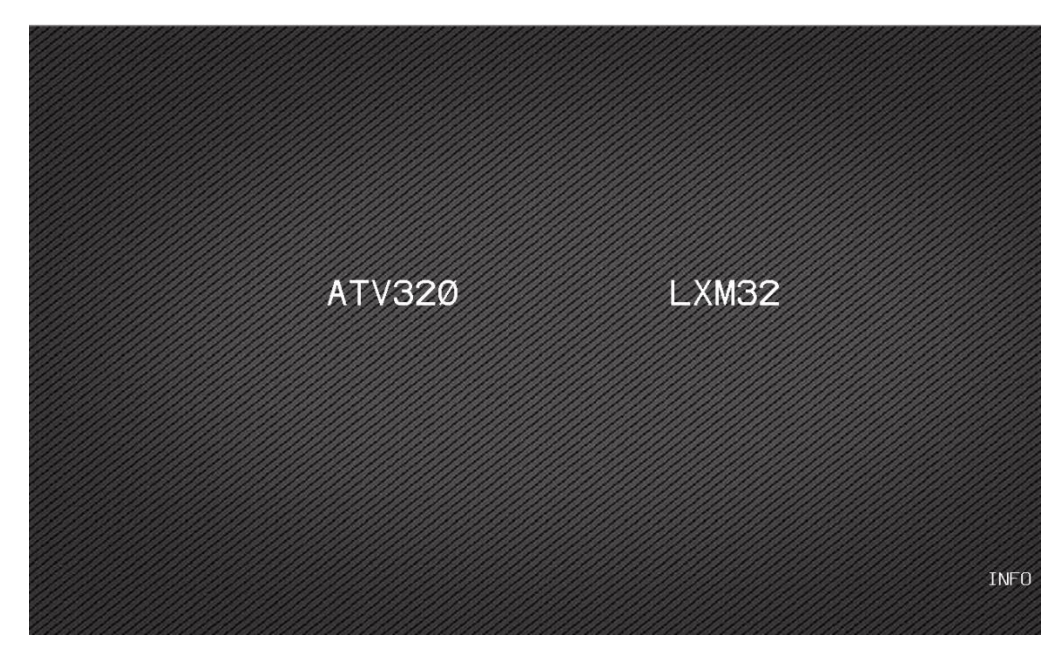

Slika 5.6: Prikaz panela Home

Slika 5.7 prikazuje panel ATV\_320 na kojemu se nalaze informacije o brzini, struji, frekvenciji i lampica koja treperi kada dođe do pogreške. Na panelu se nalaze gumbi koji služe za upravljanje pretvaračem frekvencije te mjesto za upis željene brzine vrtnje. U tablici 5.4 prikazani su nazivi gumba i njihove radnje.

| Gumb        | Komentar                                              |
|-------------|-------------------------------------------------------|
| Enable      | Omogućiti Control_ATV blok za upravljanje             |
| KeepOpEn    | Omogućiti napajanje elektromotora                     |
| Quick Stop  | Naredba pretvaraču frekvencije za hitno zaustavljanje |
| Free Wheel  | Naredba pretvarač frekvencije za zaustavljanje        |
| Fault reset | Resetira greške na rastući brid                       |
| Forward     | Naredba za upravljanje smjerom vrtnje u smjeru        |
| Forward     | kazaljke na satu                                      |
| Dovorso     | Naredba za upravljanje smjerom vrtnje u smjeru        |
| Keveise     | suprotnom od smjera kazaljke na satu                  |
| Setpoint    | Unos željene brzine                                   |

Tablica 5.4: Gumbi na panelu ATV\_320

| eta  | magnetsko<br>polja stat | og Brz<br>ora | ina vrtnj<br>rotora | e<br>Str   | uja Frek       | vencija           |       |
|------|-------------------------|---------------|---------------------|------------|----------------|-------------------|-------|
| 0250 | 0 okr/mii               | n Ø           | okr/min             | 0.         | 0 A 0.         | 0 Hz              | Error |
|      |                         |               |                     |            |                |                   |       |
|      |                         |               |                     |            |                |                   |       |
|      |                         | <u> </u>      |                     |            |                |                   |       |
|      | Enable                  | Keep OpEn     |                     | Nuick Stop | Free Wheel     | Fault             | Reset |
|      |                         |               |                     |            | Setmin         | t brzine          |       |
|      |                         |               |                     |            | magnets<br>sta | kog polja<br>tora |       |
|      |                         | Reverse       |                     | Forvard    | 0000 (         | )kr/min           |       |
|      |                         | Reverse       |                     | Forward    | 0000 (         | ]kr/min           |       |

Slika 5.7: Prikaz panela ATV\_320

Panel INFO koji je prikazan na slici 5.8 prikazuje osnovne informacije o završnom radu.

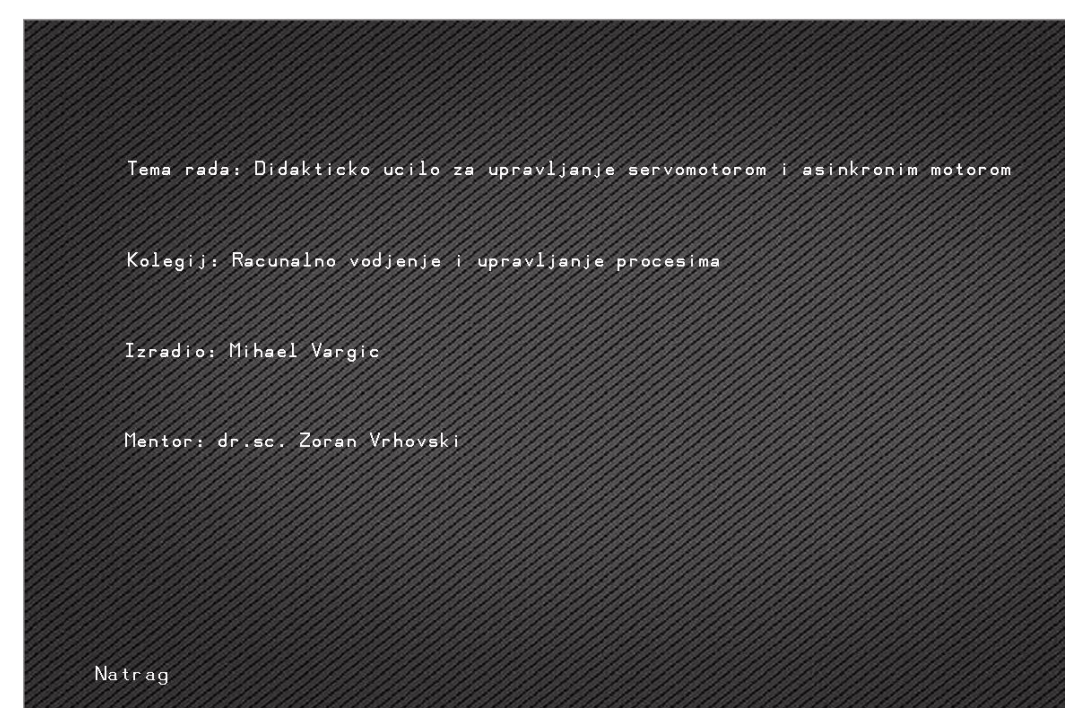

Slika 5.8: Prikaz panela INFO

Pritiskom na gumb LXM32 odlazi se na panel LXM32 koji služi za upravljanje servo driverom. Tamo su vidljive informacije o brzini vrtnje, struji, trenutnoj poziciji, stanje

motora, statusu motora. Isto tako moguće je upravljanje sa servo driverom pomoću gumba i skočnog prozora za unos varijabli. Slika 5.9 prikazuje panel za upravljanjem LXM32M.

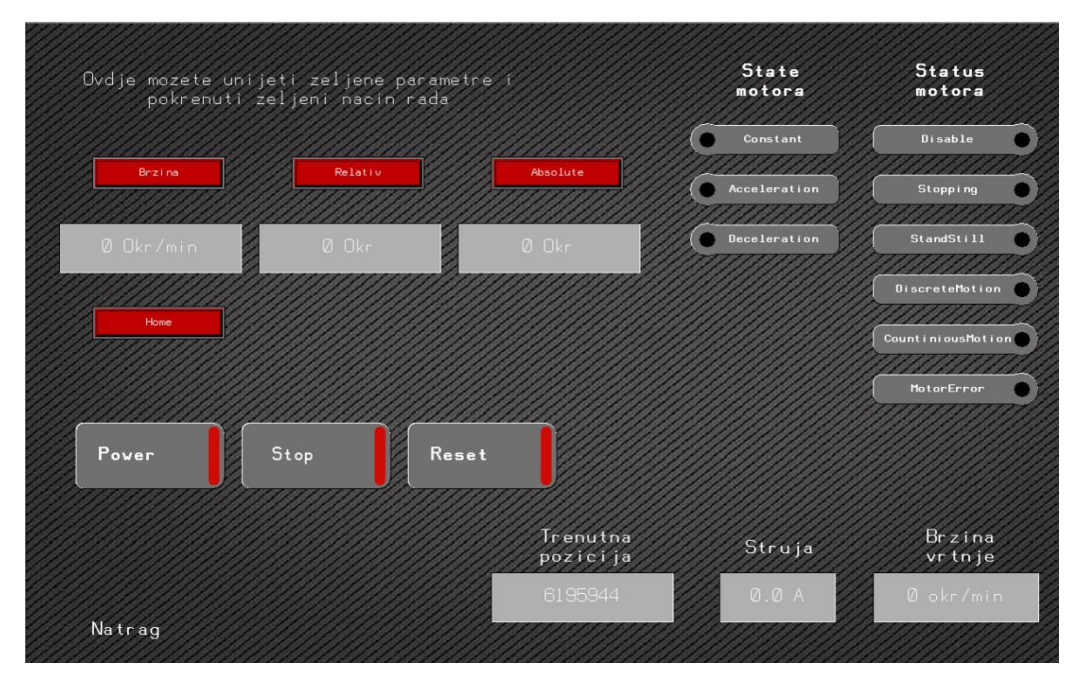

Slika 5.9: Prikaz panela LXM32

## 6. Opis didaktičkog učila za upravljanje servomotorom i asinkronim motorom

Izrađeno didaktičko učilo odnosi se na automatizaciju, gdje je prikazano upravljanje uređajima putem Etherneta kojeg srećemo u industriji. Ovo didaktičko učilo izrađeno je od uređaja proizvođača *Schneider Electric*. Upravljanje servo driverom i pretvaračem frekvencije moguće je putem HMI uređaja. Upravljanje pretvaračem frekvencije ATV320 je moguće i ručno putem tipkala, sklopki i potenciometra.

## 6.1 Opis arhitekture sustava automatizacije zasnovan na Ethernet komunikaciji

Arhitekturu sustava automatizacije u ovom završnom radu čine HMI uređaj, PLC uređaj TM262M15MESS8T, upravljački sustav Lexium i pretvarač frekvencije ATV 320. Slika 6.1 prikazuje arhitekturu sustava automatizacije zasnovanu na *Ethernet* komunikaciji.

HMI uređaj je povezan sa PLC-om M262 putem *Modbus* TCP protokola, a korisniku omogućuje upravljanje pretvaračem frekvencije ATV 320 i servo driverom LXM32M. PLC uređaj Modicon M262 povezan je sa pretvaračem frekvencije ATV 320 i servo driverom LXM32M putem *Modbus* TCP protokola.

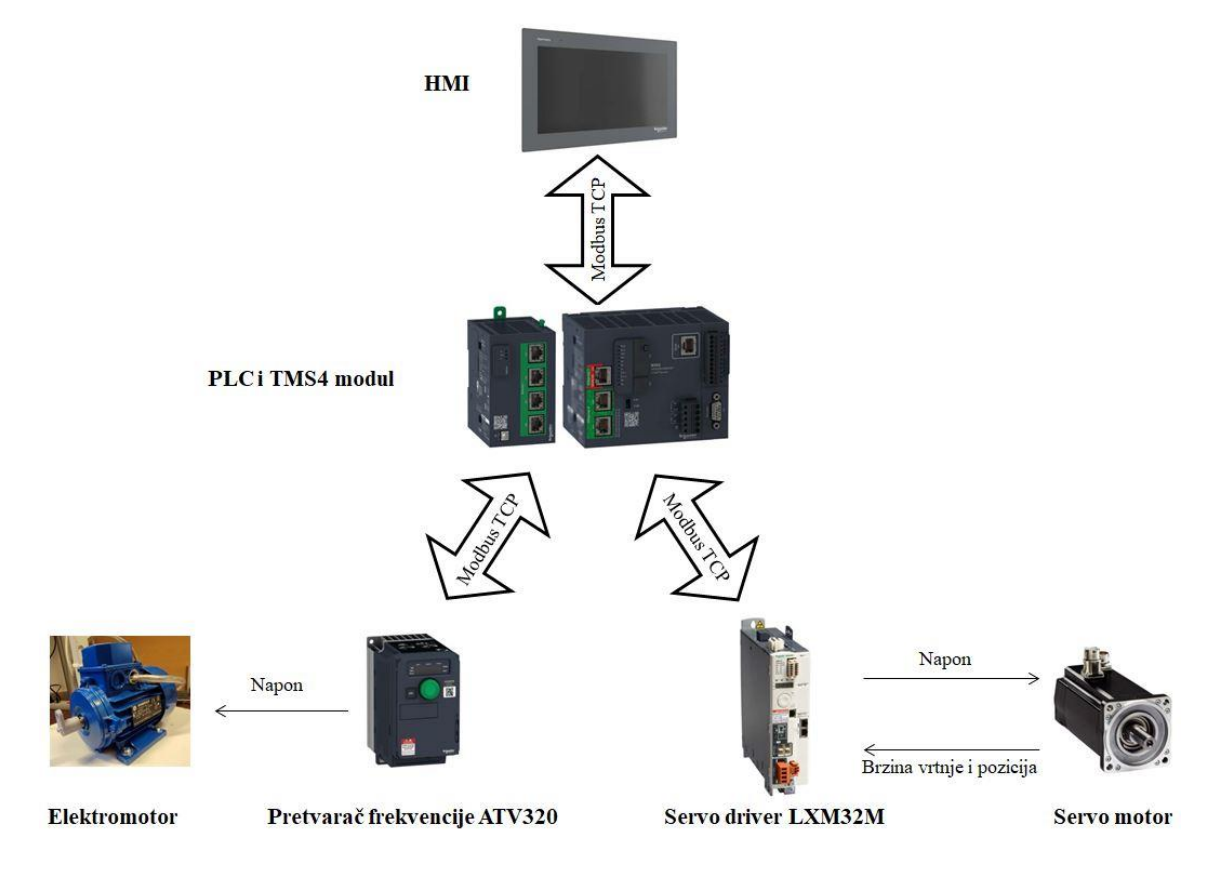

Slika 6.1: Prikaz arhitekture sustava automatizacije zasnovan na Ethernet komunikaciji

### 6.2 PLC Modicom M262 TM262M15MESS8T

Za upravljanje Altivarom i LXM32M korišten je PLC Modicom M262 TM262M15MESS8T. Korišteni PLC je opisan u petom poglavlju.

### 6.3 Altivar ATV320U02M2C

Upravljanje asinkronim elektromotorom ostvareno je pomoću pretvarača frekvencije Altivara kataloškog broja ATV320U02M2C, koje je opisano u trećem poglavlju.

### 6.4 Lexium LXM32MU45M2

Servomotor kataloškog broja BSH0551T12A2A upravljan je pomoću servo driva kataloškog broja LXM32MU45M2, koji je opisan u drugom poglavlju.

### 6.5 HMI Easy Harmony ET6 HMIET6700

Upravljanje pretvaračem frekvencije i servo driverom moguće je putem HMI uređaja. U didaktičkom učilu korišten je HMI uređaj HMIET6700 koji je opisan u šestom poglavlju.

### 6.6 Napajanje ABL1RPM24100

Za napajanje PLC-a, HMI uređaja i logičkih sklopova servo drivera korišteno je napajanje proizvođača *Schneider Electric* prikazano na slici 6.1. Na napajanje ABL1RPM24100 može biti doveden napon u iznosu od 100 do 120 VAC ili od 200 do 240 VAC, a na izlazu dobivamo nazivnu izlaznu struju iznosa do 10 A pri naponu iznosa 24 VDC i nazivnu snagu iznosa od 240 W. Idealan je za opskrbu istosmjernim naponom opreme za automatizaciju dizajniranu zbog primjene u industriji. Dimenzije napajanja ABL1RPM24100 prikazane su na slici 6.2, gdje je stranica a duljine 194 mm, stranica L duljine 200 mm, dok stranica P iznosi 65 mm [9].

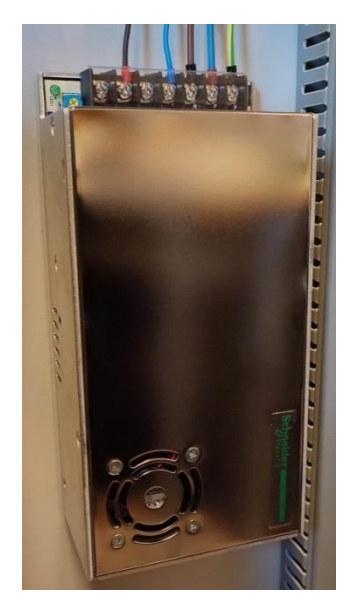

Slika 6.2: Prikaz napajanja ABL1RPM24100

### 6.7 Tipkala i sklopke

Razlika između sklopke i tipkala je u tome što tipkalo trenutno zadržava stanje kada je pritisnuto, a sklopka trajno zadržava stanje sve dok se ne prebaci u drugi položaj. Slika 6.3 prikazuje kontakte tipkala EL02-BE 101 (NO) i EL02-BE 102 (NC) proizvođača Elmark koji su korišteni u završnom radu. Kontakti tipkala posjeduju IP20 zaštitu. Također je korišteno tipkalo proizvođača *Schneider Electric* oznake ZBE-101.

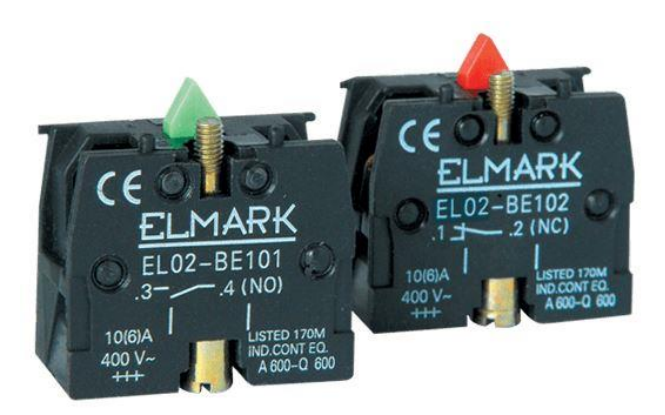

Slika 6.3: Kontakti tipkala proizvođača Elmark [16]

Tipkala i sklopke spojeni su na ulaze ATV320 koji omogućuju upravljanje Altivarom u ručnom načinu rada. Na slici 6.4 prikazana je ploča za ručno upravljanje pretvarač frekvencije.

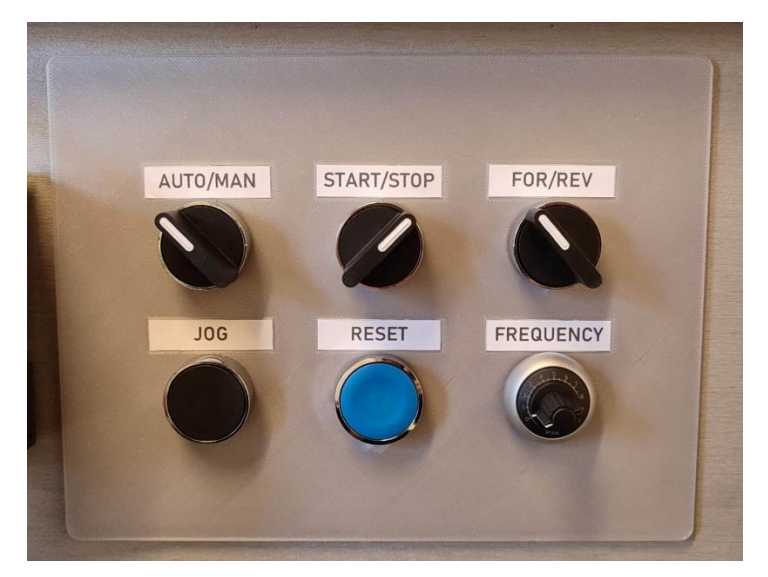

Slika 6.4: Ploča za ručno upravljanje pretvarača frekvencije ATV320

Sklopka AUTO/MAN spojena je na pretvarač frekvencije ATV320 i na relejnu karticu koja prosljeđuje signal na PLC. Relejna kartica proizvođača *Schneider Electric* prikazana je na slici 6.5. PLC M262 i pretvarač frekvencije ATV320 nemaju zajedničku referentnu točku i zbog toga PLC M262 ne može očitati na svom ulazu kada je sklopka aktivirana. Kada je sklopka AUTO/MAN u položaju MAN dovodi se napon iznosa 24 VDC na digitalni ulaz 1 pretvarača frekvencije ATV320. Također, aktivira se relejna kartica koja digitalni ulaz PLC-a postavlja u stanje logičke jedinice što ima za posljedicu paljenje žutog svijetla na signalnom semaforu.

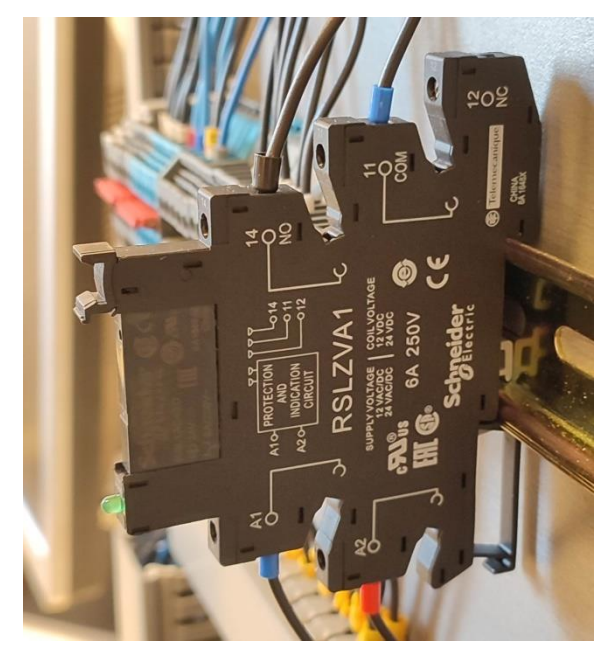

Slika 6.5: Relejna kartica RSLZVA1

### 6.8 Potenciometar

Promjenjivom otporniku, to jest potenciometru otpor se može ručno mijenjati zakretom osovine ili pomicanjem klizača. Sastoji se od tri priključnice od kojih su dvije spojene na svaki kraj otpornog elementa, a treća je takozvani klizač, čijim se pomicanjem mijenja otpor između klizača i druge dvije priključnice [17]. U završnom radu korišten je potenciometar proizvođača *Eaton* oznake M22-R10K nazivne vrijednosti 10 k $\Omega$  prikazan na slici 6.6 [18].

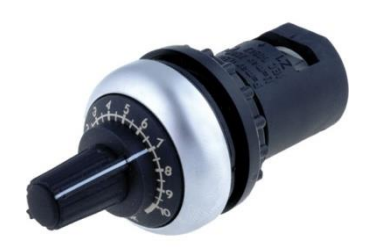

Slika 6.6: Potenciometar M22-R10K [18]

### 6.9 Signalni semafor

U završnom radu korišten je signalni semafor koji pomoću svjetlosti pokazuje radni status pretvarača frekvencije ATV320 i elektromotora. Signalni semafori koriste se u industriji kako bi prikazali radni status na većim udaljenostima. Postoji širok raspon izvedbi za primjenu u industriji. Na slici 6.7 prikazan je korišteni semafor proizvođača *Schrack* koji posjeduje IP65 zaštitu.

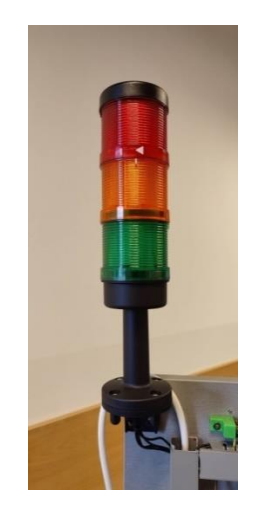

Slika 6.7: Signalni semafor

### 6.10 Didaktičko učilo

Slika 6.8 prikazuje didaktičko učilo na kojemu se nalazi već opisani elementi kao asinkroni elektromotor, servomotor, servo driver, pretvarač frekvencije, napajanje, PLC, HMI, relejna kartica, potenciometar, tipkala i sklopke. U literaturi [19] možete pronaći link na video didaktičkog učila u radu.

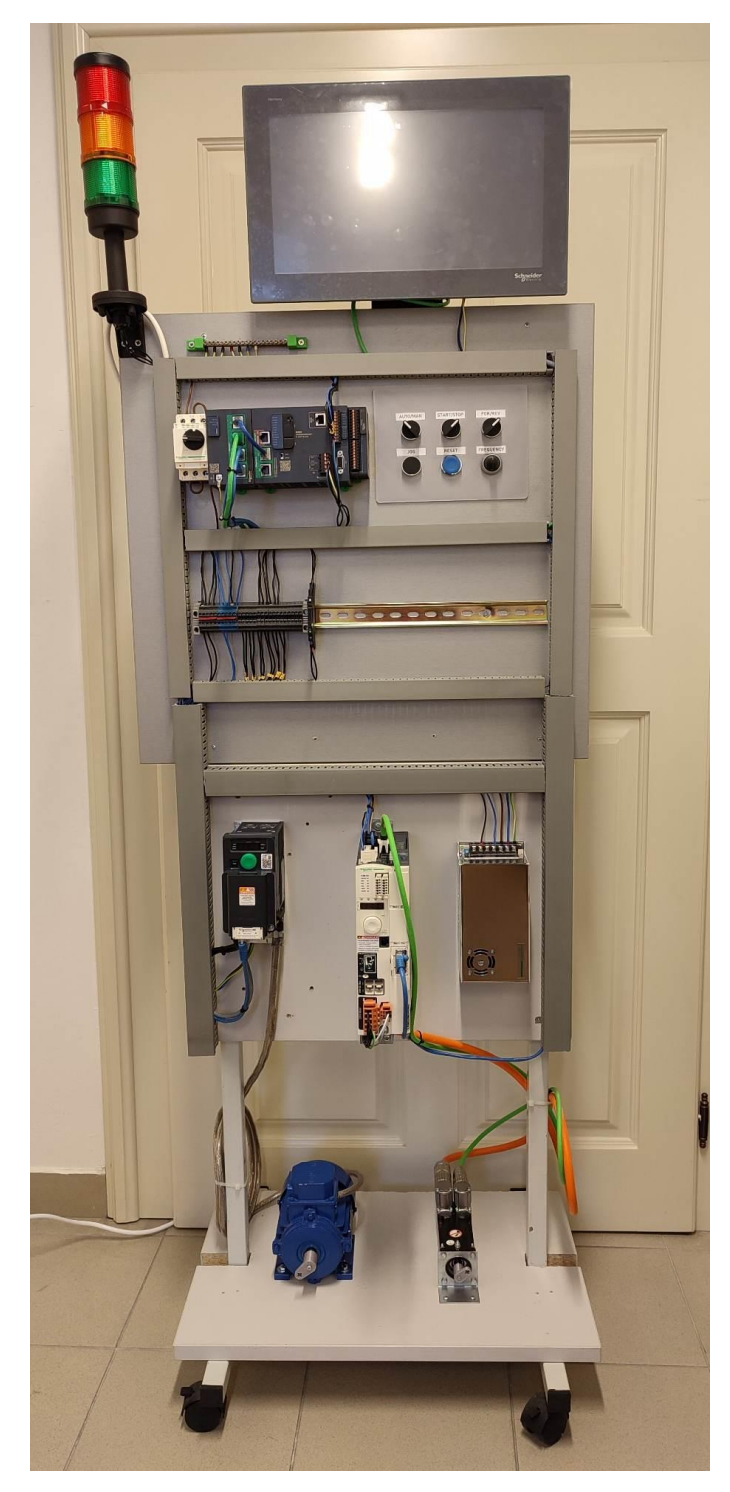

Slika 6.8: Didaktičko učilo za upravljanje asinkronim motorom i servomotorom

### 7. ZAKLJUČAK

U završnom radu opisano je novo programsko okruženje *Machine Expert* koje je u nekim dijelovima slično programskom okruženju *SoMachine*. Ono se može koristiti za programiranje i konfiguriranje PLC-a, servo drivera, pretvarač frekvencije koji se primjenjuju u industriji. Također je opisan korišteni PLC Modicon M262 kataloškog broja TM262M15MESS8T koji ide u korak sa industrijom 4.0. Kao i LXM32MU45M2, ATV320U02M2C koji imaju ugrađenu komunikacijsku karticu za Ethernet i HMIET6700 koji već ima ugrađeni priključak za Ethernet. Komunikacija uređaja putem Etherneta podiže industriju na novu razinu te ju na taj način unaprjeđuje i poboljšava. U programskom okruženu *Vijeo Designer* napravljeno je korisničko sučelje za upravljan je ATV320 i LXM32M. Za ručno upravljanje ATV320 izrađena je kontrolna ploča na 3D printeru na koju su smješteni tipkala, sklopke i potenciometar. Cilj ovoga rada bila je izrada didaktičkog učila koristeći novu modernu opremu kako bi se studentima mehatronike prikazala slika stvarnog modernog industrijskog pogona. Zaključno, svi dijelovi sustava su testirani i rade ispravno.

## 8. LITERATURA

[1] <u>https://www.electricaltechnology.org/2015/09/what-is-industrial-automation.html</u> (7.11.2022.)

[2] <u>https://www.techtarget.com/whatis/definition/industrial-automation</u> (7.11.2022.)

[3] https://www.machinemetrics.com/blog/industrial-automation (7.11.2022.)

[4] Servo motor BSH0551T12A2A datasheet. Raspoloživo na:

https://www.se.com/ww/en/product/BSH0551T12A2A/ac-servo-motor-bsh-0-5-n-m-8000rpm-keyed-shaft-without-brake-ip50/ (12.9.2022.)

[5] Servo driver LXM32MU45M2 datasheet. Raspoloživo na:

https://www.se.com/ww/en/product/LXM32MU45M2/motion-servo-drive-lexium-32-

single-phase-supply-voltage-115-230-v-0-15-0-3-kw/ (14.9.2022.)

[6] EthernetTCP/IPmodul: <u>https://www.9999schneider.com/schneider-electric-vw3a3616</u> (7.11.2022.)

 [7]Alen Markesina, Napredna arhitektura sustava automatizacije za upravljanje servomotorom, završni rad, Dostupno na: <u>https://urn.nsk.hr/urn:nbn:hr:144:669301</u>
 (8.11.2022.)

[8] Pretvarač frekvencije ATV320U02M2C datasheet. Raspoloživo na:

https://www.se.com/ww/en/product/ATV320U02M2C/variable-speed-drive-altivarmachine-atv320-0-18-kw-200-240-v-1-phase-compact/ (8.11.2022.)

[9] Napajanje ABL1RPM24100 datasheet. Raspoloživo na:

https://www.se.com/ww/en/product/ABL1RPM24100/regulated-smps-single-phase-100-240-v-input-24-v-output-240-w/ (9.11.2022.)

[10] PLC Modicon M262 TM262M15MESS8T datasheet. Raspoloživo na:

https://www.se.com/ww/en/product/TM262M15MESS8T/motion-controller-m262-5nsinstruction-ethernet-sercos/ (10.11.2022.)

[11] TMSES 4 modul za komunikaciju. Raspoloživo na:

https://www.se.com/ww/en/product/TMSES4/smart-communication-module-modiconm262-ethernet-4-rj45/ (10.11.2022.)

[12] EcoStruxure Machine Expert. Raspoloživo na: <u>https://www.se.com/ww/en/product-</u> <u>range/2226-ecostruxure-machine-expert-somachine/#overview</u> (10.11.2022.) [13] EcoStruxure Machine Expert. Raspoloživo na: <u>https://product-help.schneider-</u> electric.com/Machine%20Expert/V2.0/en/SoGloRef/index.htm#t=SoGloRef%2FD-SE-0080407.html (10.11.2022.)

[14] Konfiguracija računala za EcoStruxure Machine Expert. Raspoloživo na: <u>https://www.se.com/ww/en/faqs/FA402639/</u> (10.11.2022.)

[15] HMI Easy Harmony ET6 HMIET6700. Raspoloživo na:

https://www.se.com/sg/en/product/HMIET6700/15-wide-screen-touch-panel-16m-colorscom-x-2-eth-x-1-usb-host-device-rtc-dc24v/ (11.11.2022.)

[16] Pomoćni kontakti proizvođača Elmark. Raspoloživo na:

https://hr.elmarkstore.eu/pomo%C4%8Dni-kontakti-el02-be-101-1no-zeleni-product18246 (12.11.2022.)

[17] Benkek G. Predavanje o elektroničkim komponentama iz predmeta Projektiranje i proizvodnja elektroničkih uređaja. Bjelovar: Veleučilište u Bjelovaru; 2021. Raspoloživo na: https://moodle.srce.hr/2021-2022/course/view.php?id=103922#section-1 (4.12.2022.)

[18] Potenciometar proizvođača Eaton oznake M22-R10K. Raspoloživo na:

https://www.ilecsys.co.uk/eaton-control-gear/eaton/rmq-titan-m22/m22-r10k

(12.11.2022.)

[19] Link na video didaktičkog učila u radu: Raspoloživo na:

https://youtu.be/tknIxHcgMOU (23.11.2022.)

### 9. OZNAKE I KRATICE

A - (engl. Ampere) Amper

AC - (engl. Alternating Current) Izmjenična struj

AI - (engl. Analog Input) Analogni ulaz

BMH - sinkroni AC servomotori s srednjim momentom inercije

BSH - sinkroni AC servomotori s niskim momentom inercije

CFC - (engl. Continuous Function Chart) Neprekidni funkcijski dijagram

COM - (engl. Common) Zajednički priključak

DC - (engl. Direct current) Istosmjerna struja

DI - (engl. Digital Input) Digitalni ulaz

DQ - (engl. Digital Output) Digitalni izlaz

FBD - (engl. Function Block Diagram) Funkcijski blok dijagram

HMI - (engl. Human Machine Interface) Uređaj za interakciju korisnika s automatiziranim sustavom

I - (engl. Input) Ulaz

in - (engl. Inch) Inč

IP - (engl. Internet Protocol) Internet protokol

itd. - i tako dalje

LD - (engl. Ladder Diagram) Ljestvičastom dijagramu

LED - (engl. Light Emitting Diode) Svjetleća dioda

mm - (engl. Millimetre) Milimetar

Nm - (engl. Newton-metre) Njutnmetar

okr-okret

okr/min - okretaja u minut

PLC - (engl. Programmable Logic Controller) Programibilni logički kontroler

POU - (engl. Program Organization Unit) Programska organizacijska jedinica

RTU - (engl. Remote Terminal Unit) Udaljena terminalna jedinica

Q - (engl. Output) Izlaz

SFC - (engl. Sequential Function Chart) Sekvencijalni funkcijski dijagram

TCP - (engl. Transmission Control Protocol) Protokol za kontrolu prijenosa podatka

V - (engl. Voltage) Napon

W - (engl. Watt) Vat

## **10. SAŽETAK**

Naslov: Didaktičko učilo za upravljanje servomotorom i asinkronim motorom

Sustav automatizacije za upravljanje servomotorom i asinkronim motorom čine BSH servo motor, servo *driver* LXM 32M, Končar-Mes asinkroni elektor motor, pretvarač frekvencije ATV320, PLC Modicon M262, HMIET6700, napajanje ABL1RPM24100. Servo motor BSH upravljan je pomoću servo *driver* LXM32M koji je konfiguriran pomoću programskog alata SoMove i Machine Expert. Pomoću istih programskih alata konfiguriran je i Altivar ATV320 kojega možemo upravljati i ručno putem tipkala, sklopki i potenciometra. Korisničko sučelje na HMIET6700 izrađeno je u Vijeo Designeru i služi za upravljanje servo *drivom* i Altivarom. Svi uređaji komuniciraju putem Etherneta te na taj način imamo moderan sustav automatizacije koji možemo susresti u industriji 4.0. Didaktičko učilo izrađeno je i opisano sa gore navedenom opremom kako bi studenti mehatronike lakše naučili rukovati industrijskom opremom.

Ključne riječi: Modicon M262, Lexium 32M, pretvarač frekvencije ATV320, HMI, Machine Expert,

### **11. ABSTRACT**

Title: Didactic Teaching Tool for Servo Motor Control and Asynchronous Motor Control

The automation system for controlling the servo motor and asynchronous motor consists of BSH servo motor, servo drive LXM 32M, Končar-Mes asynchronous elector motor, frequency converter ATV320, PLC Modicon M262, HMIET6700, power supply ABL1RPM24100. The BSH servo motor is controlled by the LXM32M servo drive, which is configured using the SoMove and Machine Expert software tools. Altivar ATV320 is also configured using the same software tools, which can also be controlled manually using buttons, switches and potentiometers. The user interface on the HMIET6700 was created in Vijeo Designer and serves to control the servo drive and Altivar. All devices communicate via Ethernet, and in this way we have a modern automation system that we can meet in industry 4.0. The didactic study was made and described with the above-mentioned equipment so that mechatronics students can more easily learn to operate industrial equipment.

**Keywords:** Modicon M262, Lexium 32M, frequency converter, ATV320, HMI, Machine Expert

### **12. PRILOZI**

Na slikama 12.1 do 12.3 prikazan je POU (engl. *Program Organization Unit*) naziva LXM32M\_FBD.

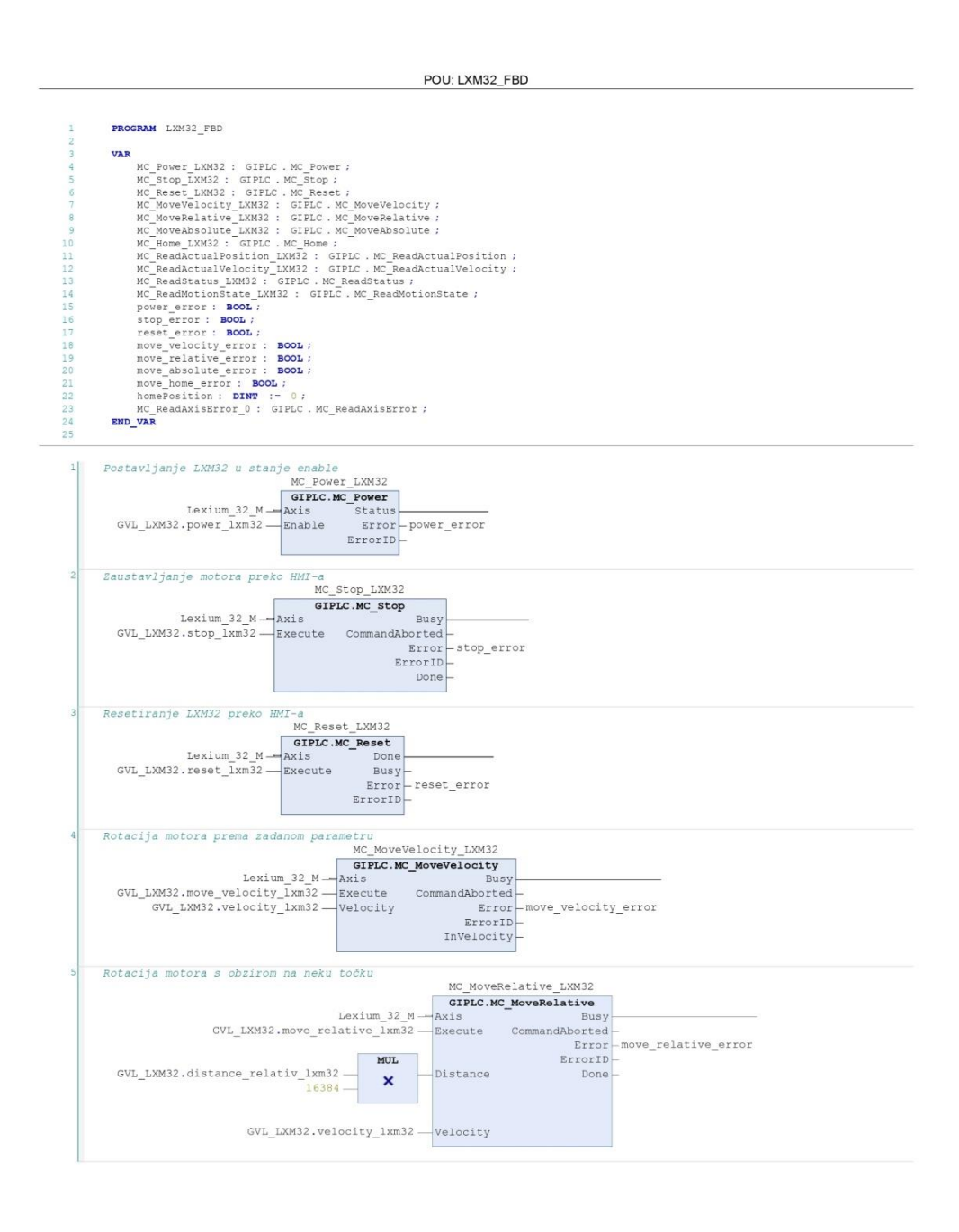

Upravljanje\_ATV320\_&\_LXM32M\_V2.0\_.project 11/24/2022 12:35 PM

Page 1 of 3

Slika 12.1: Prikaz prve stranice POU LXM32M\_FBD

```
POU: LXM32_FBD
```

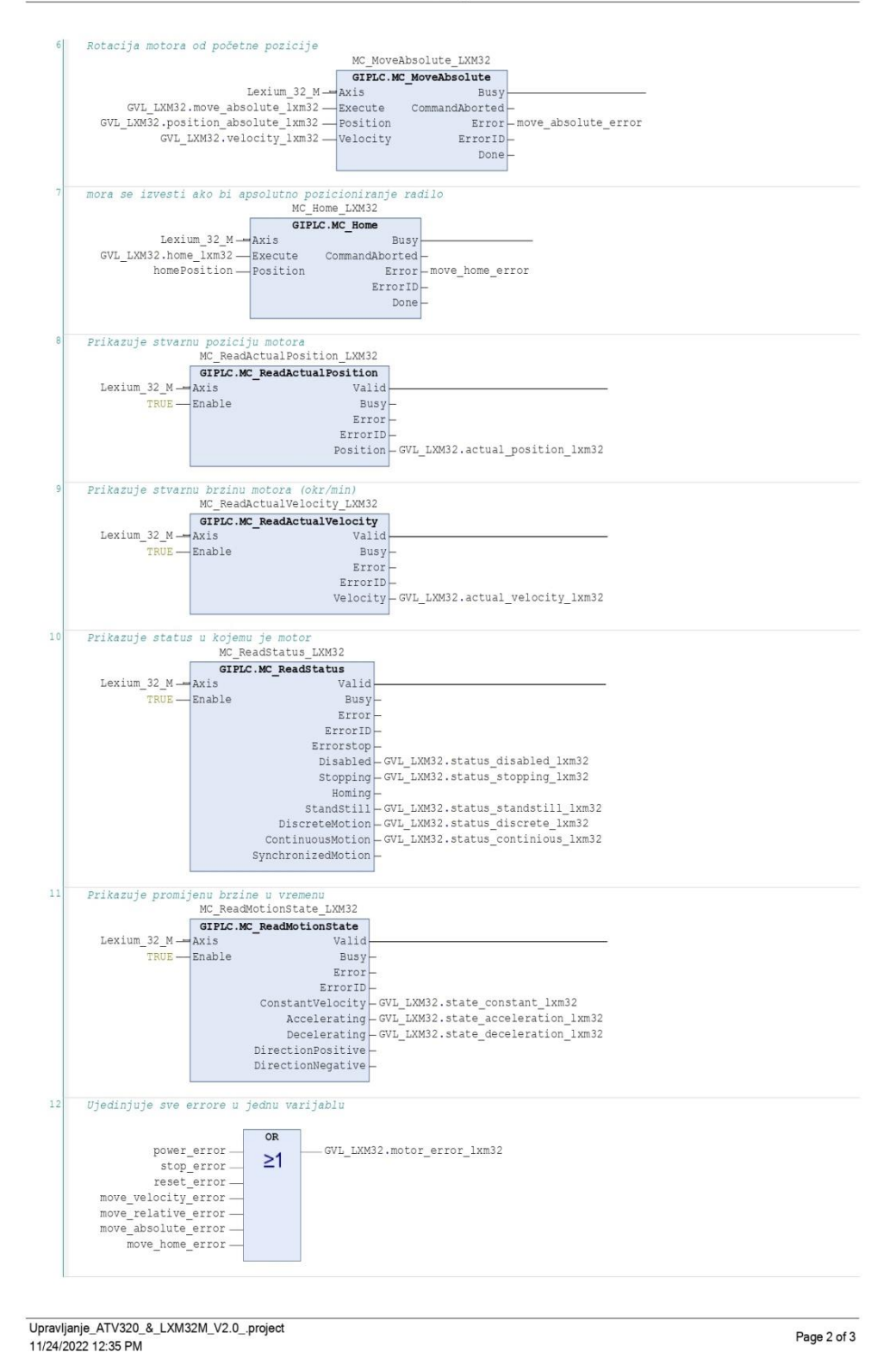

Slika 12.2: Prikaz druge stranice POU LXM32M\_FBD

|    | POU: LXM32_FBD             |  |  |  |  |
|----|----------------------------|--|--|--|--|
|    |                            |  |  |  |  |
| 13 |                            |  |  |  |  |
|    | MC_ReadAxisError_0         |  |  |  |  |
|    | GIPLC.MC_ReadAxisError     |  |  |  |  |
|    | Lexium_32_M — Axis Valid — |  |  |  |  |
|    | 1 — Enable Busy-           |  |  |  |  |
|    | Error -                    |  |  |  |  |
|    | ErrorID -                  |  |  |  |  |
|    | AxisErrorID -              |  |  |  |  |
|    |                            |  |  |  |  |

Upravljanje\_ATV320\_&\_LXM32M\_V2.0\_.project 11/24/2022 12:35 PM

Page 3 of 3

Slika 12.3: Prikaz treće stranice POU LXM32M\_FBD

### Slike 12.4. i 12.5 prikazuju POU naziva LXM32M\_LD.

|                  | POU: LXM32_LD                                                                                                    |
|------------------|----------------------------------------------------------------------------------------------------|
| 1<br>2<br>3<br>4 | FROGRAM LXXX32_LD<br>VAR<br>END_VAR                                                                                   |
| 1                | Postavljanje LXM32 u stanje enable<br>TRUE<br>GVL_HMI.power_lxm32_hmi<br>-GVL_LXM32.power_lxm32                       |
| 2                | Zaustavljanje motora preko HMI-a<br>TRUE<br>GVL_HMI.stop_1xm32_hmi - GVL_LXM32.stop_1xm32                             |
| 3                | Resetiranje LXM32 preko HMI-a<br>TRUE<br>GVL_HMI.reset_lxm32_hmi<br>GVL_LXM32.reset_lxm32                             |
| 4                | Unos broja okretaja/minuti TRUE GVL_HMI.velocity_lxm32_hmi - GVL_LXM32.velocity_lxm32                                 |
| 5                | Enable move velocity TRUE GVL_HMI.move_velocity_1xm32_hmi GVL_LXM32.move_velocity_1xm32                               |
| 6                | Enable move relative TRUE GVL_HMI.move_relative_lxm32_hmi GVL_LXM32.move_relative_lxm32                               |
| 7                | Enable move absolute TRUE GVL_HMI.move_absolute_1xm32_hmi GVL_LXM32.move_absolute_1xm32                               |
| 8                | Enable home TRUE GVL_HMI.home_lxm32_hmi GVL_LXM32.home_lxm32                                                          |
| 9                | Unos distance za blok MC_move_relative TRUE GVL_HMI.distance_relative_1xm32_hmi - GVL_LXM32.distance_relativ_1xm32    |
| 10               | Unos position za blok MC_move_absolute/home TRUE GVL_HMI.position_absolute_lxm32_hmiGVL_LXM32.position_absolute_lxm32 |
| 11               | Prikaz struje sa LXM32 na HMI-u<br>TRUE<br>GVL_LXM32.struja_1xm32 - GVL_HMI.struja_1xm32_hmi                          |
|                  |                                                                                                    |

Upravljanje\_ATV320\_&\_LXM32M\_V2.0\_.project 11/24/2022 12:34 PM

Page 1 of 2

### Slika 12.4: Prikaz prve stranice POU LXM32M\_LD

| 12       Prikar stwarme posicije motora na RMT-U         13       Prikar stwarme brzice motora na RMT-U         14       Prikar stwarme brzice motora na RMT-U         15       Prikar stwarme brzice motora na RMT-U         16       RMT         17       RMT         18       RMT         19       Prikar stwarme brzice motora na RMT-U         14       Prikar stwarme brzice motora na RMT-U         14       Prikar status motora         15       Prikar status motora         16       RMT         17       Prikar status motora         18       RMT         19       Prikar status motora         10       RMT         11       Prikar status motora         12       Prikar status motora         13       Prikar status motora         14       Prikar status motora         15       Prikar status motora         16       Prikar status motora         17       Prikar status motora         18       RMT         19       Prikar status motora         10       Prikar status motora         11       Prikar status motora         12       Prikar status motora      <                                                                                                    |    | POU: LXM32_LD                                                             |
|----------------------------------------------------------------------------------------------------|----|---------------------------------------------------------------------------|
| 12     Files starms posicije notora na BH-u       13     Files starms hrzine motora na BH-u       14     Files starms hrzine motora na BH-u       15     Files starms hrzine motora na BH-u       16     Files starms hrzine motora na BH-u       17     Files starms hrzine motora na BH-u       18     Files starms hrzine motora na BH-u       19     Files starms hrzine motora na BH-u       10     Files starms hrzine motora na BH-u       11     Files starms hrzine motora na BH-u       12     Files starms hrzine motora na BH-u       14     Files starms hotora       15     Files starms hotora       16     Files starms hotora       17     Files starms hotora       18     Files starms hotora       19     Files starms hotora       10     Files starms hotora       11     Files starms hotora       12     Files starms hotora       13     Files starms hotora       14     Files starms hotora       15     Files starms hotora       16     Files starms hotora       17     Files starms hotora       18     Files starms hotora       19     Files starms hotora       19     Files starms hotora       10     Files starm hotora       11                                                                                                    |    |                                                                           |
| Image: Image: | 12 | Prikaz stvarne pozicije motora na HMI-u                                   |
| ovz_lmk32.actual_position_lms32                                                                                                    |    | TRUE MOVE                                                                 |
| 11       Friker streame brine motors ns EMT-0         120       Friker streame brine motors ns EMT-0         130       Friker streame brine motors ns EMT-0         14       Friker streame brine motors ns EMT-0         14       Friker streame brine motors ns EMT-0         14       Friker streame brine motors ns EMT-0         14       Friker streame brine motors ns EMT-0         14       Friker streame brine motors ns EMT-0         15       Friker streame brine motors ns EMT-0         16       Friker streame brine motors ns EMT-0         17       Friker streame botors         18       Friker streame botors         19       Friker streame botors         10       Friker streame botors         11       Friker streame botors         12       Friker streame botors         13       Friker streame botors         14       Friker streame botors         15       Friker streame botors         16       Friker streame botors         17       Friker streame botors         18       Friker streame botors         19       Friker streame botors         10       Friker streame botors         11       Friker streame botors         120                                                                                                    |    | GVL_LXM32.actual_position_lxm32 - GVL_HMI.actual_position_lxm32_hm1       |
| Image: Status (Status (               | 13 | Prikaz stvarne brzine motora na HMI-u                                     |
| WVL_MM22.stual_velocity_lxm32BM       BMOVE         WVL_MM22.stual_velocity_lxm32BM       BMOVE         WVL_MM32.motor_error_lxm32_mi       BMOVE         WVL_MM32.stuas_motors       BMOVE         WVL_MM32.stuas_motors       BMOVE         WVL_MM32.stuas_motors       BMOVE         WVL_MM32.stuas_motors       BMOVE         WVL_MM32.stuas_motors       BMOVE         WVL_MM32.stuas_stuas_stupping_lxm32BM       BMOVE         WVL_MM32.stuas_stuas_stupping_lxm32EM       BMOVE         WVL_MM32.stuas_stuas_stuas_stuas_topping_lxm32EM       BMOVE         WVL_MM32.stuas_stuas_stuas_topping_lxm32EM       EM         Priker statuse motors       TRUE         TRUE       EM         WVE       EM         VUL_MM32.stuas_stuas_stuas_till_lxm32EN         Priker statuse motors       TRUE         TRUE       EM         VUL_MM32.status_continious_lxm32EN       EM         Priker statuse motors       TRUE         TRUE       EM         VUL_MM32.status_continious_lxm32EN       EM         Priker statuse motors       TRUE         TRUE       EM       EMOVE         VUL_MM32.status_continious_lxm32Imi       Prikarije pronijenu brile u vreenue <tr< td=""><td></td><td>TRUE MOVE</td></tr<>                                                                                                    |    | TRUE MOVE                                                                 |
| 14       Prikar motor error         15       Prikar motor error_ixm32_mi         16       Prikar status motors         17       File         18       Prikar status motors         19       Prikar status motors         10       Prikar status motors         11       Prikar status motors         12       Prikar status motors         13       Prikar status motors         14       Prikar status motors         15       Prikar status motors         16       Prikar status motors         17       Prikar status motors         18       Prikar status motors         19       Prikar status motors         10       Prikar status motors         11       Prikar status motors         12       Prikar status motors         13       Prikar status motors         14       Prikar status motors         15       Prikar status motors         16       Prikar status motors         17       Prikar status motors         18       Prikar status motors         19       Prikar status motors         19       Prikar status motors         1000       IMNE                                                                                                    |    | GVL_LXM32.actual_velocity_1xm32 - GVL_HMI.actual_velocity_1xm32_hmi       |
| 1       1       1       1       1       1       1       1       1       1       1       1       1       1       1       1       1       1       1       1       1       1       1       1       1       1       1       1       1       1       1       1       1       1       1       1       1       1       1       1       1       1       1       1       1       1       1       1       1       1       1       1       1       1       1       1       1       1       1       1       1       1       1       1       1       1       1       1       1       1       1       1       1       1       1       1       1       1       1       1       1       1       1       1       1       1       1       1       1       1       1       1       1       1       1       1       1       1       1       1       1       1       1       1       1       1       1       1       1       1       1       1       1       1       1       1       1       1       1                                                                                                          | 14 | Prikaz motor error                                                        |
| Image: Status and Status and Status               |    | TRUE MOVE                                                                 |
| 15       Prikar statuse motors         16       Prikar statuse disabled_lxm22         17       Prikar statuse motors         18       Prikar statuse motors         19       Prikar statuse motors         10       Prikar statuse motors         11       Prikar statuse motors         12       Prikar statuse motors         13       Prikar statuse motors         14       Prikar statuse motors         15       Prikar statuse motors         16       Prikar statuse motors         17       Prikar statuse motors         18       Prikar statuse motors         19       Prikar statuse motors         19       Prikar statuse motors         19       Prikar statuse motors         100       UL_LW32.status_continious_lxm32         19       Prikar statuse motors         100       UL_LW32.status_continious_lxm32         10       Prikar statuse motors         11       Prikar statuse continious_lxm32         12       Prikar statuse contant_lxm32         13       Prikarije promijenu brine u vremenu         14       Prikarije promijenu brine u vremenu         15       Prikarije promijenu brine u vremenu         16                                                                                                    |    | GVL_LXM32.motor_error_lxm32 GVL_HMI.motor_error_lxm32_hmi                 |
| 10       10078<br>OVL_LM32.status_disabled_lxm32N         11       Frikar status_atopping_lxm32N         12       Frikar status_atopping_lxm32N         13       Frikar status_atopping_lxm32N         14       Frikar status_atopping_lxm32N         15       Frikar status_atopping_lxm32N         16       Frikar status_atopping_lxm32N         17       Frikar status_atopping_lxm32N         18       Frikar status_atotors         19       Frikar status_atotors         10       Frikar status_atotors         110       Frikar status_atotors         111       Frikar status_continious_lxm32N         112       Frikar status_continious_lxm32N         113       Frikar status_continious_lxm32N         114       Frikar status_continious_lxm32N         115       Frikar status_continious_lxm32N         116       Frikar status_continious_lxm32N         117       Frikar status_continious_lxm32N         118       Frikar status_continious_lxm32N         119       Frikaruje promijenu brzine u vremenu         1100       TNUE         1101       Frikaruje promijenu brzine u vremenu         11022       Frikaruje promijenu brzine u vremenu </td <td>15</td> <td>Prikaz statusa motora</td>                                                                                                    | 15 | Prikaz statusa motora                                                     |
| Image: Status_disabled_lxm32EN                                                                                                    |    | TRUE MOVE                                                                 |
| 16       Prikaz statusa motore         17       Prikaz statusa stopping_ixm32 - EN EN - GVL_HMI.status_stopping_ixm32_hmi         17       Prikaz statusa motore         18       Prikaz statusa motore         18       Prikaz statusa motore         19       Prikaz statusa motore         19       Prikaz statusa motore         19       Prikaz statusa motore         19       Prikaz statusa motore         19       Prikaz statusa motore         19       Prikaz statusa continious_lxm32 - EN EN - GVL_HMI.status_discrete_lxm32_hmi         20       Prikaz us_continious_lxm32 - EN EN - GVL_HMI.status_continious_lxm32_hmi         21       Prikazuje pronijenu brzine u vremenu         17       TRUE - EN EN - GVL_HMI.status_constant_lxm32_hmi         21       Prikazuje pronijenu brzine u vremenu         17       EN EN - GVL_HMI.state_constant_lxm32_hmi         22       Prikazuje pronijenu brzine u vremenu         17       EN EN - GVL_HMI.state_deceleration_lxm32_hmi         22       Prikazuje pronijenu brzine u vremenu         17       EN EN - GVL_HMI.state_deceleration_lxm32_hmi         22       Prikazuje pronijenu brzine u vremenu         17       EN EN - GVL_HMI.state_deceleration_lxm32_hmi </td <td></td> <td>GVL_LXM32.status_disabled_1xm32 - GVL_HMI.status_disabled_1xm32_hmi</td>                                                                                                    |    | GVL_LXM32.status_disabled_1xm32 - GVL_HMI.status_disabled_1xm32_hmi       |
| TRUE       EN       EN       <                                                                                                    | 16 | Prikaz statusa motora                                                     |
| Image: Status stopping_1xm32       EN       EN                                                                                                    |    | TRUE MOVE                                                                 |
| 17       Prikaz statusa motora         18       Prikaz status_standstill_lxm32         18       Prikaz status_discrete_lxm32         19       Prikaz status_discrete_lxm32         19       Prikaz status_continious_lxm32         19       Prikaz status_continious_lxm32         19       Prikaz status_continious_lxm32         19       Prikaz status_continious_lxm32         19       Prikaz status_continious_lxm32         19       Prikaz status_continious_lxm32         19       Prikaz status_continious_lxm32         19       Prikazuje promijenu brzine u vremenu         17005       EN         19       Prikazuje promijenu brzine u vremenu         17005       EN         10       Prikazuje promijenu brzine u vremenu         17005       EN         10       Prikazuje promijenu brzine u vremenu         17005       EN         20       Prikazuje promijenu brzine u vremenu         17005       EN         21       Prikazuje promijenu brzine u vremenu         17005       EN         22       Prikazuje promijenu brzine u vremenu         17005       EN         22       Prikazuje promijenu brzine u vremenu         <                                                                                                    |    | GVL_LXM32.status_stopping_1xm32 — GVL_HMI.status_stopping_1xm32_hmi       |
| Image: Status in the status in the status               | 17 | Prikaz statusa motora                                                     |
| Image: Status_status_standstill_lxm32_EN       EN       EN       EN       GVL_HHI.status_standstill_lxm32_hmi         Image: Status motora       Image: Status motora         Image: Status motora       Image: Status motora         Image: Status m                                                                                                    |    | TRUE MOVE                                                                 |
| Prikaz statusa motora<br>TRUE<br>GVL_LXM32.status_discrete_lxm32 -<br>MOVE<br>GVL_HMI.status_discrete_lxm32.hmi<br>Prikaz status motora<br>TRUE<br>GVL_LXM32.status_continious_lxm32 -<br>MOVE<br>GVL_HMI.status_continious_lxm32_hmi<br>Prikazuje promijenu brzine u vremenu<br>TRUE<br>GVL_HMI.state_constant_lxm32_hmi<br>Prikazuje promijenu brzine u vremenu<br>TRUE<br>GVL_HMI.state_constant_lxm32_hmi<br>Prikazuje promijenu brzine u vremenu<br>TRUE<br>GVL_HMI.state_acceleration_lxm32_hmi<br>Prikazuje promijenu brzine u vremenu<br>TRUE<br>GVL_HMI.state_acceleration_lxm32_hmi                                                                                                    |    | GVL_LXM32.status_standstill_lxm32 ENO GVL_HMI.status_standstill_lxm32 hmi |
| TRUE       MOVE         GVL_LXM32.status_discrete_lxm32       EN         Prikaz statusa motora         TRUE         GVL_LXM32.status_continious_lxm32         EN         EN         EN         EN         EN         EN         EN         EN         EN         EN         EN         EN         EN         EN         EN         EN         EN         EN         EN         EN         EN         EN         EN         EN         GVL_LXM32.state_constant_lxm32         EN         EN         GVL_LXM32.state_constant_lxm32         EN         EN         GVL_LXM32.state_acceleration_lxm32         EN         EN         GVL_LXM32.state_deceleration_lxm32         EN         EN         EN         EN         FN         EN         EN         EN         EN <t< td=""><td>18</td><td>Prikaz statusa motora</td></t<>                                                                                                    | 18 | Prikaz statusa motora                                                     |
| Image: Status discrete lxm32       EN       EN       EN       GVL_HMI.status_discrete_lxm32_hmi         Image: Status discrete lxm32       Image: Status discrete lxm32_hmi       Image: Status discrete lxm32_hmi         Image: Status discrete lxm32_example       Image: Status discrete lxm32_hmi       Image: Status discrete lxm32_hmi         Image: Status discrete lxm32_example       Image: Status discrete lxm32_hmi       Image: Status discrete lxm32_hmi         Image: Status discrete lxm32_example       Image: Status discrete lxm32_hmi       Image: Status discrete lxm32_hmi         Image: Status discrete lxm32_example       Image: Status discrete lxm32_hmi       Image: Status discrete lxm32_hmi         Image: Status discrete lxm32_example       Image: Status discrete lxm32_hmi       Image: Status discrete lxm32_hmi         Image: Status discrete lxm32_example       Image: Status discrete lxm32_hmi       Image: Status discrete lxm32_hmi         Image: Status discrete lxm32_example       Image: Status discrete lxm32_hmi       Image: Status discrete lxm32_hmi         Image: Status discrete lxm32_example       Image: Status discrete lxm32_hmi       Image: Status discrete lxm32_hmi         Image: Status discrete lxm32_example       Image: Status discrete lxm32_hmi       Image: Status discrete lxm32_hmi         Image: Status discrete lxm32_example       Image: Status discrete lxm32_hmi       Image: Status discrete lxm32_hmi         Image: Status discre                                                                                                    |    | TRUE MOVE                                                                 |
| 19       Prikaz statusa motora         TRUE       EN         GVL_LXM32.status_continious_lxm32       GVL_HMI.status_continious_lxm32_hmi         20       Prikazuje promijenu brzine u vremenu         TRUE       MOVE         GVL_LXM32.state_constant_lxm32       EN         21       Prikazuje promijenu brzine u vremenu         TRUE       EN         GVL_LXM32.state_acceleration_lxm32       EN         GVL_LXM32.state_acceleration_lxm32       GVL_HMI.state_acceleration_lxm32_hmi         22       Prikazuje promijenu brzine u vremenu         TRUE       EN         GVL_LXM32.state_deceleration_lxm32         EN       ENO         GVL_LXM32.state_deceleration_lxm32                                                                                                    |    | GVL_LXM32.status_discrete_lxm32 GVL_HMI.status_discrete_lxm32_hmi         |
| 20       TRUE       MOVE         20       Prikazuje promijenu brzine u vremenu         21       TRUE       MOVE         21       Prikazuje promijenu brzine u vremenu         22       Prikazuje promijenu brzine u vremenu         22       Prikazuje promijenu brzine u vremenu         22       Prikazuje promijenu brzine u vremenu         22       Prikazuje promijenu brzine u vremenu         22       Prikazuje promijenu brzine u vremenu         22       Prikazuje promijenu brzine u vremenu         22       Prikazuje promijenu brzine u vremenu         23       Prikazuje promijenu brzine u vremenu         24       State_acceleration_lxm32 - Mi         25       Prikazuje promijenu brzine u vremenu         26       State_deceleration_lxm32 - Mi         27       Prikazuje promijenu brzine u vremenu         28       OVL_HMI.state_deceleration_lxm32 - Mi                                                                                                    | 19 | Prikaz statusa motora                                                     |
| GVL_LXM32.status_continious_lxm32       EN       ENO       -GVL_HMI.status_continious_lxm32_hmi         20       Prikazuje promijenu brzine u vremenu         TRUE       MOVE         GVL_LXM32.state_constant_lxm32       EN       ENO         -GVL_HMI.state_constant_lxm32_hmi         21       Prikazuje promijenu brzine u vremenu         TRUE       MOVE         GVL_LXM32.state_acceleration_lxm32       EN         EN       ENO         -GVL_HMI.state_acceleration_lxm32_hmi         22       Prikazuje promijenu brzine u vremenu         TRUE       EN         GVL_LXM32.state_acceleration_lxm32_mi         EN       ENO         -GVL_HMI.state_acceleration_lxm32_hmi                                                                                                    |    | TRUE MOVE                                                                 |
| 20       Prikazuje promijenu brzine u vremenu         TRUE       EN         GVL_LXM32.state_constant_1xm32       EN         21       Prikazuje promijenu brzine u vremenu         TRUE       EN         GVL_LXM32.state_acceleration_1xm32       EN         EN       ENO         GVL_LXM32.state_acceleration_1xm32       GVL_HMI.state_acceleration_1xm32_hmi         22       Prikazuje promijenu brzine u vremenu         TRUE       EN         GVL_LXM32.state_deceleration_1xm32         EN       ENO         GVL_LXM32.state_deceleration_1xm32                                                                                                    |    | GVL_LXM32.status_continious_lxm32 EN GVL_HMI.status_continious_lxm32_hmi  |
| 21       Frikazuje promijenu brzine u vremenu         21       Frikazuje promijenu brzine u vremenu         22       Prikazuje promijenu brzine u vremenu         22       Prikazuje promijenu brzine u vremenu         22       Prikazuje promijenu brzine u vremenu         22       Prikazuje promijenu brzine u vremenu         22       Prikazuje promijenu brzine u vremenu         22       Prikazuje promijenu brzine u vremenu         22       Prikazuje promijenu brzine u vremenu         EN       EN         EN       EN         GVL_LXM32.state_deceleration_1xm32                                                                                                    | 20 | Prikazuje promijenu brzine u vremenu                                      |
| 21       Prikazuje promijenu brzine u vremenu         21       Prikazuje promijenu brzine u vremenu         22       Prikazuje promijenu brzine u vremenu         22       Prikazuje promijenu brzine u vremenu         22       Prikazuje promijenu brzine u vremenu         22       Prikazuje promijenu brzine u vremenu         22       Prikazuje promijenu brzine u vremenu         22       Prikazuje promijenu brzine u vremenu         23       GVL_LXM32.state_deceleration_1xm32         24       Prikazuje promijenu brzine u vremenu         25       MOVE         26       GVL_LXM32.state_deceleration_1xm32                                                                                                    |    | TRUE MOVE                                                                 |
| 21 Prikazuje promijenu brzine u vremenu TRUE GVL_LXM32.state_acceleration_lxm32 Prikazuje promijenu brzine u vremenu TRUE GVL_LXM32.state_deceleration_lxm32 EN EN GVL_HMI.state_deceleration_lxm32 EN GVL_HMI.state_deceleration_lxm32                                                                                                    |    | GVL_LXM32.state_constant_1xm32 GVL_HMI.state_constant_1xm32_hmi           |
| TRUE     MOVE       GVL_LXM32.state_acceleration_1xm32     EN       22     Prikazuje promijenu brzine u vremenu       TRUE     EN       GVL_LXM32.state_deceleration_1xm32     GVL_HMI.state_deceleration_1xm32_hmi                                                                                                    | 21 | Prikazuje promijenu brzine u vremenu                                      |
| 22       Prikazuje promijenu brzine u vremenu         TRUE       ENO         GVL_LXM32.state_deceleration_1xm32       - GVL_HMI.state_acceleration_1xm32_hmi                                                                                                    |    |                                                                           |
| 22 Prikazuje promijenu brzine u vremenu<br>TRUE<br>GVL_LXM32.state_deceleration_1xm32 - GVL_HMI.state_deceleration_1xm32_hmi                                                                                                    |    | EN ENO                                                                    |
| 22 Prikazuje promijenu brzine u vremenu<br>TRUE<br>GVL_LXM32.state_deceleration_1xm32 - GVL_HMI.state_deceleration_1xm32_hmi                                                                                                    |    |                                                                           |
| TRUE     MOVE       GVL_LXM32.state_deceleration_1xm32     EN       GVL_HMI.state_deceleration_1xm32_hmi                                                                                                    | 22 | Prikazuje promijenu brzine u vremenu                                      |
| GVL_LXM32.state_deceleration_1xm32 - GVL_HMI.state_deceleration_1xm32_hmi                                                                                                    |    | TRUE MOVE                                                                 |
|                                                                                                    |    | GVL_LXM32.state_deceleration_1xm32GVL_HMI.state_deceleration_1xm32_hmi    |
|                                                                                                    |    |                                                                           |

Upravljanje\_ATV320\_&\_LXM32M\_V2.0\_.project 11/24/2022 12:34 PM

Page 2 of 2

Slika 12.5: Prikaz druge stranice POU LXM32\_LD

### Na slikama 12.6 i 12.7 prikazan je POU naziva ATV\_320\_CFC.

POU: ATV\_320\_CFC
VAR
// Function block for I/O device 'ATV\_320'
fbcontrol\_ATV\_320 : GIATV.control\_ATV;
xvisuActive\_ATV\_320 : BOOL;
xvisuActive\_ATV\_320 : BOOL;
xcndkeepOpEn\_ATV\_320 : BOOL;
xcndkeepOpEn\_ATV\_320 : BOOL;
xcndkexStop\_ATV\_320 : BOOL;
xcndkexStop\_ATV\_320 : BOOL;
xcndredxATV\_320 : BOOL;
xcndredxATV\_320 : BOOL;
xcndredxATV\_320 : BOOL;
xcndredxStop\_ATV\_320 : BOOL;
xcndredxStop\_ATV\_320 : BOOL;
xcndredxStop\_ATV\_320 : BOOL;
xcndredxStop\_ATV\_320 : BOOL;
xcndredxStop\_ATV\_320 : BOOL;
xcndredxStop\_ATV\_320 : BOOL;
xcndredxStop\_ATV\_320 : BOOL;
xcndredxStop\_ATV\_320 : BOOL;
xcndredxStop\_ATV\_320 : BOOL;
xcndredxStop\_ATV\_320 : BOOL;
xcndredxStop\_ATV\_320 : BOOL;
xcndredxStop\_ATV\_320 : BOOL;
xcndredxStop\_ATV\_320 : BOOL;
xcndredxStop\_ATV\_320 : BOOL;
xcndredxStop\_ATV\_320 : BOOL;
xcndredxStop\_ATV\_320 : BOOL;
xcndredxStop\_ATV\_320 : BOOL;
xcndredxStop\_ATV\_320 : BOOL;
xcndredxStop\_ATV\_320 : BOOL;
xcndredxStop\_ATV\_320 : BOOL;
xcndredxStop\_ATV\_320 : BOOL;
xcndredxStop\_ATV\_320 : BOOL;
xcndredxStop\_ATV\_320 : BOOL;
xcndredxStop\_ATV\_320 : BOOL;
xcndredxStop\_ATV\_320 : BOOL;
xcndredxStop\_ATV\_320 : BOOL;
xcndredxStop\_ATV\_320 : BOOL;
xcndredxStop\_ATV\_320 : BOOL;
xcndredxStop\_ATV\_320 : BOOL;
xcndredxStop\_ATV\_320 : BOOL;
xcndredxStop\_ATV\_320 : BOOL;
xcndredxStop\_ATV\_320 : BOOL;
xcndredxStop\_ATV\_320 : BOOL;
xcndredxStop\_ATV\_320 : BOOL;
xcndredxStop\_ATV\_320 : BOOL;
xcndredxStop\_ATV\_320 : BOOL;
xcndredxStop\_ATV\_320 : BOOL;
xcndredxStop\_ATV\_320 : BOOL;
xcndredxStop\_ATV\_320 : BOOL;
xcndredxStop\_ATV\_320 : BOOL;
xcndredxStop\_ATV\_320 : BOOL;
xcndredxStop\_ATV\_320 : BOOL;
xcndredxStop\_ATV\_320 : BOOL;
xcndredxStop\_ATV\_320 : BOOL;
xcndredxStop\_ATV\_320 : BOOL;
xcndredxStop\_ATV\_320 : BOOL;
xcndredxStop\_ATV\_320 : BOOL;
xcndredxStop\_ATV\_320 : BOOL;
xcndredxStop\_ATV\_320 : BOOL;
xcndredxStop\_ATV\_320 : BOOL;
xcndredxStop\_ATV\_320 : BOOL;
xcndredxStop\_ATV\_320 : BOOL;
xcndredxStop\_ATV\_320 : BOOL;
xcndredxStop\_ATV\_320 : BOOL;
xcndredxStop\_ATV\_320 : BOOL;
xcndredxStop\_ATV\_320 : BOOL;
xcndredxStop\_ATV\_320 : BOOL;
xcndredxStop\_ATV\_320 : BOOL;
xcndredxStop\_A

Upravljanje\_ATV320\_&\_LXM32M\_V2.0\_.project 11/24/2022 12:36 PM

Page 1 of 2

Slika 12.6: Prikaz prve stranice POU ATV\_320\_CFC

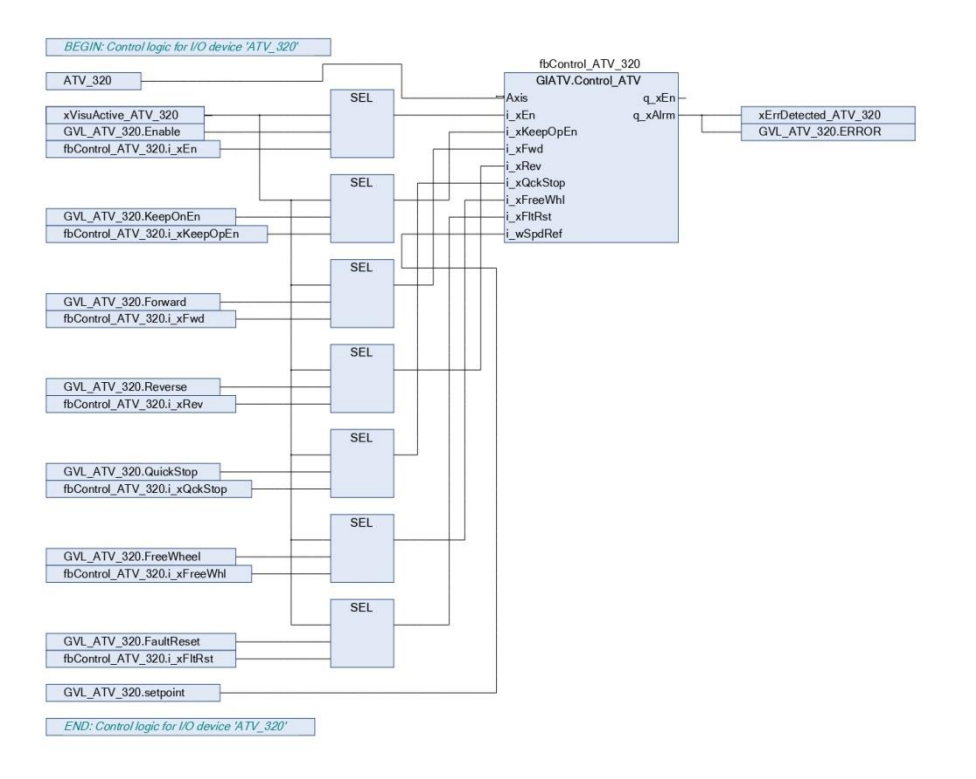

Upravljanje\_ATV320\_&\_LXM32M\_V2.0\_.project 11/24/2022 12:36 PM

Page 2 of 2

Slika 12.7: Prikaz druge stranice POU ATV\_320\_CFC

## Slike 12.8 i 12.9 prikazuju POU naziva ATV\_320\_LD.

|                                                             | POU: ATV_320_LD                                                                                                    |
|-------------------------------------------------------------|----------------------------------------------------------------------------------------------------|
| 1 PROGRAM ATV_32<br>2 VAR<br>4 stvarna_br<br>5 END_VAR<br>6 | U_LD<br>zina : REAL;                                                                                               |
| 1<br>TRUE<br>GVL_ATV_320.et                                 | EN                                                                                                    |
| 2 Brzina vrtnje<br>TRUE<br>GVL_ATV_320.br                   | nagnetskog polja statora<br>EN ENO<br>Zina - GVL_HMI.brzina_hmi                                                    |
| 3<br>TRUE<br>GVL_ATV_320.fr                                 | skvencija_prikaz — GVL_HMI.frekvencija_prikaz_hmi                                                                  |
| 4 Brzina vrtnje<br>TRUE<br>GVL_ATV_320.fr                   | posovine rotora bez opterećenja<br>MUL<br>EN X ENO<br>stvencija_prikaz -<br>2.74 -<br>EN X ENO<br>- stvarna_brzina |
| 5 Brzina vrtnje<br>TRUE<br>stvarna_brzina                   | Disovine rotora bez opterećenja HMI<br>EN ENO GVL_HMI.stvarna_brzina_hmi                                           |
| 6<br>TRUE<br>GVL_ATV_320.st                                 | ruja — GVL_HMI.struja_hmi                                                                                          |
| 7<br>TRUE<br>GVL_ATV_320.ER                                 | EN ENO<br>- GVL_HMI.Error_hmi                                                                                      |
| 8<br>TRUE<br>GVL_HMI.Enable                                 | hmi GVL_ATV_320.Enable                                                                                             |
| 9<br>TRUE<br>GVL_HMI.KeepOn                                 | En_hmi                                                                                                    |
| 10<br>TRUE<br>GVL_HMI.Quicks                                | top_hmi -O                                                                                                    |
| 11<br>TRUE<br>GVL_HMI.FreeWh                                | EN ENO<br>el_hmi_OGVL_ATV_320.FreeWheel                                                                            |
| Jpravljanje_ATV320_&_LXM<br>11/24/2022 12:36 PM             | 132M_V2.0_,project Page 1 c                                                                                        |

Slika 12.8: Prikaz prve stranice POU ATV\_320\_LD

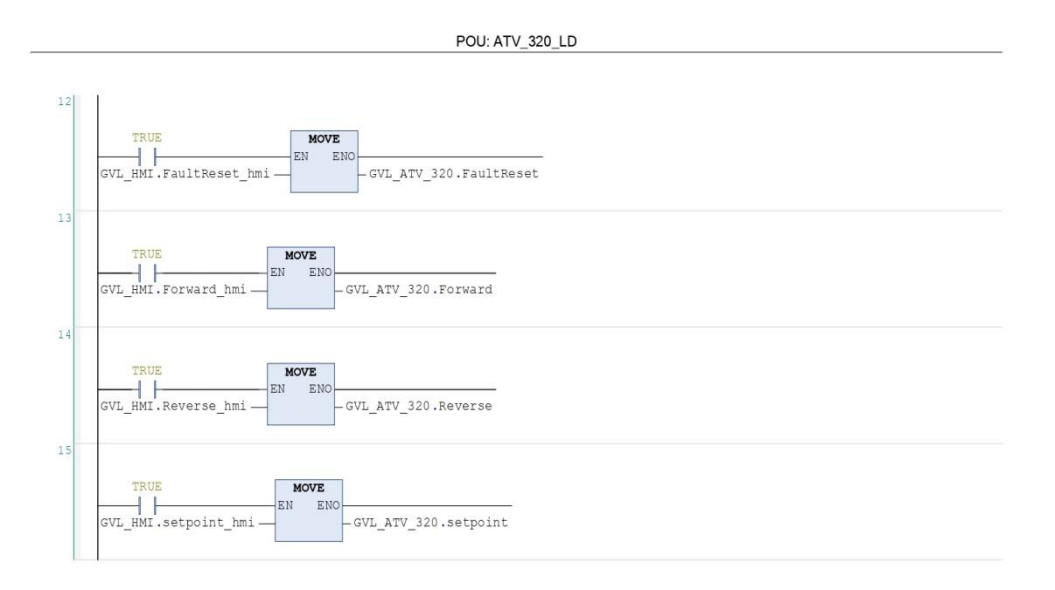

Upravljanje\_ATV320\_&\_LXM32M\_V2.0\_.project 11/24/2022 12:36 PM

Page 2 of 2

Slika 12.9: Prikaz druge stranice POU ATV\_320\_LD

### Na slici 12.10 nalazi se POU naziva ATV\_320\_Semafor\_FBD.

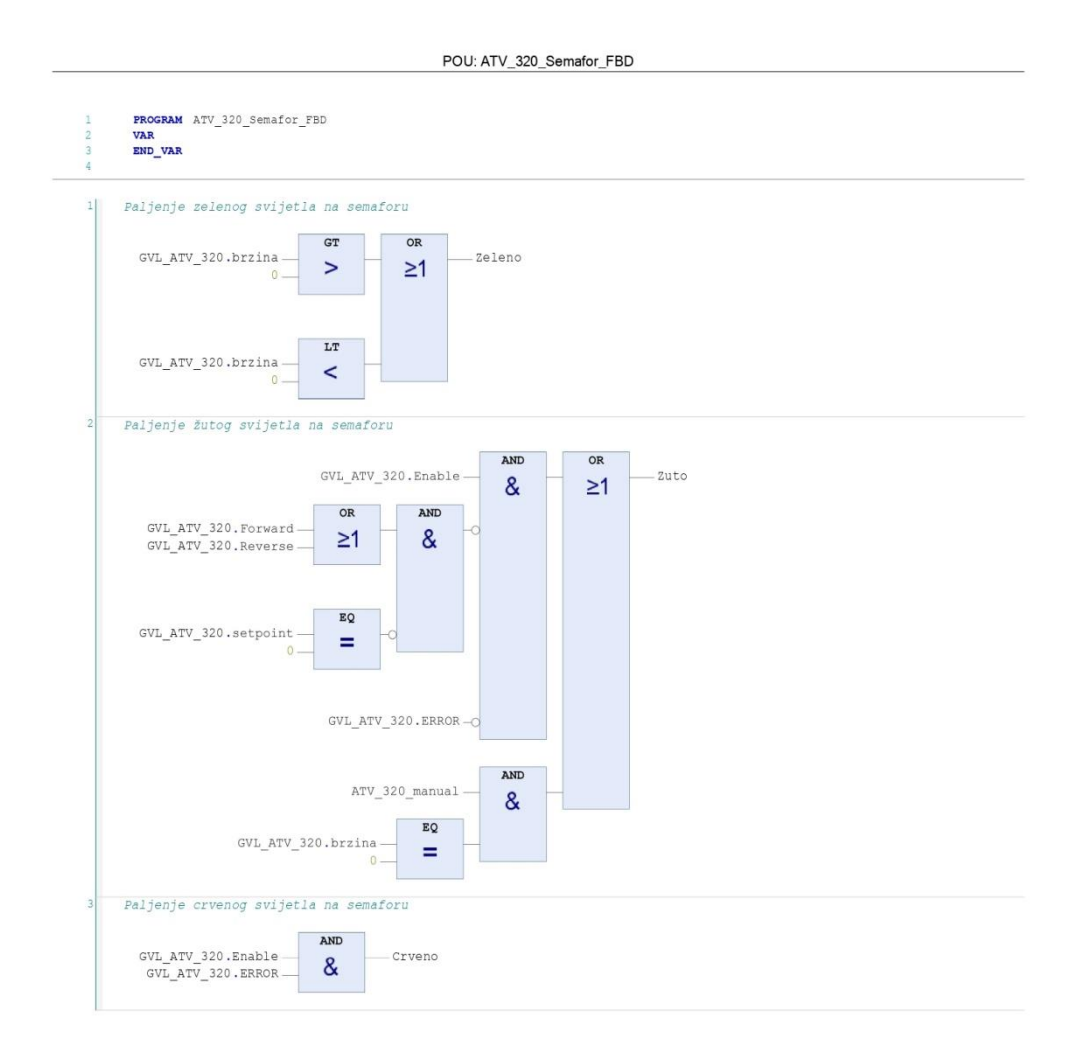

Upravljanje\_ATV320\_&\_LXM32M\_V2.0\_.project 11/24/2022 12:37 PM

Page 1 of 1

Slika 12.10: Prikaz POU ATV\_320\_Semafor\_FBD

### IZJAVA O AUTORSTVU ZAVRŠNOG RADA

Pod punom odgovornošću izjavljujem da sam ovaj rad izradio/la samostalno, poštujući načela akademske čestitosti, pravila struke te pravila i norme standardnog hrvatskog jezika. Rad je moje autorsko djelo i svi su preuzeti citati i parafraze u njemu primjereno označeni.

| Mjesto i datum          | Ime i prezime studenta/ice | Potpis studenta/ice |
|-------------------------|----------------------------|---------------------|
| U Bjelovaru, 5.12.2022. | Mihael Vargić              | Vargie Kitrael      |

Prema Odluci Veleučilišta u Bjelovaru, a u skladu sa Zakonom o znanstvenoj djelatnosti i visokom obrazovanju, elektroničke inačice završnih radova studenata Veleučilišta u Bjelovaru bit će pohranjene i javno dostupne u internetskoj bazi Nacionalne i sveučilišne knjižnice u Zagrebu. Ukoliko ste suglasni da tekst Vašeg završnog rada u cijelosti bude javno objavljen, molimo Vas da to potvrdite potpisom.

Suglasnost za objavljivanje elektroničke inačice završnog rada u javno dostupnom nacionalnom repozitoriju

Mihael Vargić

ime i prezime studenta/ice

Dajem suglasnost da se radi promicanja otvorenog i slobodnog pristupa znanju i informacijama cjeloviti tekst mojeg završnog rada pohrani u repozitorij Nacionalne i sveučilišne knjižnice u Zagrebu i time učini javno dostupnim.

Svojim potpisom potvrđujem istovjetnost tiskane i elektroničke inačice završnog rada.

U Bjelovaru, 5.12.2022.

potpis studenta/ice